คู่มือการใช้งานระบบสารสนเทศเพื่อ

# ความเสมอภาคทางการศึกษา

"iSEE Public"

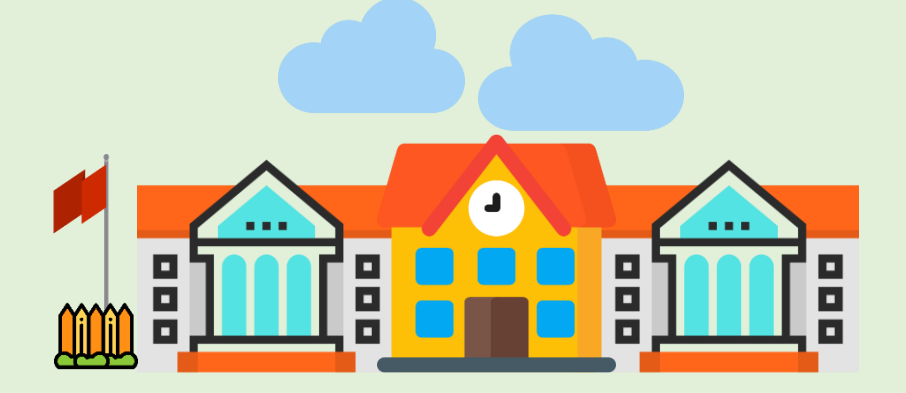

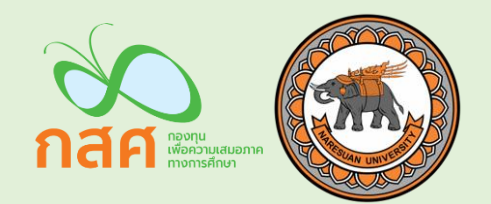

## คำนำ

สืบเนื่องจากภารกิจของโครงการวิจัยพัฒนาระบบสารสนเทศเพื่อความเสมอภาคทางการศึกษาตาม มาตรา 5 วงเล็บ 7 ของพระราชบัญญัติกองทุนเพื่อความเสมอภาคทางการศึกษา พ.ศ. 2561 ว่าต้องศึกษาวิจัยและ พัฒนาองค์ความรู้เพื่อพัฒนาทรัพยากร มนุษย์ และลดความเหลื่อมล้ำในการศึกษา สนองความ ต้องการทางด้าน กำลังแรงงานและยกระดับความสามารถของคนไทย สถาบันวิจัยเพื่อความเสมอภาคทางการศึกษา กสศ. หน่วยงานที่เกี่ยวข้อง 6 กระทรวงได้แก่ กระทรวงศึกษาธิการ กระทรวงการคลัง กระทรวงมหาดไทย กระทรวง พัฒนาสังคมและความมั่นคงของมนุษย์ กระทรวงแรงงงาน กระทรวงสาธารณสุข ได้ร่วมกันสนับสนุนข้อมูลเพื่อ สนับสนุนการกำหนดเป้าหมายและติดตามประเมินผลการดำเนินงานตามภารกิจของ กสศ. ทั่วประเทศ เช่น กลุ่ม นักเรียนยากจนและยากจนพิเศษที่ระบบสามารถประมวลผลพื้นที่ซึ่งต้องการให้ความช่วยเหลืออย่างเร่งด่วน และ กลุ่มเป้าหมายนักเรียนนอกระบบการศึกษา เพื่อให้ กสศ. สามารถประมวลผลข้อมูลเหล่านี้ได้เป็นรายบุคคล ใน ระดับโรงเรียน ตำบล อำเภอ จังหวัดและภาพรวมในระดับประเทศ เพื่อสนับสนุนการบูรณาการความร่วมมือกับ หน่วยงานที่เกี่ยวข้อง

ข้อมูลดังกล่าวนอกจากจะช่วยสนับสนุนการสร้างความเสมอภาคทางการศึกษาผ่านการแก้ปัญหาความ เหลื่อมล้ำของเด็กในและนอกระบบการศึกษาแล้ว ยังช่วยสนับสนุนการวางแผนในมิติด้านกำลังคนของประเทศ ทักษะของแรงงาน รวมถึงความต้องการของตลาดแรงงานรายจังหวัด เช่น จำนวนแรงงานมีฝีมือสายอาชีพ ช่วง อายุ ความเชี่ยวชาญ หรือประมวลผลเจาะจงในเขตพัฒนาพื้นที่พิเศษภาคตะวันออก (อีอีซี) มีจำนวนแรงงานผู้มี ทักษะเท่าไร และจังหวัดข้างเคียงอย่างปราจีนบุรี สระแก้ว จันทบุรี ตราด มีแรงงานที่สามารถตอบโจทย์ความ ต้องการแรงงานที่ขาดแคลนในพื้นที่ อีอีซีได้มากเพียงไหน โดยภาครัฐ ภาคเอกชน รวมถึงนักลงทุนสามารถใช้ ข้อมูลนี้ในวางแผนการพัฒนาคนและการลงทุนให้สอดคล้องกับทิศทางของพื้นที่

ดังนั้นเพื่อให้สอดคล้องกับนโยบายของรัฐบาล Thailand 4.0 และสอดคล้องกับบริบทการจัดเก็บข้อมูล ของครู สถานศึกษาในแต่ละภูมิภาค และหน่วยกำกับติดตาม กสศ.จึงมีแนวทางที่จะพัฒนาระบบสารสนเทศเพื่อ ความเสมอภาคทางการศึกษา (Information System for Equitable Education: iSEE) เป็นระบบสารสนเทศ เพื่อสนับสนุนการรายงานข้อมูลเด็กเยาวชนกลุ่มเป้าหมายของกองทุนเพื่อความเสมอภาคทางการศึกษาในรูปแบบ ต่างๆ ที่สร้างสรรค์และเป็นประโยชน์ทั้งด้านนโยบาย ด้านวิชาการ และด้านการขับเคลื่อนการทำงานเพื่อความ เสมอภาคทางการศึกษา รวมทั้งเพื่อสนับสนุนการรายงานสถานการณ์ การวางแผนการดำเนินงาน และติดตาม กลุ่มเป้าหมายตามภารกิจของ กสศ. ซึ่งจะนำไปสู่สร้างระบบฐานข้อมูลสารสนเทศเพื่อความเสมอภาคทาง การศึกษา ซึ่งจะช่วยให้ผู้ทำนโยบาย "มองเห็น" สถานการณ์ความเหลื่อมล้ำได้ชัดเจนในทุกพื้นที่ทั่วประเทศและเป็น เครื่องมือให้กับหน่วยงานต่างๆ ที่มีภารกิจในการลดความเหลื่อมล้ำทางการศึกษาได้ในอนาคต

คู่มือการใช้งานระบบสารสนเทศเพื่อความเสมอภาคทางการศึกษา ก

## สารบัญ

| 1. ີ ລ | ธีใช้งานระบบสารสนเทศเพื่อความเสมอภาคทางการศึกษาบุคคลทั่วไป (iSEE-Public)                              | 1    |
|--------|----------------------------------------------------------------------------------------------------|------|
| 1      | .1 ระบบสารสนเทศเพื่อความเสมอภาคทางการศึกษา (iSEE-Public) ในรูปแบบ Web Application                     | 2    |
|        | 1.1.1 การศึกษาในประเทศไทย                                                                             | 3    |
|        | 1.1.2 นักเรียนยากจน/จนพิเศษ                                                                           | 19   |
|        | 1.1.3 เด็กนอกระบบการศึกษา                                                                             | 30   |
|        | 1.1.4 ติดต่อ กสศ                                                                                      | 35   |
| 1      | 1.2 ระบบสารสนเทศเพื่อความเสมอภาคทางการศึกษาสำหรับบุคคลทั่วไป (iSEE-Public) ในรูปแบบ Mobile Applicatio | n.36 |
|        | 1.2.1 ข้อมูลสถานการณ์การศึกษาในประเทศไทย                                                              | 36   |
|        | 1.2.2 ข้อมูลนักเรียนยากจน/จนพิเศษ                                                                     | 39   |
|        | 1.2.3 ข้อมูลเด็กและเยาวชนนอกระบบการศึกษา                                                              | 41   |

## 1. วิธีใช้งานระบบสารสนเทศเพื่อความเสมอภาคทางการศึกษาบุคคลทั่วไป (iSEE-Public)

กระบวนการทำงานของระบบสารสนเทศเพื่อความเสมอภาคทางการศึกษาสำหรับบุคคลทั่วไป (iSEE-Public) นั้น ผู้ใช้งานจะสามารถดูข้อมูลได้เลย โดยที่ไม่จำเป็นต้องเข้าสู่ระบบ โดยจะแบ่งออกเป็น 4 เมนูหลัก คือ เมนูการศึกษาในประเทศไทย เมนูนักเรียนยากจน/จนพิเศษ เมนูเด็กนอกระบบการศึกษา และเมนูติดต่อ กสศ. ซึ่งในแต่ละเมนูจะมีเมนูย่อยเพื่อให้ผู้ใช้งานสามารถดูข้อมูลประเภทต่างๆในหัวข้อนั้นได้อย่างละเอียดมากขึ้น โดยจะมีกระบวนการทำงาน ดังรูป

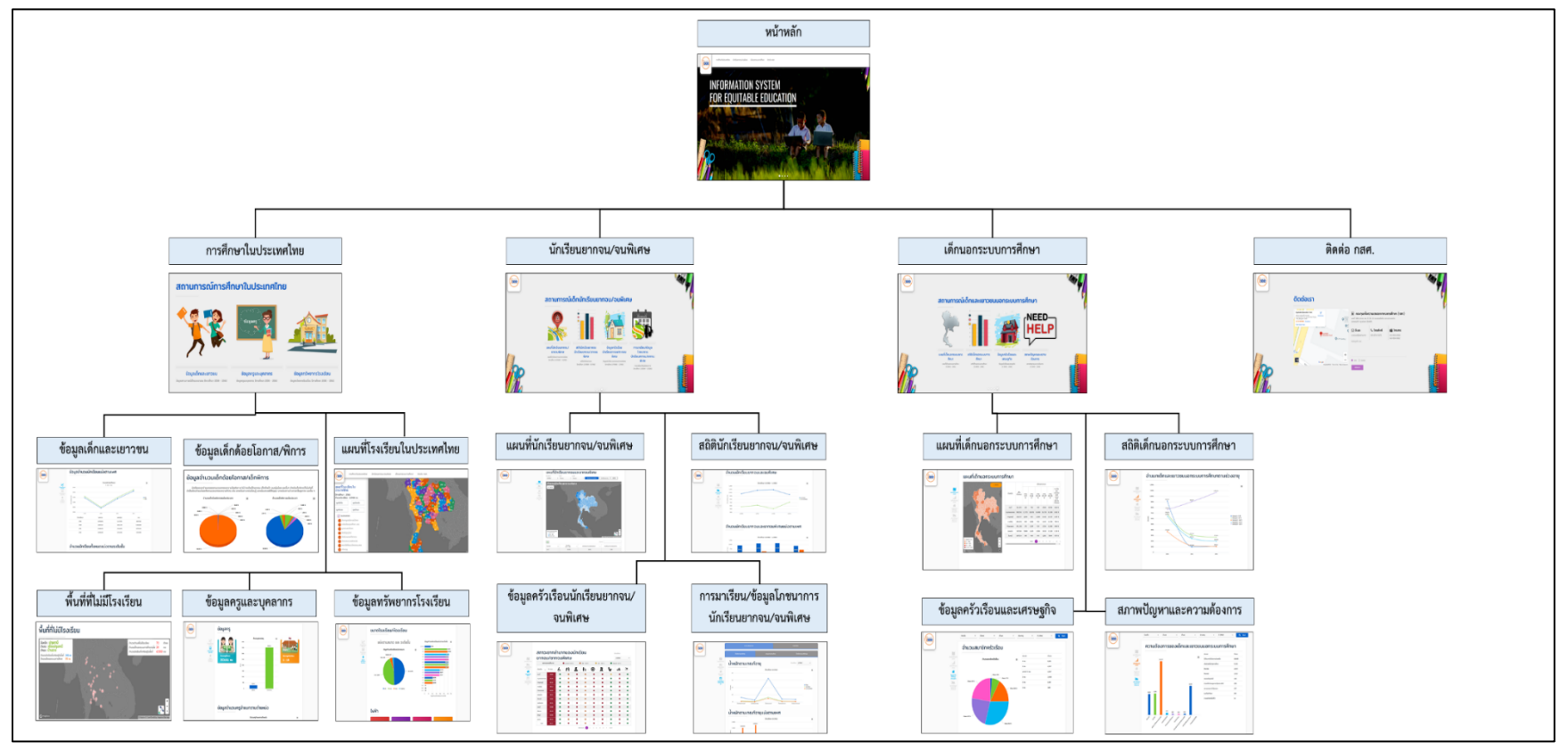

รูปที่ 1 กระบวนการทำงานของระบบสารสนเทศเพื่อความเสมอภาคทางการศึกษาสำหรับบุคคลทั่วไป (iSEE-Public)ในรูปแบบของ Web Application

### 1.1 ระบบสารสนเทศเพื่อความเสมอภาคทางการศึกษา (iSEE-Public) ในรูปแบบ Web Application

ในการใช้งานระบบสารสนเทศเพื่อความเสมอภาคทางการศึกษา (iSEE-Public) ผ่านช่องทางเว็บแอป พลิเคชัน ผู้ใช้งานสามารถเข้าถึงระบบผ่านการเข้าสู่เว็บไซต์ <u>https://isee-demo.firebaseapp.com</u> โดยจะเป็น เว็บไซต์เพื่อแสดงผลชุดข้อมูลในหัวข้อต่างๆในรูปแบบของทั้งจำนวนตัวเลขและกราฟ ซึ่งจะมีเมนูทั้งหมด 4 เมนู ดังรูปที่ 2 ได้แก่

- การศึกษาในประเทศไทย เป็นข้อมูลเด็กและเยาวชน ข้อมูลของบุคคลากร และข้อมูลทรัพยากร
  โรงเรียน
- นักเรียนยากจน/จนพิเศษ เป็นข้อมูลเกี่ยวกับนักเรียนยากจน/ยากจนพิเศษทั้งหมด ไม่ว่าจะเป็น จำนวนสถิติ ข้อมูลครัวเรือน หรือการมาเข้าเรียนและน้ำหนักส่วนสูง
- เด็กนอกระบบการศึกษา เป็นข้อมูลเกี่ยวกับเด็กนอกระบบ ตั้งแต่จำนวนสถิติ ข้อมูลครัวเรือนและ เศรษฐกิจ รวมไปถึงสภาพปัญหาและความต้องการ
- 4) ติดต่อ กสศ. เป็นช่องทางในการส่งข้อความ ความคิดเห็นและข้อเสนอแนะไปยัง กสศ.

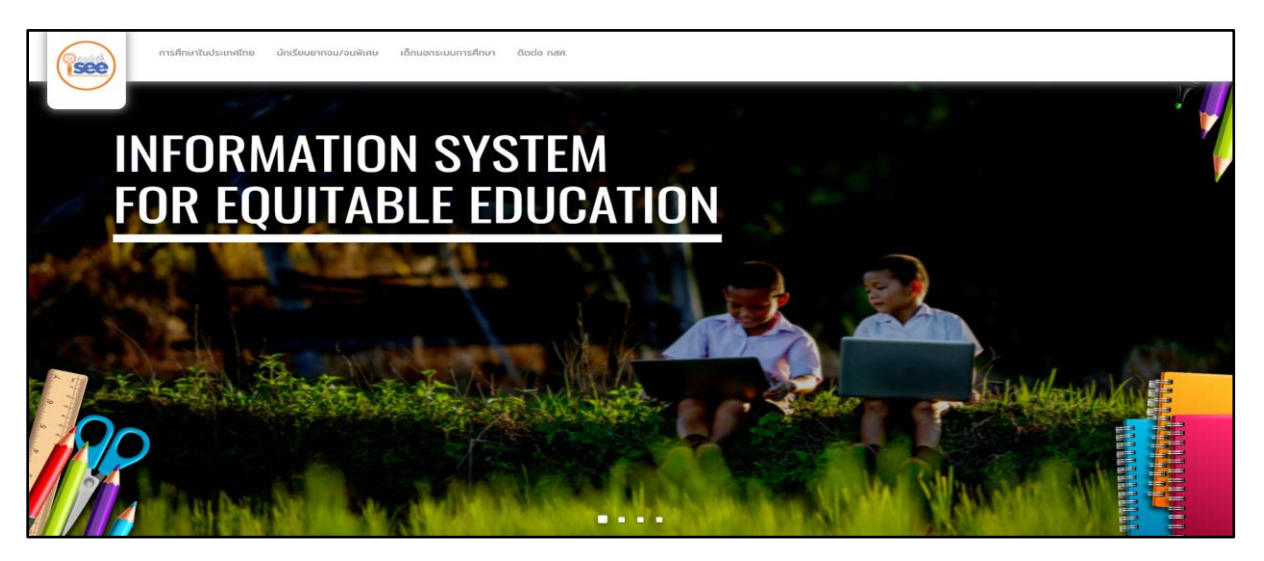

รูปที่ 2 หน้าหลักและเมนูทั้งหมด

เมนูทั้งหมดจะอยู่ด้านบนเรียงตามลำดับและยังสามารถกดที่จุด 4 จุดด้านล่างเพื่อเข้าไปยังเมนูย่อยต่างๆ ตามเมนูการศึกษาในประเทศไทย นักเรียนยากจน/ยากจนพิเศษ เด็กนอกระบบการศึกษาได้ ดังรูปที่ 3 เป็นการกด ที่จุดที่สองเพื่อเข้าสู่เมนูการศึกษาในประเทศไทย โดยผู้ใช้งานสามารถเข้าถึงเมนูย่อยด้วยการคลิกที่ไอค่อนของเมนู ย่อยที่ผู้ใช้ต้องการจะดูข้อมูล ซึ่งหน้าเว็บจะนำไปยังหน้าเดียวกันกับการเข้าถึงผ่านการคลิกด้วยเมนูด้านบน

#### 1.1.1 การศึกษาในประเทศไทย

สำหรับในเมนูการศึกษาในประเทศไทย จะมีเมนูย่อยอีกทั้งหมด 3 เมนู คือ เมนูข้อมูลเด็กและ เยาวชน เมนูข้อมูลครูและบุคลากร และเมนูทรัพยากรโรงเรียน ดังรูปที่ 3 และ 4

| การศึกษาในประเทศไทย    | นักเรียนยากจน/จนพิเศษ                                                                        | เด็กนอกระบบการศึกษา                                                                                                    | ติดต่อ กสศ.                                                                                         |
|------------------------|----------------------------------------------------------------------------------------------|----------------------------------------------------------------------------------------------------|----------------------------------------------------------------------------------------------------|
| ข้อมูลเด็กและเยาวชน    |                                                                                              |                                                                                                    |                                                                                                    |
| ข้อมูลครูและบุคลาทร    |                                                                                              |                                                                                                    |                                                                                                    |
| ข้อมูลทรัพยากรโรงเรียน |                                                                                              |                                                                                                    |                                                                                                    |
|                        | ิการศึกษาในประเทศไทย<br>ข้อมูลเด็กและเยาวชน<br>ข้อมูลกรูและบุคลากร<br>ข้อมูลทรัพยากรโรงเรียน | <b>้การศึกษาในประเทศไทย</b> นักเรียนยากอน/อนพิเศษ<br>ข้อมูลเด็กและเยาวชน<br>ข้อมูลกรูและบุคลากร<br>ข้อมูลทรัพยากรโรงเรียน | <b>ิการศึกษาในประเทศไทย</b><br>ข้อมูลเด็กและเยาวชน<br>ข้อมูลกรูและบุคลากร<br>ข้อมูลกรัพยากรโรงเรียน |

รูปที่ 3 เมนูย่อยทั้งหมดในเมนูการศึกษาในประเทศไทย (1)

ตามที่อธิบายข้างต้นว่าช่องทางการเข้าถึงเมนู มีอยู่ 2 ช่องทาง ทำให้ผู้ใช้งานสามารถเห็นเมนู ย่อยทั้ง 3 เมนูได้จากการคลิกเข้าไปที่เมนูการศึกษาในประเทศไทย (จุดที่สองด้านล่าง) ในหน้าแรก จะ เห็นเมนูย่อยดังรูปที่ 4

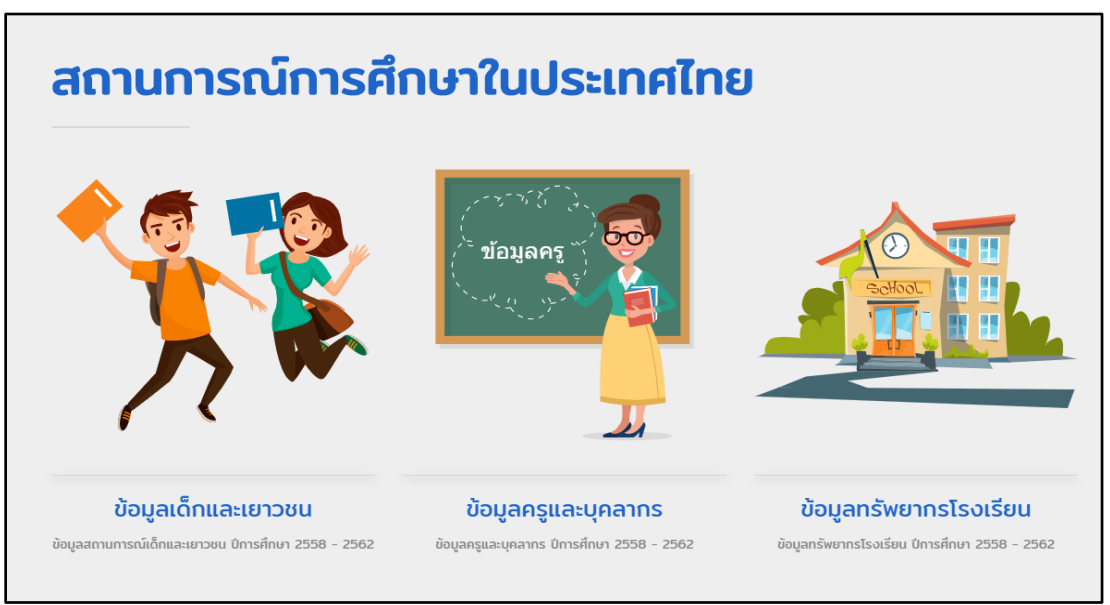

รูปที่ 1 เมนูย่อยทั้งหมดในเมนูการศึกษาในประเทศไทย (2)

(1) ข้อมูลเด็กและเยาวชน เมนูข้อมูลเด็กและเยาวชน จะแสดงข้อมูลในรูปแบบกราฟและ จำนวนสถิติต่าง ๆ ซึ่งจะเป็นข้อมูลที่เกี่ยวกับเด็กและเยาวชนทั้งหมด เช่น ข้อมูลจำนวนนักเรียนแบ่งตาม เพศ จำนวนนักเรียนทั้งหมดแบ่งตามระดับชั้น จำนวนนักเรียนทั้งหมดในประเทศไทย ข้อมูลจำนวนเด็ก ด้อยโอกาส/เด็กพิการ จำนวนเด็กพิการแบ่งตามเพศ จำนวนเด็กพิการแบ่งตามระดับชั้น และจำนวนเด็ก พิการทั้งหมดในประเทศไทย ดังรูปที่ 5

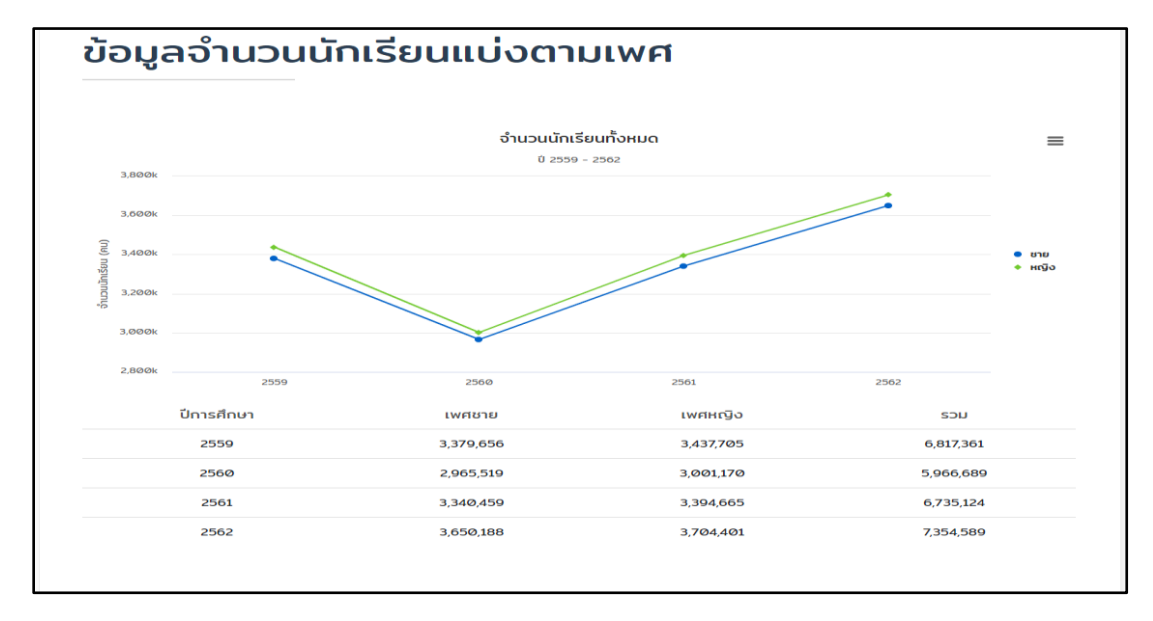

รูปที่ 2 เมนูข้อมูลเด็กและเยาวชน

จะเห็นว่าข้อมูลทั้งหมดในแต่ละประเภทนั้นจะมีสีเพื่อเป็นสัญลักษณ์บ่งบอกชุดข้อมูลต่าง ๆ นอกจากนั้นหากผู้ใช้งานต้องการดาวน์โหลดรูปของกราฟมาเก็บไว้เพื่อนำไปใช้งานต่อ หรือหากต้องการ จะพิมพ์เอกสาร ก็สามารถทำได้เช่นกันด้วยการกดที่มุมขวาด้านบนเพื่อเลือกดาวน์โหลดรูปหรือพิมพ์กราฟ ของข้อมูลนั้น ๆ ได้ ดังรูปที่ 6

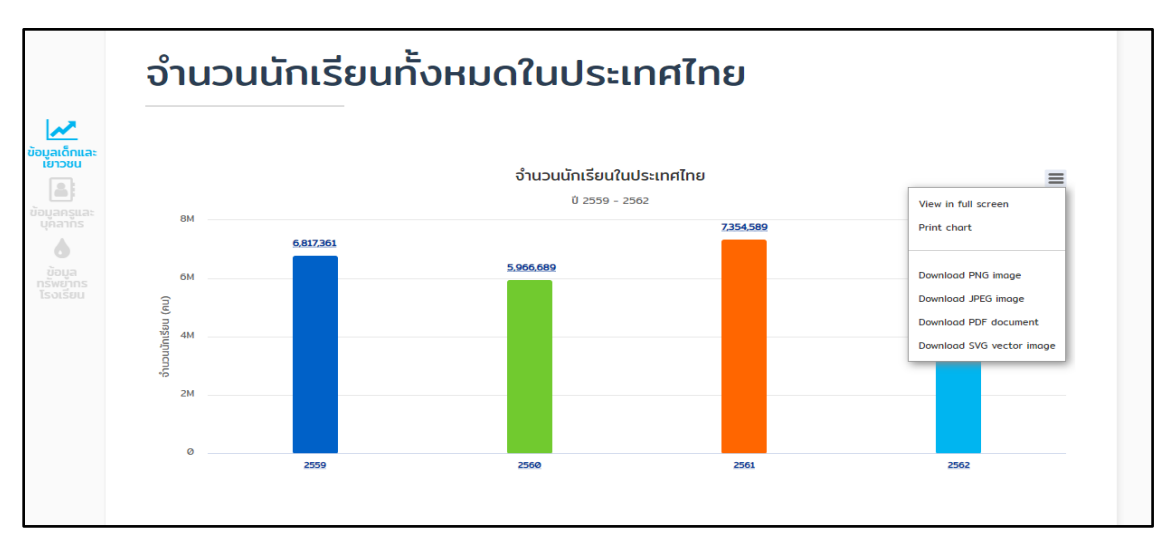

รูปที่ 3 การดาวน์โหลดและพิมพ์กราฟแสดงผลข้อมูล

ข้อมูลเด็กและเยาวชนนั้นจะประกอบไปด้วยกราฟข้อมูลดังต่อไปนี้

 จำนวนักเรียนทั้งหมดในประเทศไทย จำแนกตามปีการศึกษา ซึ่งจะแสดงข้อมูล จำนวนนักเรียนทั้งหมดในแต่ละปีการศึกษา ซึ่งสามารถกดที่กราฟแท่งในแต่ละปี เพื่อแสดงรายละเอียดเพิ่มเติมได้ โดยจะแสดงรายละเอียดเป็นจำนวนนักเรียนในแต่ ละจังหวัด

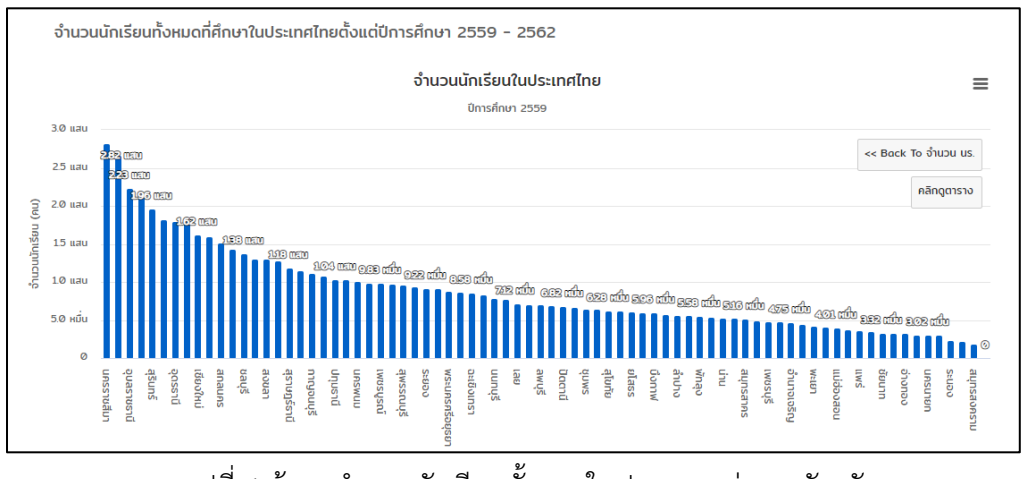

รูปที่ 4 ข้อมูลจำนวนนักเรียนทั้งหมดในประเทศแบ่งตามจังหวัด

 จำนวนนักเรียนในประเทศแบ่งตามภาค แสดงเป็นกราฟเส้น โดยแบ่งข้อมูลออกเป็น สี่ภาค ในแต่ละปีการศึกษา

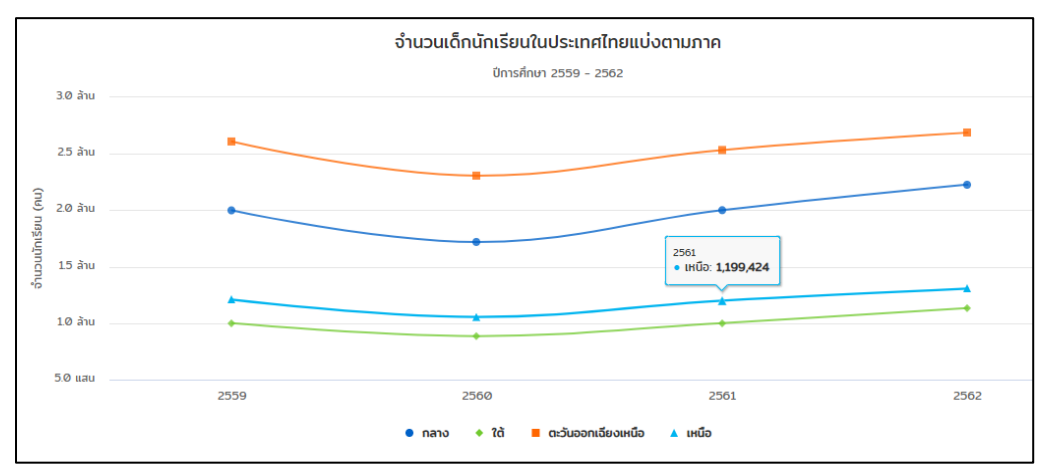

รูปที่ 5 จำนวนนักเรียนในประเทศแบ่งตามภาค

สามารถกดที่เส้นกราฟแต่ละภาคเพื่อแสดงตารางข้อมูลเพิ่มเติมซึ่งเป็นตารางข้อมูลจำนวน นักเรียนในแต่ละจังหวัดแบ่งแยกตามเพศ

| จำนวนนักเรียนทั้งหมดในประเท | จำนวนนักเรียนทั้งหมดในประเทศไทยแบ่งตามภาค ปีการศึกษา 2559 |                |                   |  |  |  |  |  |  |  |
|-----------------------------|-----------------------------------------------------------|----------------|-------------------|--|--|--|--|--|--|--|
|                             |                                                           | 2              | Search:           |  |  |  |  |  |  |  |
| ຈັນກວັດ †                   | นักเรียนชาย 斗                                             | นักเรียนหญิง 🕫 | นักเรียนทั้งหมด 斗 |  |  |  |  |  |  |  |
| กระบี                       | 28,453                                                    | 29,205         | 57,658            |  |  |  |  |  |  |  |
| กรุงเทพมหานคร               | 124,988                                                   | 141,593        | 266,581           |  |  |  |  |  |  |  |
| ทาญอนบุรี                   | 55,947                                                    | 55,580         | 111,527           |  |  |  |  |  |  |  |
| กาฟสินธุ์                   | 53,830                                                    | 54,487         | 108,317           |  |  |  |  |  |  |  |
| กำแพงเพชร                   | 41,393                                                    | 41,838         | 83,231            |  |  |  |  |  |  |  |
| ขอนแก่น                     | 90,604                                                    | 92,054         | 182,658           |  |  |  |  |  |  |  |
| จันทบุรี                    | 29,636                                                    | 30,151         | 59,787            |  |  |  |  |  |  |  |
| ฉะเชิงเกรา                  | 42,954                                                    | 42,886         | 85,840            |  |  |  |  |  |  |  |
| ชลบุรี                      | 67,896                                                    | 69,813         | 137.709           |  |  |  |  |  |  |  |
| ชัยนาท                      | 16,831                                                    | 16,333         | 33,164            |  |  |  |  |  |  |  |
| sou                         | 3,379,656                                                 | 3,437,705      | 6,817,361         |  |  |  |  |  |  |  |
|                             | หมินธุต <b>3</b> 2 3 4 5 8 หมินอุกาษ                      |                |                   |  |  |  |  |  |  |  |

รูปที่ 6 ข้อมูลจำนวนนักเรียนแต่ละจังหวัดแบ่งตามเพศ

ข้อมูลจำนวนนักเรียนแบ่งตามเพศ แสดงจำนวนนักเรียนแบ่งตามเพศในแต่ละปี

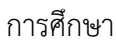

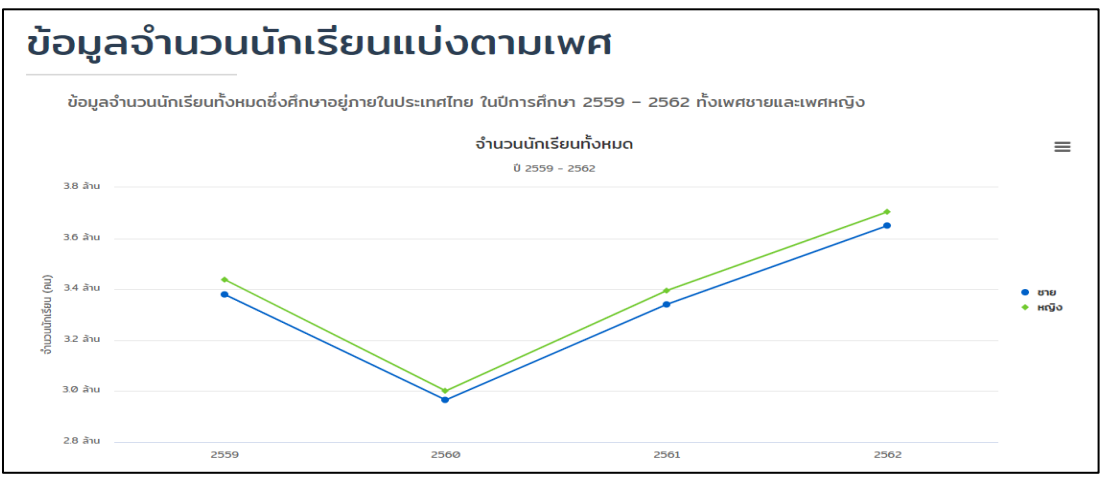

รูปที่ 7 จำนวนนักเรียนแบ่งตามเพศ

 จำนวนนักเรียนแบ่งตามระดับชั้น แสดงจำนวนนักเรียนในแต่ละระดับชั้น ประกอบด้วย อนุบาล ประถมศึกษา มัธยมศึกษาตอนต้น มัธยมศึกษาตอนปลาย ซึ่ง แบ่งออกเป็นแต่ละปีการศึกษา

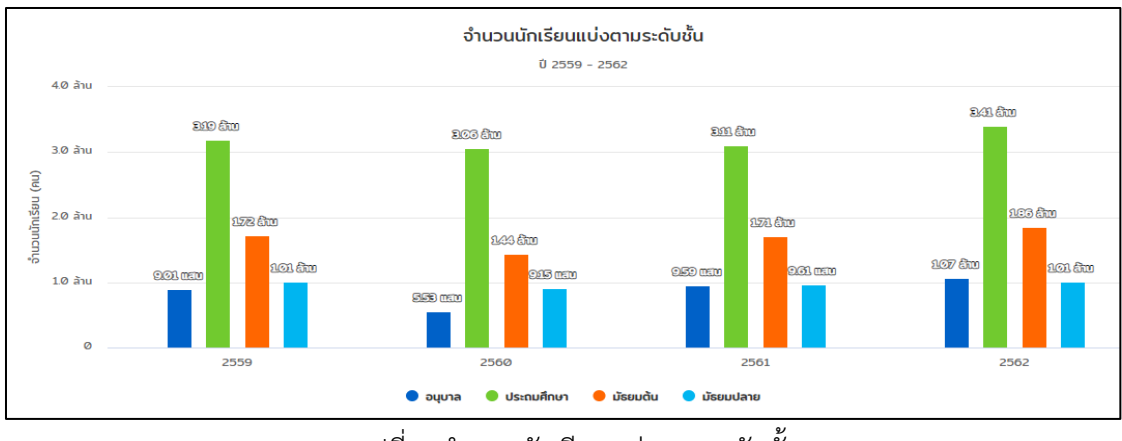

รูปที่ 8 จำนวนนักเรียนแบ่งตามระดับชั้น

นอกจากนี้ยังสามารถกดดูรายละเอียดเพิ่มเติมได้โดนกดที่แท่งกราฟ ระบบจะแสดงตารางข้อมูล จำนวนนักเรียนแบ่งตามระดับชั้นแยกตามจังหวัดขึ้นมา ดังรูปที่ 12

จากข้อมูลข้างต้นสามารถกดเลือกที่กราฟเพื่อแสดงตารางจำนวนนักเรียนแบ่งตามจังหวัดขึ้นมา และยังสามารถกดดูรายละเอียดเพิ่มในระดับ อำเภอ ตำบล และรายโรงเรียนได้ ดังรูปที่ 12

| จำนวนนัก                          | จำนวนนักเรียนทั้งหมดแบ่งตามระดับชั้น ปีการศึกษา 2562 |                   |              |                    |            |          |                 |          |              |           |    |
|-----------------------------------|------------------------------------------------------|-------------------|--------------|--------------------|------------|----------|-----------------|----------|--------------|-----------|----|
|                                   |                                                      |                   |              |                    |            |          |                 |          |              |           |    |
|                                   |                                                      |                   |              |                    |            |          | Search:         |          |              |           |    |
| จังหวัด                           | tΰ                                                   | นักเรียนทั้งหมด 斗 | อนุบาล       |                    | ประถมศึกษา |          | ມ້ຣ             | ยมต้น ↑↓ |              | ມ້ຣຍມປລາຍ |    |
| กระบี่                            | เลือกฉังหวัดที่ต้อ                                   | งการ              | 10,351       |                    | 33,761     |          | 15              | ,105     |              | 7,577     |    |
| กรุงเทพมหานคร                     | PEIGILANNI SKINIKI                                   |                   | 5,373        |                    | 19,972     |          | 123             | 3,981    |              | 105,624   |    |
| กาญจนบุรี                         | ดูข้อมูลในระดับอ                                     | บำเภอ             | 19,028       |                    | 55,553     |          | 28              | ,253     |              | 13,606    |    |
| กาฟสินธุ์                         |                                                      |                   | 14,395       |                    | 51,684     |          | 29              | ,298     |              | 16,652    |    |
| กำแพงเพชร                         |                                                      | 84,436            | 12,208       |                    | 37,797     |          | 22              | ,598     |              | 12,043    |    |
| ขอนแก่น                           |                                                      | 202,848           | 27,431       |                    | 89,916     |          | 54              | ,387     |              | 31,114    |    |
| จันทบุรี                          |                                                      | 64,543            | 9,433        |                    | 31,366     |          | 14              | ,938     |              | 8,806     |    |
| ฉะเชิงเทรา                        |                                                      | 92,994            | 14,840       |                    | 45,486     |          | 22              | ,109     |              | 10,559    |    |
| ชลบุรี                            |                                                      | 177,886           | 26,645       |                    | 80,948     |          | 47              | 639      |              | 23,003    |    |
| ชัยนาท                            |                                                      | 34,099            |              |                    | 16,1Ø4     |          | 8,              | 999      |              | 4,051     |    |
| S                                 | u                                                    | 7,354,129         | 1,0          |                    | 3,416,259  |          | 1,85            | i6,681   |              | 1,014,531 |    |
| васк จำบ                          | เวนนักเรียนทั้งหม                                    | ดแบ่งตามระดับ     | เชั้น ปีก าเ | ษา 2               | 562        |          |                 |          |              |           | ж  |
|                                   |                                                      |                   |              |                    |            |          |                 |          |              |           |    |
| กระบี่                            |                                                      |                   | <b>•</b>     |                    |            |          | Search:         |          |              |           |    |
| อำเภอ                             | †∔ ŭni                                               | รียนทั้งหมด 斗     | อนุบาล 斗     |                    | ประถมศึกษา |          | ມ້ຮຍມຕັ້ນ       | τ÷       | Ĺ            | ັນຮຍນປລາຍ |    |
| คลองก่อม                          | เลือกอำเภอที่ต้อ                                     | งการด             | 1,798        |                    | 5,897      |          | 2,757           |          |              | 1,416     |    |
| ู<br>นลายพระยา<br>ลำทัม           |                                                      | ข้                | 554          |                    | 2,512      |          | 824             |          |              | 380       |    |
| อ่าวลึก                           | ข้อมูลในระดับต่ำ                                     | บล                | 879          |                    | 3,800      |          | 1,854           |          |              | 774       |    |
| เกาะลันตา                         |                                                      | 5,419             | 1,009        | 3,364              |            |          | 639             |          |              | 407       |    |
| เขาพนม                            |                                                      | 7,681             | 1,411        |                    | 3,723      |          | 1,689           |          |              | 858       |    |
| เมืองกระบี่                       |                                                      | 19,188            | 3,057        | 3,057 8,52         |            | 4,884    |                 |          |              | 2,718     |    |
| เหนือคลอง                         |                                                      | 7,178             | 1,028        | 3,685              |            |          | 1,778           |          | 687          |           |    |
| ucz                               |                                                      | 66,794            | 10,35        | 33,761 15,105      |            |          |                 |          | 7,577        |           |    |
|                                   |                                                      |                   | H 1          | ніларі             | ້າຍ        |          |                 |          |              |           |    |
| กระบี่ > คลอง                     | งท่อม                                                |                   |              |                    |            |          | Search:         |          |              |           |    |
|                                   | ŤĻ                                                   | นักเรียนทั้งหมด   | 74 A         | ส †∔ ประถมศึกษา †∔ |            |          | ↑↓ ມັຣຍມຕັ້ນ ↑↓ |          | ມ້ຣຍນປລາຍ ↑↓ |           | †↓ |
| คลองก่อมเหนือ                     | Г                                                    |                   | 107          |                    | 344        |          | 58              | 3        |              | 0         |    |
| คลองท่อมใต้                       | เลือกตำบลที่ต้อง                                     | งการด             | 270          |                    | 1,045      |          | 1,82            | 26       |              | 1,209     |    |
| คลองพน                            |                                                      | ิข                | 408          |                    | 1,511      |          | 49              | 4        |              | 207       |    |
| ทรายขาว                           | ข้อมูลในระดับโร                                      | งเรียน            | 298          |                    | 916        |          | 92              | 2        |              | ø         |    |
| พรุดินนา                          |                                                      | 007               | 40           |                    | 528        |          | 119             | 9        |              | 0         |    |
| ห้วยนำขาว                         |                                                      | 847               | 182          |                    | 539        |          | 12              | 5        |              | 0         |    |
| ไม่สามารถระบได้                   |                                                      | 1289              | 44           |                    | 1/4        |          | 44              | 2        |              | 0         |    |
| เอนาอาร์แรงอุณ                    | ucz                                                  | 11.868            |              |                    | 5,897      |          | 2.7             | 57       |              | 1.416     |    |
|                                   |                                                      |                   |              | หน้าสุด            | ກ້າຍ       |          |                 |          |              |           |    |
|                                   |                                                      |                   |              |                    |            |          |                 |          |              |           |    |
| กระนี่ > คลองท่อม > คลองท่อมเหนือ |                                                      |                   |              | •                  |            |          | Search:         |          |              |           |    |
| ชื่อโรงเรียน 🕆 รหัสโรงเรียน       |                                                      | 🕫 นักเรียนทั้งหมด | n î          | ↓ อนุบาล ↑↓        | ປຣະດນ      | ศึกษา ≏≀ | มัธยมต้น        |          | ມ້ຣຍມປລາຍ    |           |    |
| บ้านคลองก่อมเหนือ 1081010074      |                                                      | 77                |              | 24                 | 53         | 3        | Ø               |          | ø            |           |    |
| บ้านบางคราม 1081010077            |                                                      |                   | 280          |                    | 54         | 16       | 8               | 58       |              | 0         |    |
| บ้านบางเดียว                      |                                                      | 1081010078        | 70           |                    | 15         | 55       | 5               | 0        |              | 0         |    |
| ศกร.ตชด.บ้านแผ่นดิ                | เบเสมอ                                               | 7281044206        | 82           |                    | 14         | 68       | в               | 0        |              | 0         |    |
|                                   | ucz                                                  |                   | 509          |                    | 107        | 34       | 4               | 58       |              | 0         |    |
|                                   | All and and and and and and and and and and          |                   |              |                    |            |          |                 |          |              |           |    |

รูปที่ 9 แสดงขั้นตอนการดูรายละเอียดเพิ่มเติมในระดับ อำเภอ ตำบล และโรงเรียน

(2) ข้อมูลนักเรียนด้อยโอกาศ/พิการ เมนูข้อมูลนักเรียนด้อยโอกาส/พิการ เป็นการนำเสนอ ข้อมูลเกี่ยวกับสถิติข้อมูลจำนวนเด็กด้อยโอกาส/พิการ โดยมีรายละเอียดดังต่อไปนี้

> ข้อมูลจำนวนนักเรียนด้อยโอกาส/พิการ แสดงจำนวนนักเรียนด้อยโอกาสแบ่งตาม ประเภท อาทิเช่น เด็กยากจน เด็กกำพร้า เป็นต้น และพิการแบ่งตามประเภท อาทิ เช่น บกพร่องทางการเรียนรู้ บกพร่องทางการได้ยิน เป็นต้น

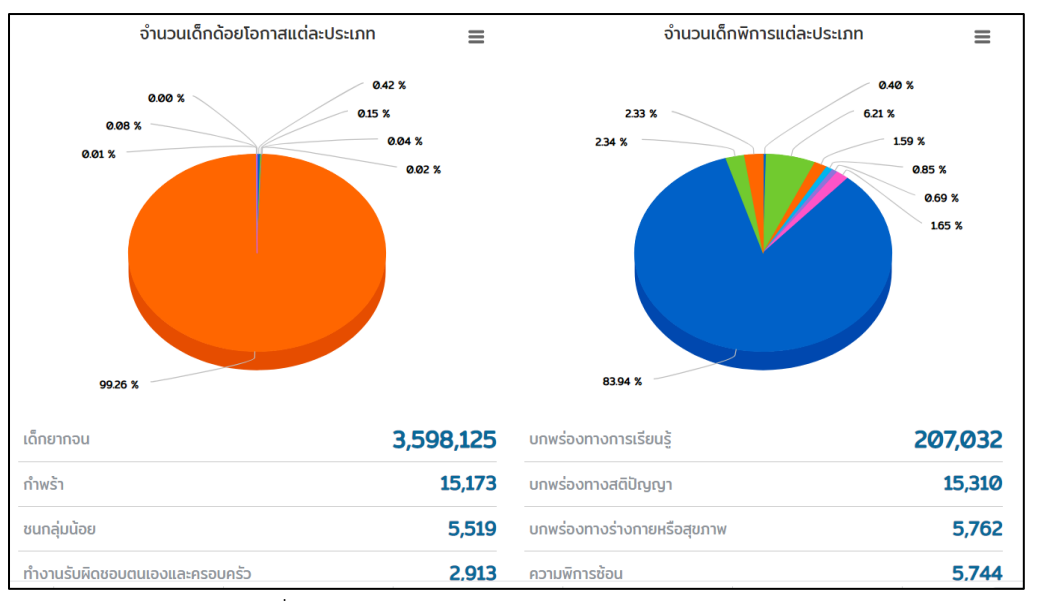

รูปที่ 10 แสดงข้อมูลจำนวนนักเรียนด้อยโอกาส/พิการ

 จำนวนเด็กพิการแบ่งตามประเภท แสดงจำนวนเด็กพิการตามประเภทโดยแยกเพศ ชาย หญิง

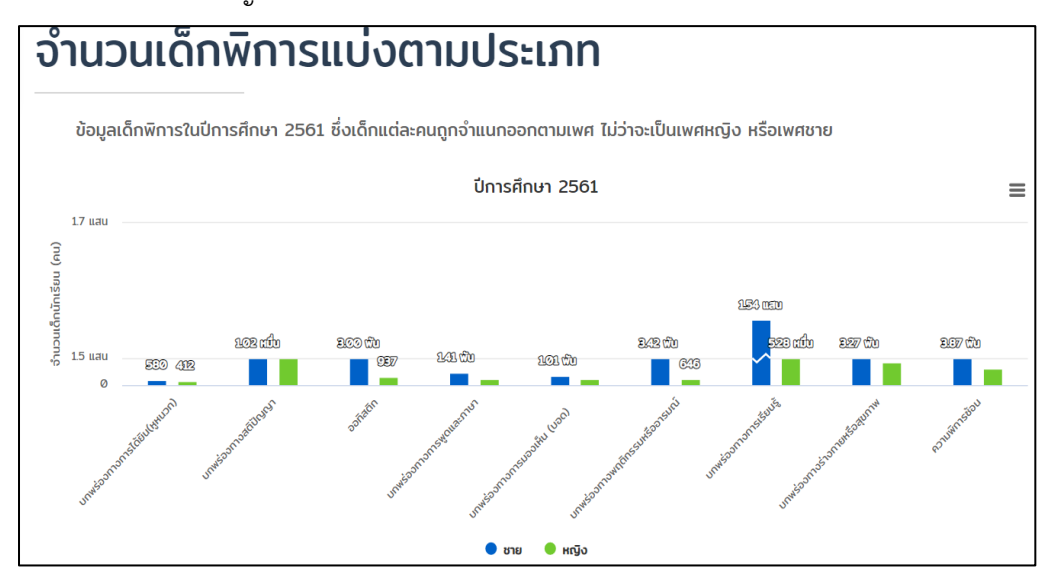

คู่มือการใช้งานระบบสารสนเทศเพื่อความเสมอภาคทางการศึกษา 9

รูปที่ 11 แสดงข้อมูลจำนวนเด็กพิการแบ่งตามประเภท

จำนวนนักเรียนพิการแบ่งตามช่วงชั้น แสดงจำนวนเด็กพิการแบ่งตามช่วงชั้นได้แก่

อนุบาล ประถมศึกษา มัธยมศึกษาตอนต้น มัธยมศึกษาตอนปลาย

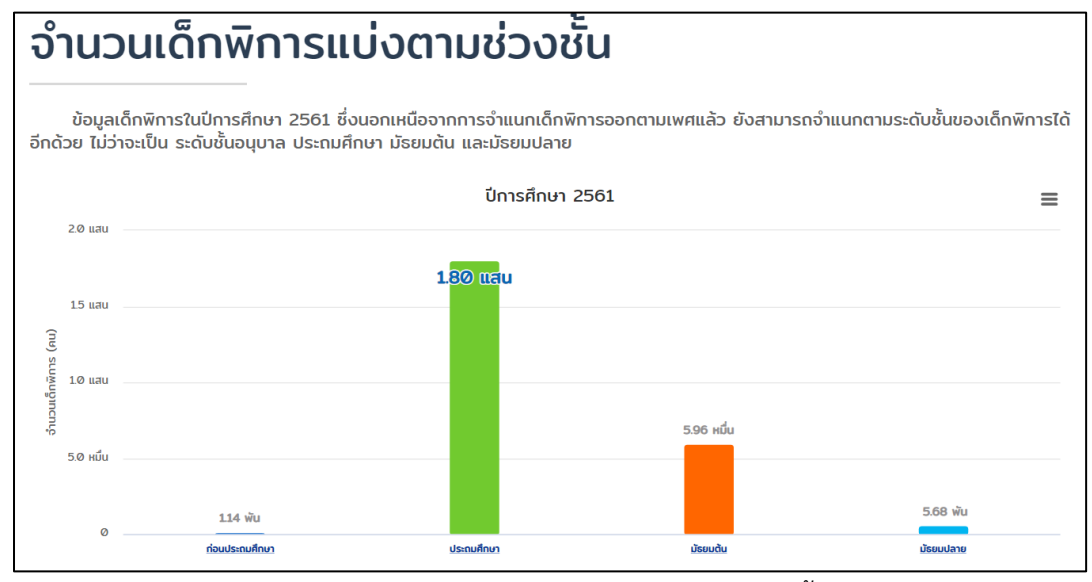

รูปที่ 12 แสดงข้อมูลจำนวนเด็กพิการแบ่งตามช่วงชั้น

จำนวนเด็กพิการแบ่งตามจังหวัดแสดงข้อมูลจำนวนเด็กพิการทั้งหมดในปีการศึกษา
 2561 ที่ศึกษาอยู่ในประเทศไทย โดยจำแนกตามจังหวัดที่มีข้อมูลของเด็กพิการ
 เยอะที่สุด เรียงลำดับไปจนถึงจังหวัดที่มีข้อมูลของเด็กพิการอยู่น้อยที่สุด

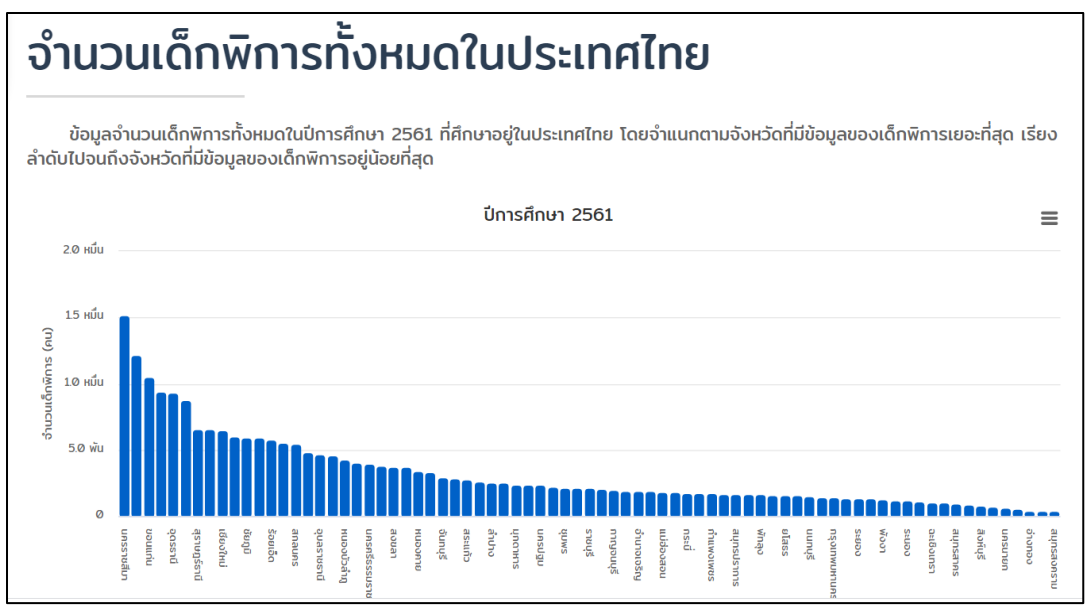

คู่มือการใช้งานระบบสารสนเทศเพื่อความเสมอภาคทางการศึกษา 10

## รูปที่ 13 แสดงข้อมูลจำนวนเด็กพิการแบ่งตามจังหวัด

จากข้อมูลดังกล่าวข้างต้นนั้นผู้ใช้สามารถกดที่กราฟแท่งหรือกราฟวงกลมได้ โดยจะแสดงข้อมูล เพิ่มเติมขึ้นมาในรูปแบบของตารางข้อมูลแบ่งตามจังหวัด ดังตัวอย่างรูปที่ 17

| จำนวนเด็กพิการแบ่งตามช่วงชั้น ปีการศึกษา 2561 ************************************ |                         |           |              |               |              |                    |  |  |  |  |
|------------------------------------------------------------------------------------|-------------------------|-----------|--------------|---------------|--------------|--------------------|--|--|--|--|
|                                                                                    |                         |           |              |               |              |                    |  |  |  |  |
| ຈັงหวัด ↑↓                                                                         | นักเรียนพิการทั้งหมด 1↓ | อนุบาล 斗  | ประถมศึกษา 👯 | มัรยมต้น ↑↓   | มัธยมปลาย ↑↓ | U38. <sup>†↓</sup> |  |  |  |  |
| กระบี่                                                                             | 1,750                   | 3         | 1,542        | 190           | 15           | 0                  |  |  |  |  |
| กรุงเทพมหานคร                                                                      | 1,404                   | 16        | 798          | 339           | 251          | 0                  |  |  |  |  |
| กาญอนบุรี                                                                          | 2,003                   | 17        | 1,598        | 369           | 19           | Ø                  |  |  |  |  |
| กาฟสินธุ์                                                                          | 5,909                   | 29        | 4,160        | 1,544         | 176          | 0                  |  |  |  |  |
| กำแพงเพชร                                                                          | 1,726                   | 19        | 1,260        | 433           | 14           | Ø                  |  |  |  |  |
| ขอนแก่น                                                                            | 10,511                  | 62        | 7,269        | 2,732         | 448          | Ø                  |  |  |  |  |
| จันทบุรี                                                                           | 2,939                   | 3         | 2,149        | 734           | 53           | Ø                  |  |  |  |  |
| ฉะเชิงเทรา                                                                         | 1,067                   | 9         | 770          | 267           | 21           | 0                  |  |  |  |  |
| ชลบุรี                                                                             | 2,226                   | 15        | 1,580        | 579           | 52           | 1                  |  |  |  |  |
| ชัยนาท                                                                             | 1,173                   | 4         | 668          | 465           | 36           | 0                  |  |  |  |  |
| sou                                                                                | 246,651                 | 1,141     | 180,208      | 59,640        | 5,662        | 17                 |  |  |  |  |
|                                                                                    |                         | หน้าแรก 🚺 | 2 3 4 5      | 8 หน้าสุดท้าย |              |                    |  |  |  |  |

รูปที่ 14 แสดงตัวอย่างข้อมูลเพิ่มเติมในรูปแบบตารางข้อมูล

นอกจากนี้ยังสามารถกดดูรายละเอียดลงไปยังระดับ อำเภอ ตำบล และโรงเรียนได้ ดังแสดง รายละเอียดในรูปที่ 18

| จำนวนนัก                     | นวนนักเรียนทั้งหมดแบ่งตามระดับชั้น ปีการศึกษา 2562 |                 |          |             |                  |            |               |              |                 |   |
|------------------------------|----------------------------------------------------|-----------------|----------|-------------|------------------|------------|---------------|--------------|-----------------|---|
|                              |                                                    |                 |          |             |                  |            | Search:       |              |                 |   |
| จังหวัด                      | Ť÷                                                 | นักเรียนทั้งหมด |          | อนุบาล 1    | ประถมศึกษา       |            | มัธยเ         | uðu ↑↓       | มัธยมปลาย       |   |
| กระบี่                       | .a. e. e. a.                                       |                 |          | 10,351      | 33,761           |            | 15,1          | 05           | 7,577           |   |
| กรุงเทพมหานคร                | เลอกจงหวดทตร                                       | องการ           |          | 5,373       | 19,972           |            | 123,          | 981          | 105,624         |   |
| กาญจนบุรี                    | ดข้อมลในระดับ                                      | อำเภอ           |          | 19,028      | 55,553           |            | 28,2          | :53          | 13,606          |   |
| กาฟสินธุ์                    | มี จึง มี เป็น เป็น                                |                 |          | 14,395      | 51,684           |            | 29,2          | 98           | 16,652          |   |
| กำแพงเพชร                    |                                                    | 84,436          |          | 12,208      | 37,797           |            | 22,5          | 98           | 12,043          |   |
| ขอนแก่น                      |                                                    | 202,848         |          | 27,431      | 89,916           |            | 54,3          | 187          | 31,114          |   |
| จันทบุรี                     |                                                    | 64,543          |          | 9,433       | 31,366           |            | 14,9          | 38           | 8,806           |   |
| ฉะเชิงเทรา                   |                                                    | 92,994          |          | 14,84Ø      | 45,486           |            | 22,1          | 09           | 10,559          |   |
| ชลบุรี                       |                                                    | 177,886         |          | 26,645      | 80,948           |            | 47,6          | 39           | 23,003          |   |
| ชัยนาท                       |                                                    | 34,099          |          | 4,945       | 16,104           |            | 8,9           | 99           | 4,051           |   |
| S                            | u                                                  | 7,354,129       |          | 1,07        | 3,416,259        |            | 1,856         | ,681         | 1,014,531       |   |
| BACK จำเ                     | นวนนักเรียนทังหเ                                   | มดแบ่งตามระด้   | เับชัน เ | ปีกา เษา    | 2562             |            | Search:       |              |                 | ~ |
| อำเภอ                        | t∔ .ŭi                                             | าะระบบร้อยบอ    | o        | uµuna ≏↓    | ประถมศึกษา       |            | ມ້ຮຍນຕ້ນ      |              | ມັຮຍມປລາຍ       |   |
| คลองก่อม                     | เลือกอำเภอที่ต้อ                                   | งการดู          | 1        | 1,798       | 5,897            |            | 2,757         |              | 1,416           |   |
| ปลายพระยา                    | ע ק ט ס                                            | v               |          | 615         | 2,512            |            | 824           |              | 386             |   |
| อ่าวลึก                      | ขอมูลเนระดบตา                                      | າບລ             |          | 879         | 3,800            |            | 1,854         |              | 531             |   |
| เกาะลับตา                    |                                                    | 5,419           | 1        | 1,009 3,364 |                  |            | 639           |              | 407             |   |
| เขาพบม                       |                                                    | 7,681           | 1        | 1,411 3,723 |                  |            | 1,689         |              | 858             |   |
| เมืองกระบี                   |                                                    | 19,188          | 3        | 3,057 8,529 |                  |            | 4,884         |              | 2,718           |   |
| เหนือคลอง                    |                                                    | 7,178           | 1        | ,028        | 3,685            |            | 1,778         |              | 687             |   |
| ucz                          |                                                    | 66,794          | 10       | 0,351       | 33,761           |            | 15,105        |              | 7,577           |   |
|                              |                                                    |                 |          | ні ні       | ກ່າງບໍ່ກ່າຍ      |            |               |              |                 |   |
| กระบี่ > คลอง                | ท่อม                                               |                 |          |             |                  |            | Search:       |              |                 |   |
| choa                         | †4                                                 | นักเรียนทั้งหมด |          | 14          | †↓ ประถมศึกษา ↑↓ |            | าะ มัธยมต้น ว |              | †↓ มัธยมปลาย †↓ |   |
| คลองก่อมเหนือ                |                                                    | 509             |          |             | 344              |            | 58            |              | Ø               |   |
| คลองท่อมใต้                  | เลือกตำบลที่ต้อง                                   | 50<br>50        |          | 270         | 1,045            |            | 1,82          | 6            | 1.209           |   |
| คลองพน                       | FEIGUALIOFIAIAION                                  | 111371          |          | 408         | 1,511            |            | 494           | •            | 207             |   |
| กรายขาว                      | ข้อมูลในระดับโรง                                   | งเรียน 🧖        |          | 298         | 916              |            | 92            |              | 0               |   |
| พรุดินนา                     | υ<br>                                              | 87              |          | 40          | 528              |            | 119           |              | 0               |   |
| IWHAT                        |                                                    | 260             |          | 44          | 174              |            | 42            |              | 0               |   |
| ไม่สามารถระบุได้             |                                                    | 1,289           |          | 449         | 840              |            | 0             |              | 0               |   |
|                              | sou                                                | 11,868          |          | 1,798       | 5,897            |            | 2,75          | 7            | 1,416           |   |
|                              |                                                    |                 |          | нд р        | ເບົາສຸດກ້າຍ      |            |               |              |                 |   |
|                              |                                                    |                 |          | _           |                  |            |               |              |                 |   |
| กระบี่ > คลองท               | กระบี่ > คลองท่อม > คลองท่อมเหนือ                  |                 |          |             |                  |            | Search:       |              |                 |   |
| ชื่อโรงเรียน 🕆 รหัสโรงเรียน  |                                                    |                 | 6 d      | 🗘 อนุบาล 🗘  | Use              | ถมศึกษา ↑↓ | ມ້ຣຍນຕໍ່ນ     | າ∔ ມັຣຍມປລາຄ | u †↓            |   |
| บ้านคลองท่อมเหนือ 1081010074 |                                                    |                 | 77       | 24          |                  | 53         | 0             | 0            |                 |   |
| บ้านบางคราม                  |                                                    | 1081010077      |          | 280         | 54               |            | 168           | 58           | ø               |   |
| บ้านบางเดียว                 |                                                    | 1081010078      |          | 70          | 15               |            | 55            | ø            | ø               |   |
| ศกร.ดชด.บ้านแผ่นดิน          | มสมอ                                               | 7281044206      |          | 82          | 14               |            | 68            | Ø            | Ø               |   |
|                              | ucz                                                |                 |          | 509         | 107              |            | 344           | 58           | ٥               |   |
|                              | ະດ້າແກ 🚺 ແຕ່ລຸດກ້າຍ                                |                 |          |             |                  |            |               |              |                 |   |

รูปที่ 15 แสดงขั้นตอนการดูรายละเอียดเพิ่มเติมในระดับ อำเภอ ตำบล และโรงเรียน

(3) ข้อมูลครูและบุคลากร เมนูข้อมูลครูและบุคลากร เป็นการนำเสนอข้อมูลเกี่ยวกับจำนวน บุคลากรครู จำนวนครูจำแนกตามตำแหน่ง ข้อมูลจำนวนครูแบ่งตามเพศและระดับการศึกษาของครู ดัง รูปที่ 19

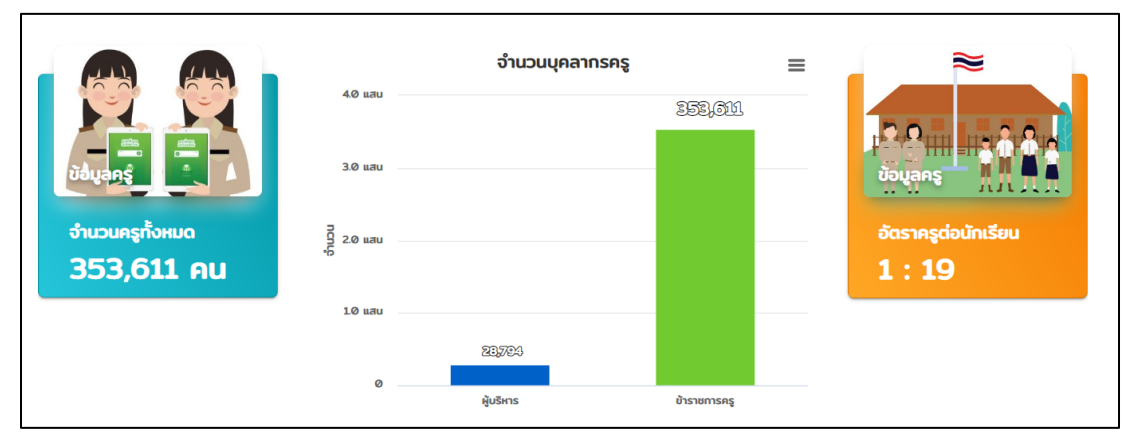

รูปที่ 16 เมนูข้อมูลครูและบุคลากร

ข้อมูลจะถูกนำเสนอในรูปแบบของกราฟเพื่อให้ผู้ใช้งานสามารถมองเห็นข้อมูลจำนวนตัวเลขสถิติ ได้อย่างชัดเจน ในเมนูนี้ผู้ใช้งานก็สามารถพิมพ์กราฟหรือดาวน์โหลดรูปกราฟได้ด้วยวิธีที่กล่าวไปแล้ว ข้างต้นนั่นเอง

จากข้อมูลดังกล่าวข้างต้นนั้นผู้ใช้สามารถกดที่กราฟแท่งหรือกราฟวงกลมได้ โดยจะแสดงข้อมูล เพิ่มเติมขึ้นมาในรูปแบบของตารางข้อมูลแบ่งตามจังหวัด ดังตัวอย่างรูปที่ 20

| จำนวนบุคลากรครู ปีการศึกษา 2561 | จำนวนบุคลากรครู ปีการศึกษา 2561 ************************************ |                 |  |  |  |  |  |  |  |
|---------------------------------|----------------------------------------------------------------------|-----------------|--|--|--|--|--|--|--|
|                                 |                                                                      | Search:         |  |  |  |  |  |  |  |
| จังหวัด 👈                       | ผู้บริหาร 🕸                                                          | ช้าราชการครู †↓ |  |  |  |  |  |  |  |
| กระนี่                          | 237                                                                  | 2,892           |  |  |  |  |  |  |  |
| กรุงเทพมหานคร                   | 377                                                                  | 10,566          |  |  |  |  |  |  |  |
| ทาญจนบุรี                       | 392                                                                  | 5,637           |  |  |  |  |  |  |  |
| กาฟสินธุ์                       | 572                                                                  | 6,351           |  |  |  |  |  |  |  |
| กำแพงเพชร                       | 411                                                                  | 4,529           |  |  |  |  |  |  |  |
| ขอนแก่น                         | 1,002                                                                | 10,500          |  |  |  |  |  |  |  |
| จันทบุรี                        | 211                                                                  | 3,007           |  |  |  |  |  |  |  |
| ฉะเชิงเทรา                      | 313                                                                  | 4,116           |  |  |  |  |  |  |  |
| ขลบุรี                          | 333                                                                  | 6,543           |  |  |  |  |  |  |  |
| ชัยนาท                          | 147                                                                  | 1,746           |  |  |  |  |  |  |  |
| sou                             | 28,794                                                               | 353,611         |  |  |  |  |  |  |  |
|                                 | หน้าแรก <mark>1</mark> 2 3 4 5                                       | . 8 หน้าสุดท้าย |  |  |  |  |  |  |  |

รูปที่ 17 แสดงตัวอย่างข้อมูลเพิ่มเติมในรูปแบบตารางข้อมูล

นอกจากนี้ยังสามารถกดดูรายละเอียดลงไปยังระดับ อำเภอ ตำบล และโรงเรียนได้ ดังแสดง รายละเอียดในรูปที่ 21

| จำนวนบุคล     | จำนวนบุคลากรครู ปีการศึกษา 2561 ************************************ |    |                   |                 |  |  |  |  |  |  |
|---------------|----------------------------------------------------------------------|----|-------------------|-----------------|--|--|--|--|--|--|
|               | _                                                                    |    |                   | Search:         |  |  |  |  |  |  |
| จังหวัด       |                                                                      | †↓ | ผู้บรีหาร †∔      | ข้าราชการครู    |  |  |  |  |  |  |
| กระบี่        | 4                                                                    |    | 237               | 2,892           |  |  |  |  |  |  |
| กรุงเทพมหานคร | เลอกจงหวดทตองการ<br>ดข้อมลในระดับอำเภอ                               |    | 377               | 10,566          |  |  |  |  |  |  |
| กาญอนบุรี     |                                                                      |    | 392               | 5,637           |  |  |  |  |  |  |
| กาฟสินธุ์     | ູ່                                                                   |    | 572               | 6,351           |  |  |  |  |  |  |
| กำแพงเพชร     |                                                                      |    | 411               | 4,529           |  |  |  |  |  |  |
| ขอนแก่น       |                                                                      |    | 1,002             | 10,500          |  |  |  |  |  |  |
| จันทบุรี      |                                                                      |    | 211               | 3,007           |  |  |  |  |  |  |
| ฉะเชิงเทรา    |                                                                      |    | 313               | 4,116           |  |  |  |  |  |  |
| ชลบุรี        |                                                                      |    | 333               | 6,543           |  |  |  |  |  |  |
| ชัยนาท        |                                                                      |    | 147               | 1,746           |  |  |  |  |  |  |
|               | sou                                                                  |    | 28,794            | 353,611         |  |  |  |  |  |  |
|               |                                                                      |    | หน้าแร่ 2 3 4 5 . | . 8 หน้าสุดท้าย |  |  |  |  |  |  |

| васк ຈຳ     | васк จำนวนบุคลากรครู ปีการศึกษา 2561 *                                                                          |           |             |         |              |  |  |  |  |
|-------------|----------------------------------------------------------------------------------------------------|-----------|-------------|---------|--------------|--|--|--|--|
| กระบี่      | []                                                                                                    | •         |             | Search: |              |  |  |  |  |
| อำเภอ       | เลือกอำเภอที่ต้องการดู                                                                                          | ผู้บริหาร |             |         | ข้าราชการครู |  |  |  |  |
| คลองท่อม    | ້ວມວາມ                                                                                                    | 42        |             |         | 528          |  |  |  |  |
| ปลายพระยา   | ขอมูลเนวะดบดาบล                                                                                                 | 16        | 16          |         | 203          |  |  |  |  |
| ລຳກັບ       |                                                                                                    | 12        |             | 171     |              |  |  |  |  |
| อ่าวลึก     |                                                                                                    | 32        | 2 346       |         |              |  |  |  |  |
| เกาะลันตา   |                                                                                                    | 23        |             |         | 284          |  |  |  |  |
| เขาพนม      |                                                                                                    | 25        |             |         | 357          |  |  |  |  |
| เมืองกระบี่ |                                                                                                    | 48        |             |         | 647          |  |  |  |  |
| แล้งกลงง    | and on Kino and a second second second second second second second second second second second second second se |           |             |         | 356          |  |  |  |  |
|             | ucz                                                                                                    | 23        |             |         | 2,892        |  |  |  |  |
|             |                                                                                                    | หน้าแรก   | หน้าสุดก้าย |         |              |  |  |  |  |

| BACK จำนวนบุคลากรครู ปีการศึกษา 2561 |                          |              |            |           |              |            |  |  |  |  |  |
|--------------------------------------|--------------------------|--------------|------------|-----------|--------------|------------|--|--|--|--|--|
| กระบี่ > คลองท่อม                    |                          |              |            |           |              |            |  |  |  |  |  |
| ต่ำบล                                |                          | †1           | ผู้บริหาร  |           | ข้าราชการครู |            |  |  |  |  |  |
| คลองท่อมเหนือ                        |                          |              | 3          |           | 27           |            |  |  |  |  |  |
| คลองท่อมใต้                          | เสยาเท่าปลุทเทยงการทู    |              | 15         |           | 205          |            |  |  |  |  |  |
| คลองพน                               | ข้อบลใบระดับโรงเรียบ     |              | 9          |           | 134          |            |  |  |  |  |  |
| กรายขาว                              |                          |              | 5          |           | 56           |            |  |  |  |  |  |
| พรุดินนา                             |                          |              | 4          |           | 42           |            |  |  |  |  |  |
| ห้วยน้ำขาว                           |                          |              | 5          |           | 45           |            |  |  |  |  |  |
| เพหลา                                |                          |              | 1          |           | 19           |            |  |  |  |  |  |
|                                      |                          |              |            |           |              |            |  |  |  |  |  |
| васк ຈຳບ                             | เวนบุคลากรครู ปีการศึกษา | 2561         |            |           |              | ж          |  |  |  |  |  |
| กระบี่ > คลองท่อ                     | วม > คลองท่อมเหนือ       |              |            |           | Search:      |            |  |  |  |  |  |
| ชื่อโรงเรียน                         | †↓.                      | รหัสโรงเรียน |            | ผู้บริหาร | †↓ ข้าราง    | ะการครู †↓ |  |  |  |  |  |
| บ้านคลองท่อมเหนือ                    |                          | 1081010074   |            | 1         |              | 6          |  |  |  |  |  |
| บ้านบางกราม                          |                          | 1081010077   |            | 1         | 1            | 16         |  |  |  |  |  |
| บ้านบางเดียว                         |                          | 1081010078   | 1081010078 |           |              | 5          |  |  |  |  |  |
| 27 uca                               |                          |              |            |           |              |            |  |  |  |  |  |
|                                      | หปันธุด 1 หปันสุดที่บ    |              |            |           |              |            |  |  |  |  |  |

รูปที่ 18 แสดงขั้นตอนการดูรายละเอียดเพิ่มเติมในระดับ อำเภอ ตำบล และโรงเรียน

คู่มือการใช้งานระบบสารสนเทศเพื่อความเสมอภาคทางการศึกษา 14

(4) ข้อมูลทรัพยากรโรงเรียน เมนูข้อมูลทรัพยากรโรงเรียนเป็นข้อมูลเกี่ยวกับข้อมูลขนาด โรงเรียน/ห้องเรียนซึ่งจะแบ่งย่อยออกเป็นข้อมูลจำนวนโรงเรียนแบ่งตามขนาด และจำนวนห้องเรียนแบ่ง ตามระดับชั้น ข้อมูลไฟฟ้า เช่น อยู่ในเขตบริการไฟฟ้าส่วนภูมิภาค/นครหลวง อยู่นอกเขตบริการไฟฟ้า ส่วนภูมิภาค/นครหลวง โรงเรียนมีไฟฟ้าใช้ โรงเรียนไม่มีไฟฟ้าใช้ เป็นต้น ข้อมูลแหล่งน้ำเป็นข้อมูลจำนวน โรงเรียนที่ใช้แหล่งน้ำแต่ละประเภท เช่น ประปาโรงเรียน ประปาจากหน่วยงานอื่น ประปาหมู่บ้าน และ อื่นๆ ข้อมูลการใช้งานคอมพิวเตอร์แบ่งตามแหล่งที่มาและแบ่งตามการใช้งาน ข้อมูลอินเตอร์เน็ต ข้อมูล จำนวนโรงเรียนที่มีปัญหาแต่ละด้าน ดังรูปที่ 22

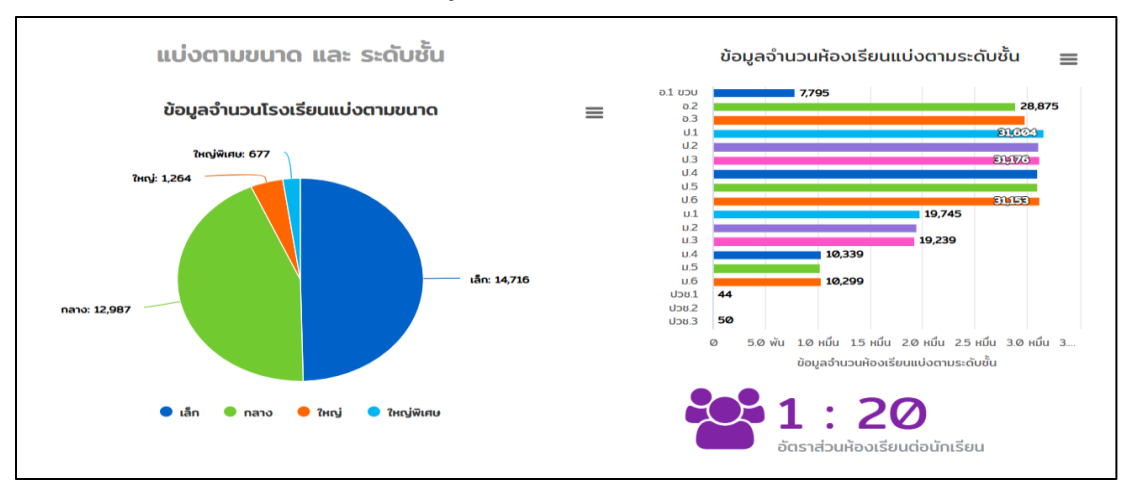

รูปที่ 19 เมนูข้อมูลทรัพยากรโรงเรียน

จากข้อมูลดังกล่าวข้างต้นนั้นผู้ใช้สามารถกดที่กราฟแท่งหรือกราฟวงกลมได้ โดยจะแสดงข้อมูล เพิ่มเติมขึ้นมาในรูปแบบของตารางข้อมูลแบ่งตามจังหวัด ดังตัวอย่างรูปที่ 23

| จังหวัด †↓    | นักเรียนทั้งหมด 斗               | อนุบาล 斗 | ประณมศึกษา 斗 | มัธยมตัน 斗 | มัธยมปลาย 斗 | υ <b>ου</b> . τι |  |
|---------------|---------------------------------|----------|--------------|------------|-------------|------------------|--|
| กระบี่        | 58,300                          | 7,628    | 29,737       | 13,707     | 7,228       | Ø                |  |
| กรุงเทพมหานคร | 260,048                         | 5,605    | 20,285       | 126,327    | 107,831     | Ø                |  |
| กาญอนบุรี     | 110,908                         | 18,211   | 52,816       | 27,142     | 12,739      | 185              |  |
| กาฟสินธุ์     | 103,264                         | 13,515   | 49,441       | 25,977     | 14,331      | Ø                |  |
| กำแพงเพชร     | 82,691                          | 12,264   | 36,746       | 22,066     | 11,615      | 123              |  |
| ขอนแก่น       | 179,295                         | 25,103   | 80,597       | 45,598     | 27,997      | Ø                |  |
| จันทบุรี      | 60,160                          | 8,954    | 28,148       | 14,1Ø8     | 8,950       | Ø                |  |
| ฉะเชิงเทรา    | 85,675                          | 13,822   | 41,477       | 20,509     | 9,867       | Ø                |  |
| ชลบุรี        | 145,675                         | 20,352   | 64,582       | 39,904     | 20,837      | 100              |  |
| ชัยนาท        | 31,831                          | 4,780    | 14,723       | 8,314      | 4,014       | Ø                |  |
| รวม           | 6,735,124                       | 959,339  | 3,110,923    | 1,707,663  | 957,199     | 3,750            |  |
|               | หม้าหรก 🚺 2 3 4 5 8 หม่าสุดท่าย |          |              |            |             |                  |  |

รูปที่ 20 แสดงตัวอย่างข้อมูลเพิ่มเติมในรูปแบบตารางข้อมูล

นอกจากนี้ยังสามารถกดดูรายละเอียดลงไปยังระดับ อำเภอ ตำบล และโรงเรียนได้ ดังแสดง รายละเอียดในรูปที่ 24

| ข้อมูลจำนวเ   | ข้อมูลจำนวนห้องเรียนแบ่งตามระดับชั้น ปีการศึกษา 2561 *** |                    |           |               |               |              |         |  |  |  |
|---------------|----------------------------------------------------------|--------------------|-----------|---------------|---------------|--------------|---------|--|--|--|
|               |                                                          |                    |           |               | Searc         | h:           |         |  |  |  |
| จังหวัด       | τĻ                                                       | นักเรียนทั้งหมด ↑↓ | อนุบาล ↑↓ | ประถมศึกษา ↑↓ | มัธยมต้น ↑↓   | มัธยมปลาย ↑↓ | U38. ↑↓ |  |  |  |
| กระบี่        | 1300                                                     | วันเวืองสี่ห้วงอาร | 7,628     | 29,737        | 13,707        | 7,228        | 0       |  |  |  |
| กรุงเทพมหานคร | PUBLINAN 161/1610/11.12                                  | 5,605              | 20,285    | 126,327       | 107,831       | 0            |         |  |  |  |
| กาญจนบุรี     | ดข้อเ                                                    | เลในระดับคำเภค     | 18,211    | 52,816        | 27,142        | 12,739       | 185     |  |  |  |
| กาฟสินธุ์     | 1,00%                                                    |                    | 13,515    | 49,441        | 25,977        | 14,331       | 0       |  |  |  |
| กำแพงเพชร     |                                                          | 82,691             | 12,264    | 36,746        | 22,066        | 11,615       | 123     |  |  |  |
| ขอนแก่น       |                                                          | 179,295            | 25,103    | 80,597        | 45,598        | 27,997       | 0       |  |  |  |
| จันทบุรี      |                                                          | 60,160             | 8,954     | 28,148        | 14,108        | 8,950        | Ø       |  |  |  |
| ฉะเชิงเทรา    |                                                          | 85,675             | 13,822    | 41,477        | 20,509        | 9,867        | 0       |  |  |  |
| ชลบุรี        |                                                          | 145,675            | 20,352    | 64,582        | 39,904        | 20,837       | 100     |  |  |  |
| ชัยนาท        |                                                          | 31,831             | 4,780     | 14,723        | 8,314         | 4,014        | 0       |  |  |  |
| ucz           |                                                          | 6,735,124          | 959,339   | 3,110,923     | 1,707,663     | 957,199      | 3,750   |  |  |  |
|               |                                                          |                    | หม้าแร    | 2 3 4 5       | 8 หน้าสุดท้าย |              |         |  |  |  |

| васк ข้อ    | อมูลจำนวนห้องเรียนแบ่งตา | มระดับชั้น ปีถา | וייז 2561     |            |             | ×                  |
|-------------|--------------------------|-----------------|---------------|------------|-------------|--------------------|
| กระบี่      | <br>                     |                 |               | Searc      | h:          |                    |
| อำเภอ       | เลือกอำเภอที่ต้องการดู   | †↓ อนุบาล †↓    | ประถมศึกษา ↑↓ | มัธยมต้น 斗 | มัธยมปลาย 斗 | U38. <sup>↑↓</sup> |
| คลองท่อม    | 9<br>9                   | 1,406           | 5,134         | 2,788      | 1,546       | Ø                  |
| ปลายพระยา   | ข้อมูลในระดับต่ำบล       | 267             | 2,402         | 803        | 385         | 0                  |
| ลำทับ       | 3,430                    | 294             | 2,177         | 665        | 294         | 0                  |
| อ่าวลึก     | 6,844                    | 700             | 3,537         | 1,843      | 764         | 0                  |
| เกาะลันตา   | 5,553                    | 1,108           | 3,400         | 681        | 364         | 0                  |
| เขาพนม      | 7,142                    | 1,110           | 3,328         | 1,796      | 908         | 0                  |
| เมืองกระบี่ | 13,497                   | 1,685           | 6,061         | 3,486      | 2,265       | 0                  |
| เหนือคลอง   | 7,103                    | 1,058           | 3,698         | 1,645      | 702         | 0                  |
|             | 58,300                   | 7,628           | 29,737        | 13,707     | 7,228       | 0                  |

| васк ข้อ      |          | 20                    |           |              |            |             |    |
|---------------|----------|-----------------------|-----------|--------------|------------|-------------|----|
| กระบี่ > คลอง | ท่อม     |                       |           |              | Search     |             |    |
| ตำบล          |          |                       | †↓ อนุบาล | ประถมศึกษา 斗 | มัธยมต้น 斗 | มัธยมปลาย 斗 | 4± |
| คลองก่อมเหนือ | เลือกตำ  | เบลที่ต้องการด        | 93        | 276          | 57         | Ø           | Ø  |
| คลองก่อมใต้   |          |                       | 283       | 1,039        | 1,842      | 1,322       | ø  |
| คลองพน        | ข้อมูลใบ | <u>เระดับโรงเรียน</u> | 417       | 1,617        | 470        | 224         | Ø  |
| กรายขาว       | 00000    |                       | 312       | 914          | 111        | 0           | Ø  |
| พรุดินนา      |          | 738                   | 52        | 559          | 127        | Ø           | Ø  |
| ห้วยน้ำขาว    |          | 875                   | 198       | 535          | 142        | 0           | Ø  |
| เพหลา         |          | 284                   | 51        | 194          | 39         | 0           | Ø  |
| s             | รวม      | 10,874                | 1,406     | 5,134        | 2,788      | 1,546       | Ø  |
|               |          |                       | หน้าแรก   | หน้าสุดท้าย  |            |             |    |

| васк ข้อมูลจำนวน                  | васк ข้อมูลจำนวนห้องเรียนแบ่งตามระดับชั้น ปีการศึกษา 2561 * |                                  |             |              |            |             |         |  |  |  |  |  |  |  |
|-----------------------------------|-------------------------------------------------------------|----------------------------------|-------------|--------------|------------|-------------|---------|--|--|--|--|--|--|--|
| กระบี่ > คลองท่อม > คลองท่อมเหนือ |                                                             |                                  |             |              |            |             |         |  |  |  |  |  |  |  |
| ชื่อโรงเรียน †4                   | รหัสโรงเรียน ↑↓                                             | นักเรียนชายทั้งหมด <sup>↑↓</sup> | อนุบาล ≐∔   | ประถมศึกษา 斗 | มัธยมตัน 斗 | มัธยมปลาย 斗 | ubu. ≜‡ |  |  |  |  |  |  |  |
| บ้านกลองท่อมเหนือ                 | 1081010074                                                  | 81                               | 21          | 60           | Ø          | Ø           | Ø       |  |  |  |  |  |  |  |
| บ้านบางกราม                       | 1081010077                                                  | 265                              | 50          | 158          | 57         | Ø           | Ø       |  |  |  |  |  |  |  |
| บ้านบางเดียว                      | 1081010078                                                  | 80                               | 22          | 58           | 0          | 0           | Ø       |  |  |  |  |  |  |  |
| uca                               |                                                             | 426                              | 93          | 276          | 57         | ø           | Ø       |  |  |  |  |  |  |  |
|                                   |                                                             | หน้าแรก 🚺                        | หน้าสุดท้าย |              |            |             |         |  |  |  |  |  |  |  |

รูปที่ 21 แสดงขั้นตอนการดูรายละเอียดเพิ่มเติมในระดับ อำเภอ ตำบล และโรงเรียน

จากข้อมูลสถิติในระดับโรงสามารถกดที่ชื่อโรงเรียนเพื่อเข้าสู่หน้าแสดงข้อมูลสรุประดับโรงเรียน (School Profile) ได้ อาทิเช่น ข้อมูลพื้นฐานโรงเรียน ข้อมูลจำนวนนักเรียน ข้อมูลครู/บุคลากร เป็นต้น ดังรูปที่ 25

| โรงเรียนบ้านคลองท่อมเหนือ                                  |                    |                       |                            |       |
|------------------------------------------------------------|--------------------|-----------------------|----------------------------|-------|
| ปีการศึกษา <mark>1/2561</mark>                             |                    |                       |                            |       |
| ข้อมูลไรงเรียน นักเรียนยากจน ครูและบุคลากร<br>             | อัตราส่วนครูต่อ    | ) นร. ทรัพยากรของ รร. | ผลการคัดกรอง               |       |
| รายงานข้อมูลสถานการณ์เด็ก โรงเรียน : บ้านคลองท่อเ          | มเหนือ             |                       |                            |       |
| จำนวนเด็กทั้งหมด 81 คน                                     | 15                 | ຈຳນວນນັ               | กเรียนแบ่งตามชั้น          | ≡     |
| ə.2 - U.6                                                  | 12.5 <sup>12</sup> | 2 cm<br>11 cm         | ป3∙ จำนวน: <b>10</b><br>ฃฒ | 12 au |
| จำนวนเด็กพิการทั้งหมด 5 คน<br>خ.<br>6.17 % ของเด็กโรงเรียน | 10<br>(nu)ncnu:    | ව හා                  | 10 m)<br>8 m)              | 8 බා  |
|                                                            | 5                  |                       |                            |       |

รูปที่ 22 แสดงตัวอย่างข้อมูลสรุประดับโรงเรียน (School Profile)

(5) แผนที่โรงเรียนในประเทศไทย เมื่อเลือกที่เมนู "แผนที่โรงเรียนในประเทศไทย" ระบบจะ แสดงตำแหน่งโรงเรียนบนแผนที่ตามพิกัดของโรงเรียน โดยจะแสดงเป็นสัญลักษณ์จุดวงกลม ซึ่งสามารถ เลือกรายการ Filter ข้อมูลได้ เพื่อเลือกดูข้อมูลเฉพาะในพื้นที่ที่ต้องการ มีขั้นตอนการใช้งานดังต่อไปนี้

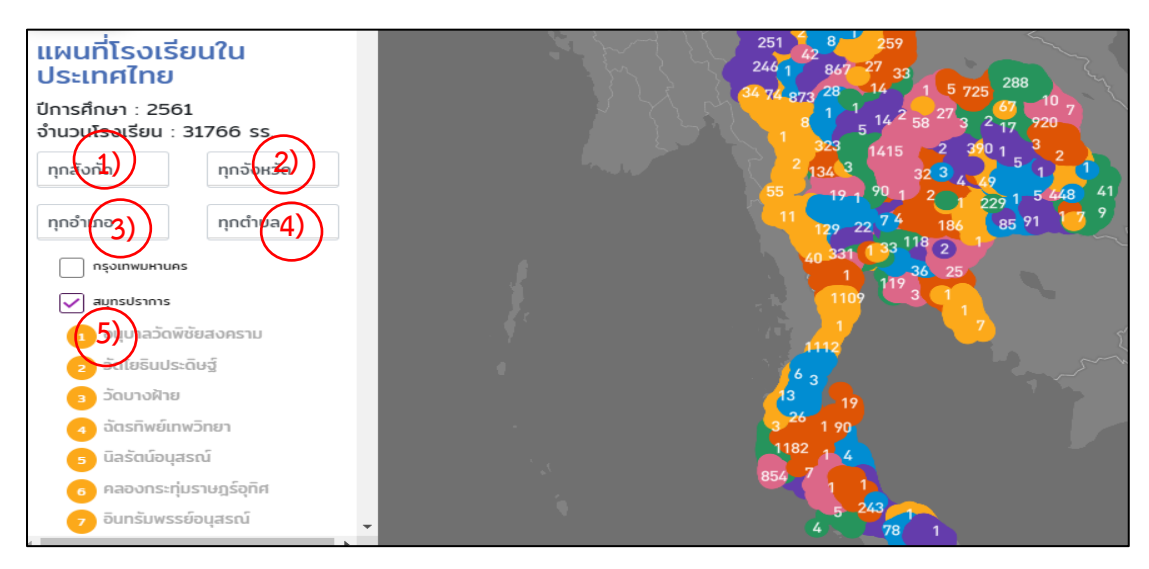

รูปที่ 23 แผนที่โรงเรียนในประเทศไทย

- เลือกสังกัดที่ต้องการดูตำแหน่งโรงเรียนบนแผนที่ ประกอบด้วย ดูทุกสังกัด สพฐ.
  อปท. ตชด. และสำนักงานพระพุทธศาสนาแห่งชาติ
- 2) เลือกจังหวัดที่ต้องการดูตำแหน่งโรงเรียนบนแผนที่
- 3) เลือกอำเภอที่ต้องการดูตำแหน่งโรงเรียนบนแผนที่
- 4) เลือกตำบลที่ต้องการดูตำแหน่งโรงเรียนบนแผนที่
- 5) ทำเครื่องหมายถูกหน้าพื้นที่ที่ต้องการให้แสดงข้อมูล

(6) พื้นที่ที่ไม่มีโรงเรียน เมื่อเลือกที่เมนู "พื้นที่ที่ไม่มีโรงเรียน" ระบบจะแสดงจุดตำแหน่งบน แผนที่เพื่อแสดงพื้นที่ ตำบล อำเภอจังหวัด ที่ไม่มีโรงเรียนใกล้เคียงพื้นที่ตำบลนั้น พร้อมทั้งบอก รายละเอียดจำนวนนักเรียนในระบบการศึกษาและจำนวนเด็กนอกระบบการศึกษา ที่อยู่ในพื้นที่ที่เลือก ดังรูปที่ 27

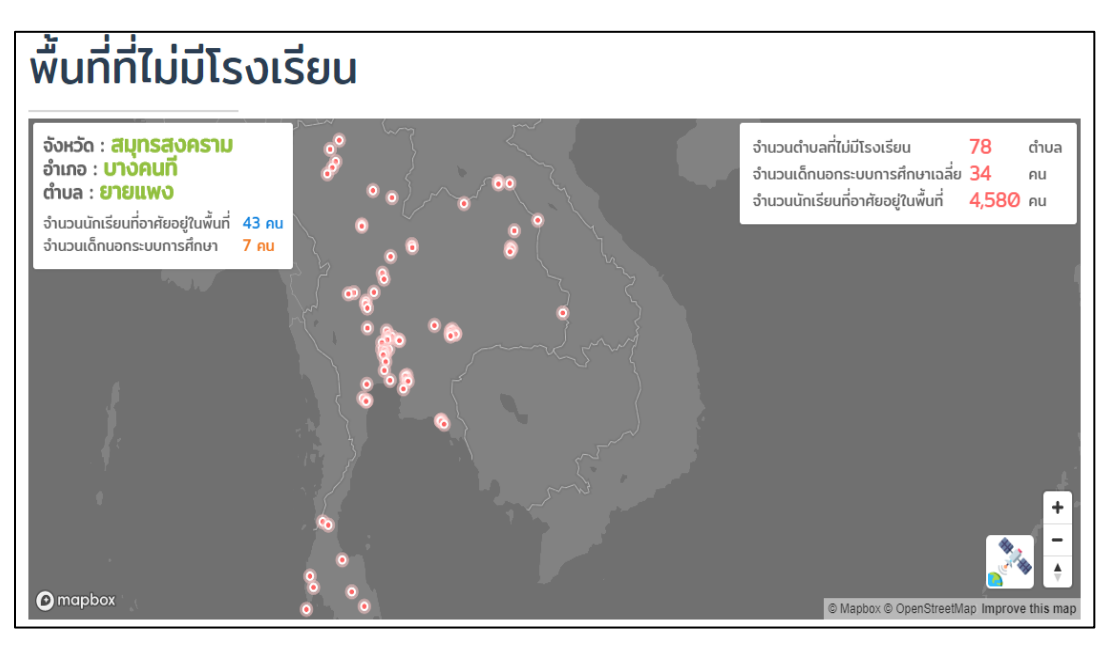

รูปที่ 24 แสดงตัวอย่างพื้นที่ที่ไม่มีโรงเรียนบนแผนที่

#### 1.1.2 นักเรียนยากจน/จนพิเศษ

ในเมนูนักเรียนยากจน/จนพิเศษ จะถูกแบ่งออกเป็น 4 เมนูย่อย คือ เมนูแผนที่นักเรียนยากจน/ ยากจนพิเศษ เมนูสถิตินักเรียนยากจน ข้อมูลครัวเรือนนักเรียนยากจน/ยากจนพิเศษ และเมนูการมา เรียน/น้ำหนัก/ส่วนสูง ดังรูปที่ 28 และ 4.29

| <b>B</b> aák | การศึกษาในประเทศไทย | ้<br>นักเรียนยากจน/จนพิเศษ เด็กนอกระบ   | บการศึกษา ติดต่อ กสศ. |
|--------------|---------------------|-----------------------------------------|-----------------------|
| See          |                     | แผนที่นักเรียนยากจน/ยากจนพิเศษ          |                       |
|              |                     | สถิตินักเรียนยากจน                      |                       |
|              |                     | ข้อมูลครัวเรือนนักเรียนยากจน/ยากจนพิเศษ |                       |
|              |                     | การมาเรียน/น้ำหนัก/ส่วนสูง              | VQTEM                 |
|              |                     |                                         |                       |

รูปที่ 25 เมนูนักเรียนยากจน/จนพิเศษ (1)

นอกเหนือจากนั้นผู้ใช้งานสามารถเข้าสู่เมนูสถานการณ์เด็กนักเรียนยากจน/จนพิเศษ ผ่านการกด ที่จุดที่ 3 ในแถบด้านล่างที่หน้าหลัก ซึ่งระบบจะแสดงเมนูย่อยเหมือนกับการเข้าสู่เมนูด้วยแถบด้านบน ดังรูปที่ 29

| สถานการณ์เด็กนักเรียนยากอน/อนพิเศษ                                               |                                                                                                    |  |                                                                                                    |  |  |  |  |  |  |  |  |
|----------------------------------------------------------------------------------|----------------------------------------------------------------------------------------------------|--|----------------------------------------------------------------------------------------------------|--|--|--|--|--|--|--|--|
| ແມນນີ້ຄາຮ່ອນຊາກອນເຈົ້າກາ<br>ບາງການການເປັນການເອົາການ<br>ບາງການການ 2/2560 - 1/2562 | ບໍ່<br>ສຸດຄືຕື້ນັກເຮັຍແຍາກອນ<br>ນັກເຮັຍແຍາກອນ/ຍາກອນ<br>ພິເຄຍ<br>ສາຄີບັກເຮັຍແຍາກອນ<br>ບັກເສົາບກ 2/2360 - 1/2562 |  | АТТЕНБАНСЕ        АТТЕНБАНСЕ        ВОЛОВИНИСТИКА        АПБИЛІБИЦИ        АПБИЛІБИЦИ        ВИЛОВИЛОВИЛОВИЛОВИЛОВИЛОВИЛОВИЛОВИЛОВИЛО |  |  |  |  |  |  |  |  |

รูปที่ 26 เมนูนักเรียนยากจน/จนพิเศษ (2)

(1) แผนที่นักเรียนยากจน/ยากจนพิเศษ เป็นเมนูที่จะแสดงแผนที่เพื่อบอกข้อมูลจำนวนสถิติ นักเรียนยากจน/ยากจนพิเศษ โดยข้อมูลจะแสดงด้วยสัญลักษณ์สีที่ระบายอยู่บนแผนที่ ซึ่งจะบ่งบอกถึง อัตราส่วนจำนวนนักเรียนยากจน/ยากจนพิเศษต่อจำนวนนักเรียนทั้งหมดในพื้นที่นั้นๆ

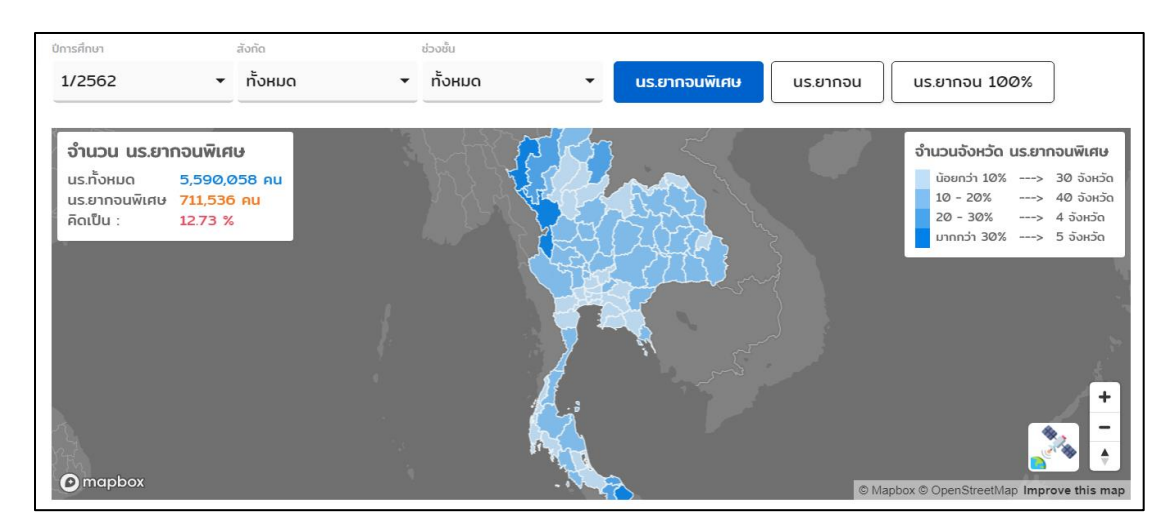

รูปที่ 27 เมนูแผนที่นักเรียนยากจน/ยากจนพิเศษ

ในรายละเอียดของการ Filter ข้อมูลนั้น ผู้ใช้งานสามารถเลือกดูข้อมูลตามปีการศึกษา สังกัดและ ช่วงชั้นตามที่ต้องการได้ ทั้งยังสามารถเลือกดูข้อมูลได้ทั้งนักเรียนยากจนและนักเรียนยากจนพิเศษได้ ดัง รูปที่ 31 โดยเมื่อเลือกประเภทหรือหัวข้อแล้ว รูปแผนที่จะเปลี่ยนการแสดงผลข้อมูลไปตามที่ผู้ใช้งาน เลือก โดยมีรายละเอียดดังต่อไปนี้

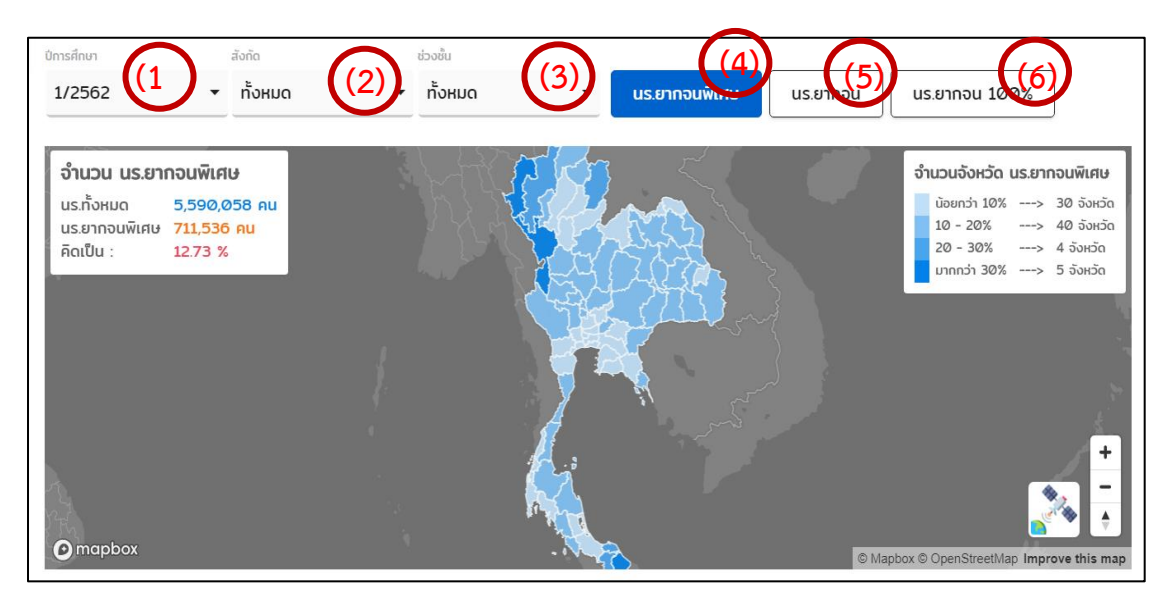

รูปที่ 28 แสดงการ Filter ข้อมูลแผนที่นักเรียนยากจน/ยากจนพิเศษ

- (1) เลือกภาคเรียนและปีการศึกษาที่ต้องการดูข้อมูล
- (2) เลือกสังกัดที่ต้องการดูข้อมูลประกอบด้วย ดูสังกัดทั้งหมด สพฐ. อปท. และ ตชด.

- (3) เลือกช่วงชั้นที่ต้องการดูข้อมูลประกอบด้วย ก่อนประถมศึกษา ประถมศึกษา มัธยมศึกษาตอนต้น และมัธยมศึกษาตอนปลาย
- (4) เมื่อเลือกที่ นร. ยากจนพิเศษ ข้อมูลที่แสดงบนแผนที่จะแสดงข้อมูลของนักเรียนยากจน พิเศษในพื้นที่
- (5) เมื่อเลือกที่ นร. ยากจน ข้อมูลที่แสดงบนแผนที่จะแสดงข้อมูลของนักเรียนยากจนใน พื้นที่
- (6) เมื่อเลือกที่ นร. ยากจน 100 % ข้อมูลที่แสดงบนแผนที่จะแสดงข้อมูลของนักเรียน ยากจนรวมกับนักเรียนยากจนพิเศษในพื้นที่

นอกจากการ Filter ดังกล่าวข้างต้นแล้วระบบยังสามารถกดดูรายละเอียดเพิ่มเติมในระดับอำเภอ ตำบล และโรงเรียนได้โดยกดที่พื้นที่ที่ระบายสี ดังแสดงในรูปที่ 32

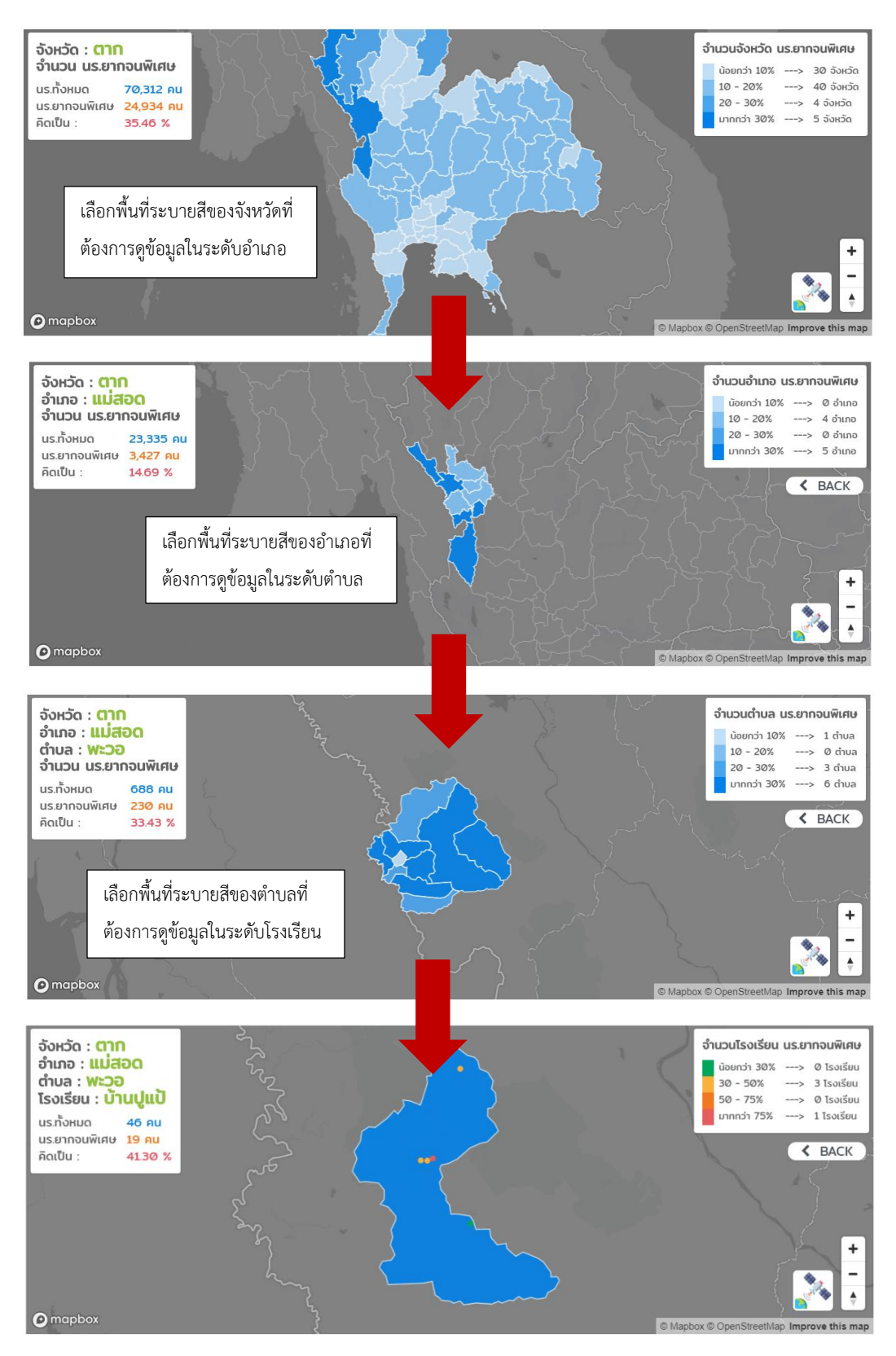

รูปที่ 29 แสดงข้อมูลการกดดูรายละเอียดเพิ่มเติมในระดับจังหวัด อำเภอ ตำบล และระดับโรงเรียน

ถัดมาจากส่วนของแผนที่จะเป็นตารางแสดงผลจำนวนนักเรียนทั้งหมด นักเรียนยากจน นักเรียน ยากจนพิเศษ และยอดรวมจำนวนนักเรียนยากจน/ยากจนพิเศษ ข้อมูลทั้งหมดนี้จะแสดงตามรหัสโรงเรียน ชื่อโรงเรียนภายในประเทศ ดังรูปที่ 33 ซึ่งผู้ใช้งานสามารถค้นหาตามชื่อโรงเรียนได้ หรือกดเลื่อนไปตาม หน้าต่างๆ ได้

| skāt Socišeu **    Isocišeu (seu qua ufinu) **    un ti i steu ti vieti **    un ti vieti **    un ti vieti **    un ti vieti **      1010720059    Isocišeu ci vieti vieti **    0    0    0    0    0      1010720059    Isocišeu ci vieti vieti **    0    0    0    0    0    0    0    0    0    0    0    0    0    0    0    0    0    0    0    0    0    0    0    0    0    0    0    0    0    0    0    0    0    0    0    0    0    0    0    0    0    0    0    0    0    0    0    0    0    0    0    0    0    0    0    0    0    0    0    0    0    0    0    0    0    0    0    0    0    0    0    0    0    0    0    0    0    0    0    0    0    0    0    0    0    0    0    0    0    0    0    0 <th></th> <th></th> <th></th> <th></th> <th>Search:</th> <th></th>                                                                                                    |                 |                            |                    |              | Search:           |                    |
|----------------------------------------------------------------------------------------------------|-----------------|----------------------------|--------------------|--------------|-------------------|--------------------|
| 1010720059ໂรงเรียนตรัยบุจุณที่การ00001014310130โรงเรียนวัดบุรุกับราวส1129111015670060โรงเรียนวัดบุรุกัรวิทยาราม61561015670060โรงเรียนวัดบุรุกัรวิทยาราม61561016490118โรงเรียนวัดบุรุกัรวิทยาราม32626321016490197โรงเรียนวัดบุรุกัยราส์983365981016490219โรงเรียนวัดบุระสักร์15411151016490370โรงเรียนบ้านหนองทม381325381016490376โรงเรียนบ้านหนองทร00001016490376โรงเรียนบ้านหนองทร00001016490376โรงเรียนบ้านหนองทร12,04632298,81712,046                                                                                                    | รหัสโรงเรียน ↑↓ | โรงเรียน ↑↓                | นักเรียนทั้งหมด ↑↓ | ยากจน(คน) ↑↓ | ยากจนพิเศษ(คน) ↑↓ | ยากจน + จนพิเศษ ↑↓ |
| 1014310130ISosőuzönynňunnan1129111015670000Isosőuzönynäsönursu61561016490118Isosőuzönuoveou32632321016490170Isosőuzönuoviñwő983365981016490170Isosőuzönuoviñwő15411151016490370Isosőuzönuoviñwő381325381016490370Isosőuzönuoviñs7627321016490370Isosőuzönuoviñs00001016490370Isosőuzönuoviñs00001016490370Isosőuzönuoviñs00001016490370Isosőuzönuoviñs00001016490370Isosőuzönuoviñs00001016490370Isosőuzönuoviñs12,04632298,81712,046                                                                                                    | 1010720059      | โรงเรียนเตรียมอุดมศึกษา    | Ø                  | Ø            | Ø                 | Ø                  |
| 1015670000    Ιδιάθυζαιμηäšönensuu    6    1    5    6      1016490118    Ιδιάθυζαιμολιουνου    32    6    26    32      1016490170    Ιδιάθυζαιμολιδιάδ    98    33    65    98      1016490170    Ιδιάθυζαιμολιδιάδ    98    33    65    98      1016490219    Ιδιάθυζαιμολιδιάδ    15    4    11    15      1016490370    Ιδιάθυζαιμολιδιάδ    38    13    25    38      1016490370    Ιδιάθυζαιμολιδιάδ    27    6    21    27      1016490370    Ιδιάθυζαιμολιδιάδ    0    0    0    0      1016490370    Ιδιάθυζαιμολιδιάδ    27    6    21    27      1016490370    Ιδιάθυζαιμολιδιάδ    0    0    0    0      1016490370    Ιδιάθυζαιμολιδιάδ    0    0    0    0    0      1016490370    Ιδιάθυζαιμολιδιάδ    1    0    0    0    0    0    0      1016490370    Ιδιάθυζαιμολιδιάδ    1    0    0    0    0    0    0 <td>1014310130</td> <td>โรงเรียนวัดบุญกันนาวาส</td> <td>11</td> <td>2</td> <td>9</td> <td>11</td>                                         | 1014310130      | โรงเรียนวัดบุญกันนาวาส     | 11                 | 2            | 9                 | 11                 |
| 1016490118  โรงเรียนวัดหมองหอย  32  6  26  32    1016490197  โรงเรียนวัดหมองไก้พย์  98  33  65  98    1016490219  โรงเรียนวัดหมองไก้พย์  11  15  15    1016490370  โรงเรียนวัดหมองไก้พย์  38  31  25  38    1016490370  โรงเรียนวัดหมองไก้พย์  727  6  21  27    1016490373  โรงเรียนวัดหมองโกร  0  0  0  0    1016490374  โรงเรียนวัดหมองโกร  70  6  21  27    1016490375  โรงเรียนวัดหมองโกร  0  0  0  0    1016490376  โรงเรียนวัดหมองโกร  0  0  0  0    1016490376  โรงเรียนกับสองโกร  0  0  0  0    1016490376  โรงเรียนกับสองโกร  10  0  0  0                                                                                                    | 1015670060      | โรงเรียนวัดบุญศิริวิทยาราม | 6                  | 1            | 5                 | 6                  |
| 1016490197      Isoišuuāokņnúljstānš      98      33      65      98        1016490219      Isoišuučoknuouĥňwű      15      4      11      15        1016490370      Isoišuučoknuouĥňwű      38      13      25      38        1016490376      Isoišuučukuouňns      27      6      21      27        1016490393      Isoišuučukuouňns      0      0      0      0        1016490394      Isoišuučukuouňns      0      0      0      0      0        1016490395      Isoišuučukuouňns      0      0      0      0      0      0      0      0      0      0      0      0      0      0      0      0      0      0      0      0      0      0      0      0      0      0      0      0      0      0      0      0      0      0      0      0      0      0      0      0      0      0      0      0      0      0      0      0      0      0      0      0                                                                                                    | 1016490118      | โรงเรียนวัดหนองหอย         | 32                 | 6            | 26                | 32                 |
| โปกโล้490219      โรงเรียนวักหมองน้ำพีพย์      115      4      111      155        โปกโล่490370      โรงเรียนบ้านหมองนาม      38      313      25      38        โปกโล่490376      โรงเรียนบ้านหมองไทร      27      6      21      27        โปกโล่490376      โรงเรียนบันหมองไทร      0      0      0      0        โปกโล่490376      โรงเรียนบันหมองไทร      0      0      0      0      0      0      0      0      0      0      0      0      0      0      0      0      0      0      0      0      0      0      0      0      0      0      0      0      0      0      0      0      0      0      0      0      0      0      0      0      0      0      0      0      0      0      0      0      0      0      0      0      0      0      0      0      0      0      0      0      0      0      0      0      0      0      0      0 <td< td=""><td>1016490197</td><td>โรงเรียนสิงหฤกษ์ประสิทธิ์</td><td>98</td><td>33</td><td>65</td><td>98</td></td<> | 1016490197      | โรงเรียนสิงหฤกษ์ประสิทธิ์  | 98                 | 33           | 65                | 98                 |
| โปกลี490370      โรงเรียบบ้านหนองบาม      38      13      25      38        1016490376      โรงเรียบบ้านหนองโกร      27      6      21      27        1016490370      โรงเรียบบ้านหนองโกร      0      0      0      0        1016490370      โรงเรียบบ้านหนองโกร      0      0      0      0      0        1016490370      โรงเรียบบ้านหนองโกร      0      0      0      0      0      0      0      0      0      0      0      0      0      0      0      0      0      0      0      0      0      0      0      0      0      0      0      0      0      0      0      0      0      0      0      0      0      0      0      0      0      0      0      0      0      0      0      0      0      0      0      0      0      0      0      0      0      0      0      0      0      0      0      0      0      0      0      0 <t< td=""><td>1016490219</td><td>โรงเรียนวัดหนองน้ำทิพย์</td><td>15</td><td>4</td><td>11</td><td>15</td></t<>                 | 1016490219      | โรงเรียนวัดหนองน้ำทิพย์    | 15                 | 4            | 11                | 15                 |
| 1016490376      โรงเรียนบันหนองโกร      27      6      21      27        1016490393      โรงเรียนบันสวิทยาลัย      0      0      0      0      0      0      0      0      0      0      0      0      0      0      0      0      0      0      0      0      0      0      0      0      0      0      0      0      0      0      0      0      0      0      0      0      0      0      0      0      0      0      0      0      0      0      0      0      0      0      0      0      0      0      0      0      0      0      0      0      0      0      0      0      0      0      0      0      0      0      0      0      0      0      0      0      0      0      0      0      0      0      0      0      0      0      0      0      0      0      0      0      0      0      0                                                                                                    | 1016490370      | โรงเรียนบ้านหนองขาม        | 38                 | 13           | 25                | 38                 |
| 1016490393      โรงเรียนพันุลวิทยาลัย      0      0      0        1017610027      โรงเรียนวัดโคกพระ      0      0      0      0        รวม      12,046      3,229      8,817      12,046                                                                                                    | 1016490376      | โรงเรียนบ้านหนองไทร        | 27                 | 6            | 21                | 27                 |
| 1017610027      โรงเรียนวัดโภกพระ      Ø      Ø      Ø      Ø        รวม      12,046      3,229      8,817      12,046                                                                                                    | 1016490393      | โรงเรียนพิบูลวิทยาลัย      | Ø                  | Ø            | 0                 | Ø                  |
| sou 12,046 3,229 8,817 12,046                                                                                                    | 1017610027      | โรงเรียนวัดโคกพระ          | Ø                  | Ø            | 0                 | 0                  |
|                                                                                                    |                 | sou                        | 12,046             | 3,229        | 8,817             | 12,046             |

## รูปที่ 30 ตารางแสดงจำนวนนักเรียนยากจน/ยากจนพิเศษ

(2) สถิตินักเรียนยากจน/ยากจนพิเศษ เป็นเมนูที่แสดงข้อมูลเกี่ยวกับจำนวนนักเรียนยากจน/ จนพิเศษ จำนวนนักเรียนยากจน/จนพิเศษแบ่งตามเพศ จำนวนนักเรียนยากจน/จนพิเศษแบ่งตามชั้น เรียน นักเรียนยากจนพิเศษแบ่งตามจังหวัด ข้อมูลจำนวนผู้ปกครองที่ลงทะเบียนสวัสดิการแห่งรัฐตามปี การศึกษา 2/2560 - 1/2562 ข้อมูลนักเรียนยากจนจำแนกตามค่าน้ำหนักตัวแทนรายได้ (Proxy Means Test: PMT) ในแต่ละภูมิภาค และข้อมูลนักเรียนยากจนที่ลงทะเบียนขอรับเงินอุดหนุนผ่าน สพฐ. vs นักเรียนยากจนที่ผ่านการคัดกรองตามเกณฑ์ตัวแทนรายได้ (PMT) จำแนกตามขนาดโรงเรียน ดังรูปที่ 34

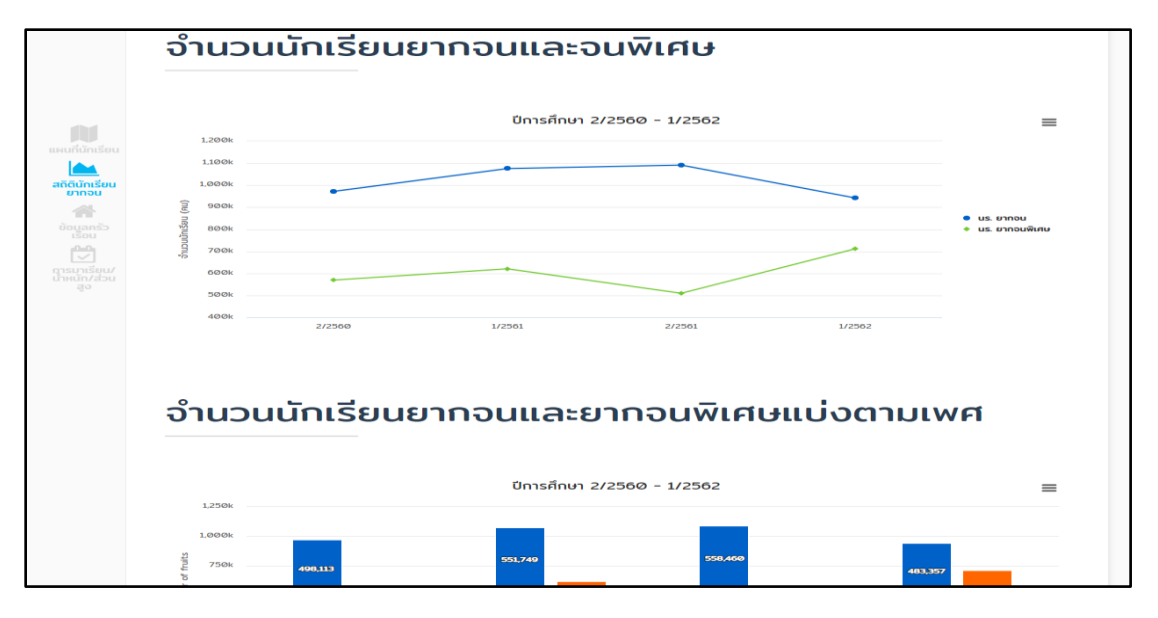

รูปที่ 31 เมนูสถิตินักเรียนยากจน/ยากจนพิเศษ

(3) ข้อมูลครัวเรือนนักเรียนยากจน/ยากจนพิเศษ ในเมนูนี้จะเป็นข้อมูลครัวเรือนของนักเรียน ยากจน/ยากจนพิเศษทั้งหมด โดยจะเป็นการแสดงผลข้อมูลทั้งในรูปแบบกราฟ จำนวนสถิติและตาราง เช่น ข้อมูลรายได้ครัวเรือนตั้งแต่ปีการศึกษา 2/2560-1/2562 สภาวะยากลำบากของนักเรียนยากจน/ ยากจนพิเศษ ซึ่งผู้ใช้งานสามารถเลือกปีการศึกษาที่ต้องการจะดูข้อมูลได้ สภาวะยากลำบากตั้งแต่ปี การศึกษา 2/2560-1/2562 ไม่ว่าจะเป็นด้านภาระพึ่งพิงในครัวเรือน ด้านสภาพบ้าน หรือด้านที่ดินทำกิน เป็นต้น ข้อมูลแหล่งไฟฟ้าและเครื่องใช้ไฟฟ้า เช่น ไม่มีไฟฟ้า ใช้เครื่องปั่นไฟ และอื่นๆ เครื่องใช้ไฟฟ้าที่ สามารถใช้งานได้ เช่น เครื่องปรับอากาศ โทรทัศน์ ตู้เย็น และอื่นๆ ข้อมูลแหล่งน้ำที่ใช้ในครัวเรือน เช่น น้ำประปา น้ำบาดาล และอื่นๆ ดังรูปที่ 35

| สภาวะ           | ยากล่                        | ำบาก       | าของ   | นักเรี      | ยน           |              |           | Ŭ           | การศึกษา       |   |
|-----------------|------------------------------|------------|--------|-------------|--------------|--------------|-----------|-------------|----------------|---|
| ยากจเ           | าเล/ห                        | าอนพิ      | ้เศษ   |             |              |              |           |             | 1/2562         | - |
| สภาวะเ          | ยากลำบาก 🔴 มากกว่า 30 %      |            |        | •           | 20 - 30 %    | e 1          | .0 - 20 % | 🔵 น้อย      | กว่า 10 %      |   |
| จังหวัด _↑↓     | % sou $_{\uparrow \uparrow}$ | <b>6</b> 🕫 | តិវិ 🕬 | <b>E</b> 14 | <b>*</b> * ≁ | <b>8</b> 7.4 |           | <b>T</b> 10 | *: <b>3</b> ** |   |
| กระบี           | 31.69                        | •          | •      | •           | •            | •            | •         | •           | •              | • |
| กรุงเทพมหานคร   | 32.39                        | •          | •      | •           | •            | •            | •         | •           | •              | • |
| กาญอนบุรี       | 32.32                        | •          | •      | •           | •            | •            | •         | •           | •              | • |
| กาฟสินธุ์       | 32.14                        | •          | •      | •           | •            | •            | •         | •           | •              | • |
| ทำแพงเพชร       | 33.68                        | •          | •      | •           | •            | •            | •         | •           | •              | • |
| ขอนแก่น         | 32.51                        | •          | •      | •           | •            | •            | •         | •           | •              | • |
| อันทบุรี        | 31.88                        | •          | •      | •           | •            | •            | •         | •           | •              | • |
| ฉะเชิงเทรา      | 33.51                        | •          | •      | •           | •            | •            | •         | •           | •              | • |
| ชลบุรี          | 33.08                        | •          | •      | •           | •            | •            | •         | •           | •              | • |
| ชัยนาท          | 33.49                        | •          | •      | •           | •            | •            | •         | •           | •              | • |
| <b>ນັຍ</b> ກູມັ | 32.86                        | •          | •      | •           | •            | •            | •         | •           | •              | • |
| ชุมพร           | 30.44                        | •          | •      | •           | •            | •            | •         | •           | •              | • |
| sou             | 32.37                        | •          | •      | •           | •            | •            | •         | •           | •              | • |

รูปที่ 32 เมนูข้อมูลสภาพครัวเรือนของนักเรียนยากจน/ยากจนพิเศษ

(4) การมาเรียน/ข้อมูลโภชนาการนักเรียนยากจน/ยากจนพิเศษ ในเมนูนี้จะแบ่งประเภท ข้อมูลออกเป็น 2 ประเภทคือ ข้อมูลภาวะทางโภชนาการ ดังรูปที่ 3.36 โดยในเมนูข้อมูลภาวะทาง โภชนาการจะแบ่งย่อยออกเป็นอีก 3 เมนูคือ น้ำหนักตามเกณฑ์อายุ ส่วนสูงตามเกณฑ์อายุ และน้ำหนัก ตามเกณฑ์ส่วนสูง โดยเมนูน้ำหนักตามเกณฑ์อายุ จะเป็นข้อมูลเกี่ยวกับน้ำหนักตามเกณฑ์อายุแบ่งตาม เพศ และแบ่งตามระดับชั้น ดังรูปที่ 36

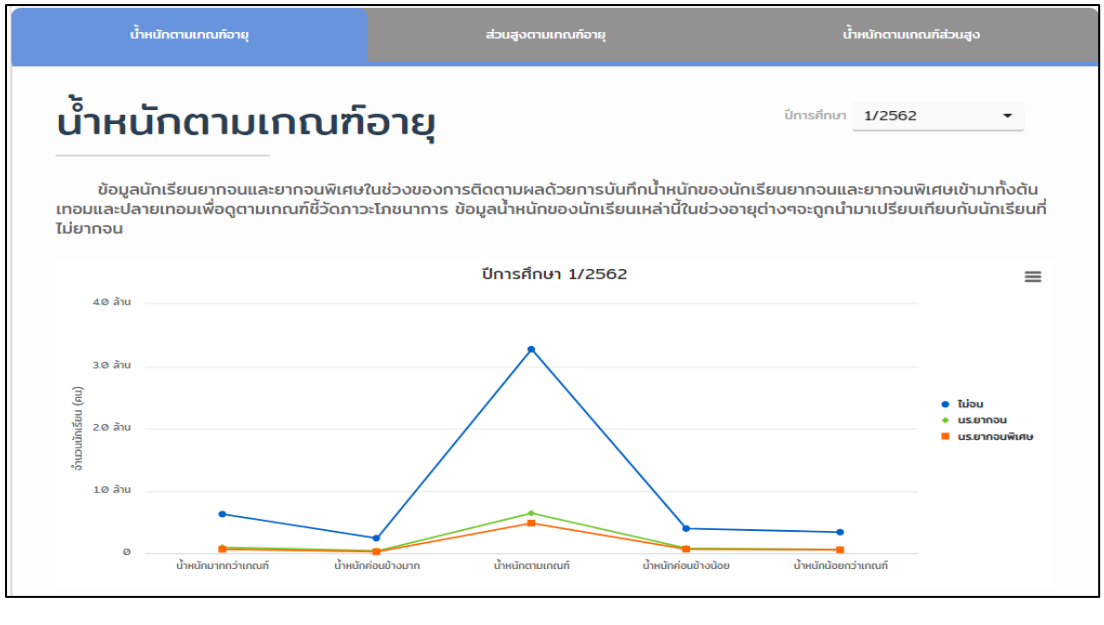

รูปที่ 33 เมนูภาวะทางโภชนาการ น้ำหนักตามเกณฑ์อายุ

ต่อมาเมนูย่อยส่วนสูงตามเกณฑ์อายุจะเป็นข้อมูลเกี่ยวกับส่วนสูงตามเกณฑ์อายุแบ่งตามเพศ และแบ่งตามระดับชั้น ดังรูปที่ 37

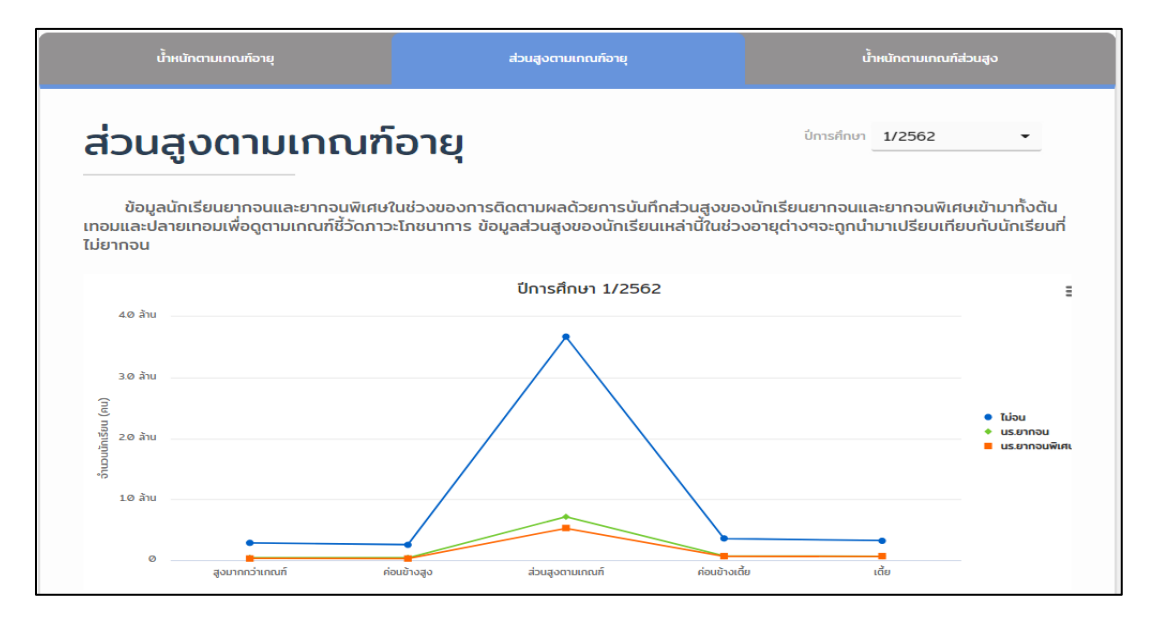

รูปที่ 34 เมนูภาวะทางโภชนาการ ส่วนสูงตามเกณฑ์อายุ

และเมนูสุดท้ายในเมนูภาวะทางโภชนาการ คือ น้ำหนักตามเกณฑ์ส่วนสูง ซึ่งจะเป็นข้อมูล เกี่ยวกับน้ำหนักตามเกณฑ์ส่วนสูงแบ่งตามเพศและระดับชั้น ดังรูปที่ 38

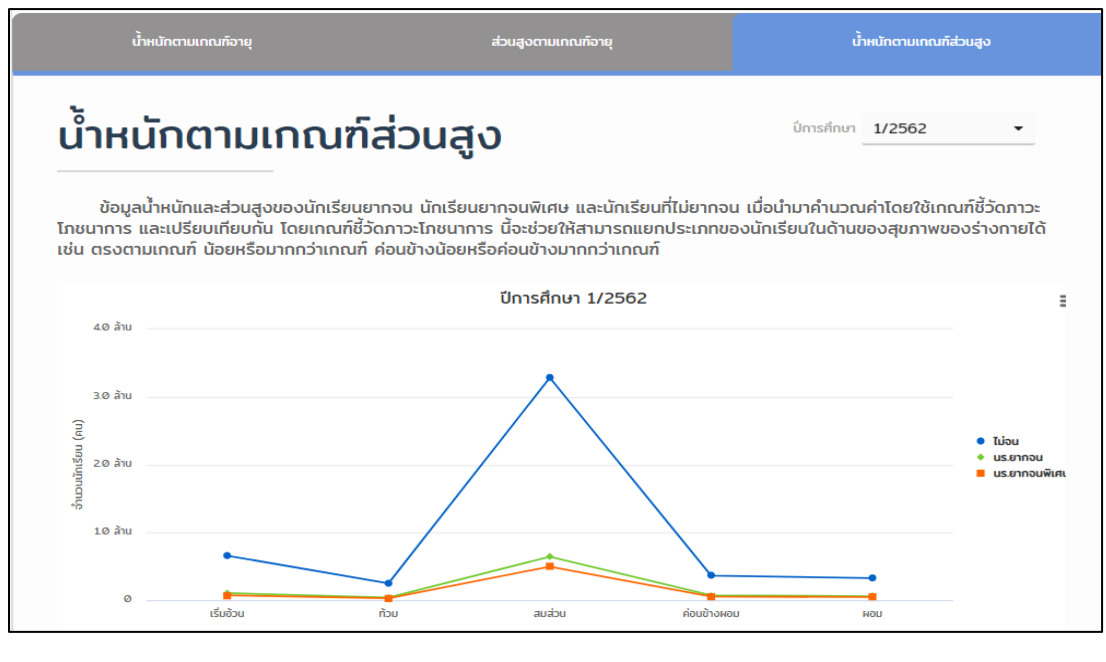

รูปที่ 35 เมนูภาวะทางโภชนาการ น้ำหนักตามเกณฑ์ส่วนสูง

ซึ่งข้อมูลทั้งหมดที่กล่าวมาข้างต้นนั้น ผู้ใช้งานสามารถเลือกดูข้อมูลตามปีการศึกษาได้ และถัดมา ข้อมูลอีกประเภท คือ ข้อมูลการเข้าเรียน เป็นข้อมูลเกี่ยวกับอัตราการมาเรียนและการขาดเรียนซึ่งจะ แสดงอัตราการขาดเรียนแนบมาด้วย รวมไปถึงมีการแสดงตารางร้อยละการเข้าเรียน ร้อยละการขาดเรียน ร้อยละการลากิจ/ลาป่วย แบ่งตามระดับชั้น ดังรูปที่ 39

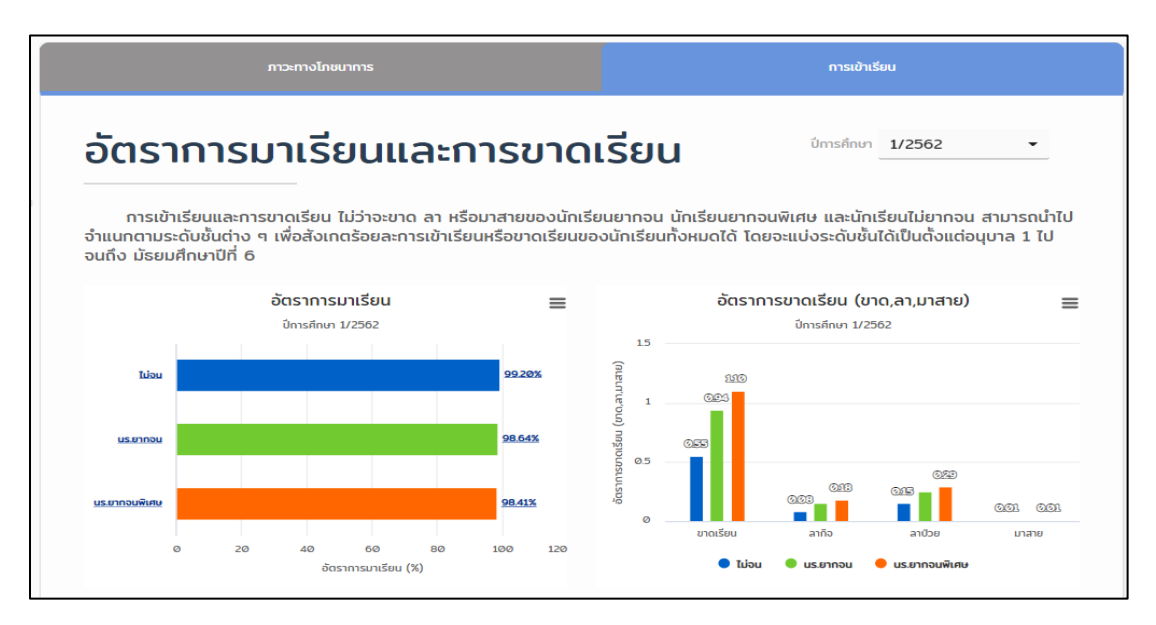

รูปที่ 36 เมนูแสดงข้อมูลการเข้าเรียน

จากข้อมูลดังกล่าวข้างต้นนั้นผู้ใช้สามารถกดเลือกที่กราฟเพื่อแสดงตารางข้อมูลในระดับจังหวัด ขึ้นมาได้ ซึ่งตารางข้อมูลนี้จะสามารถกดดูรายละเอียดลงไปในระดับอำเภอ ตำบล และระดับโรงเรียนได้ ดังแสดงในรูปที่ 40

| จำนวนนักเ     | รียนยากจนเ     | เละยากจนเ        | พิเศษแบ่ง   | ตามเพศ ปีกา      | รศึกษา 25   | 560/2            |                   | 20                    |
|---------------|----------------|------------------|-------------|------------------|-------------|------------------|-------------------|-----------------------|
|               |                |                  |             |                  |             |                  | Search:           |                       |
| จังหวัด       | นักเรียนชาย ⁺∔ | นักเรียนหญิง 斗   | ยากอน (ช) 斗 | ยากจนพิเศษ (ช) 斗 | ยากอน (ญ) 斗 | ยากอนพิเศษ (ญ) 斗 | ยากอน + อนพิเศษ 斗 | ยากอน + จนพิเศษ (%) 🙏 |
| กระบี         | 28,662         | 29,369           | 3,955       | 1,783            | 3,950       | 1,783            | 11,471            | 19.77                 |
| กรุงเทพมหานคร | 123.341        | 139.201          | 2.243       | 1,998            | 2,760       | 2,228            | 9,229             | 3.52                  |
| กาญอนบุรี     | 1900           | ~                |             | 5,389            | 8,230       | 5,073            | 27,352            | 24.67                 |
| กาฟสินธุ์     | เสยท           | 1211 20111016    | 61.1161     | 5,654            | 12,330      | 5,173            | 36,352            | 34.49                 |
| กำแพงเพชร     | 200            | . ດໃນ ເສນ ຮັບ ເອ |             | 2,615            | 4,798       | 2,392            | 14,813            | 1781                  |
| ขอนแก่น       | ผู่ขอม         | มูลเนวะดบเ       | 1,1191.6    | 8,636            | 15,005      | 7,859            | 48,100            | 26.47                 |
| อันทบุรี      | 29,780         | 30,077           | 2,380       | 1,621            | 2,348       | 1,510            | 7,859             | 13.13                 |
| ฉะเชิงเทรา    | 43,050         | 42,805           | 3,705       | 2,170            | 3,375       | 1,844            | 11,094            | 12.92                 |
| ชลบุรี        | 69,817         | 71,724           | 1,103       | 3,607            | 1,068       | 3,222            | 9,000             | 6.36                  |
| ชัยนาท        | 16,450         | 16,059           | 2,658       | 1,647            | 2,426       | 1,400            | 8,131             | 25.01                 |
|               | 3,356,622      | 3,420,943        | 498,113     | 296,748          | 473,745     | 273,019          | 1,541,625         | 22.75                 |
|               |                |                  |             | หน้าแรก          | 2 3 4       | 5 8 1            | หน้าะ(orīne       |                       |

| васк ຈໍ        | BACK อำนวนนักเรียนยากอนและยากอนพิเศษแบงต่าย 1 ปการศึกษา 2560/2 |                                                                                                    |             |                  |               |                  |                   |                       |  |  |  |  |  |  |
|----------------|----------------------------------------------------------------|----------------------------------------------------------------------------------------------------|-------------|------------------|---------------|------------------|-------------------|-----------------------|--|--|--|--|--|--|
| กาญจนบุรี      |                                                                |                                                                                                    |             | •                |               |                  | Search:           |                       |  |  |  |  |  |  |
| อำเภอ          | 🗘 นักเรียนชาย 🎶                                                | นักเรียนหญิง 斗                                                                                                  | ยากอน (ช) 斗 | ยากจนพิเศษ (ช) 斗 | ยากอน (ญ) 斗   | ยากจนพิเศษ (ญ) 斗 | ยากอน + อนพิเศษ 斗 | ยากอน + อนพิเศษ (%) 斗 |  |  |  |  |  |  |
| ດ່ານມະນານເຕີ້ຍ | 2 100                                                          | 2152                                                                                                    | 262         | 188              | 332           | 193              | 1,075             | 24.71                 |  |  |  |  |  |  |
| ทองผาภูมิ      | 1300                                                           | ດ ແລະ ເພື່ອ ເພື່ອ ເພື່ອ ເພື່ອ ເພື່ອ ເພື່ອ ເພື່ອ ເພື່ອ ເພື່ອ ເພື່ອ ເພື່ອ ເພື່ອ ເພື່ອ ເພື່ອ ເພື່ອ ເພື່ອ ເພື່ອ ເພື |             | 797              | 1,085         | 820              | 3,814             | 34.00                 |  |  |  |  |  |  |
| ท่ามะกา        | เตยเ                                                           |                                                                                                    | 11196       | 566              | 1,077         | 518              | 3,302             | 24.14                 |  |  |  |  |  |  |
| volurin        | Ψ                                                              | ຄ ບ ເ                                                                                                    |             | 543              | 660           | 446              | 2,400             | 16.10                 |  |  |  |  |  |  |
| ม่อพลอย        | ขอมู                                                           | ลเนระดบตา                                                                                                    | าบล         | 474              | 627           | 430              | 2,178             | 27.50                 |  |  |  |  |  |  |
| wuunou         | 2,732                                                          | 2,742                                                                                                    |             | 163              | 299           | 167              | 950               | 1754                  |  |  |  |  |  |  |
| ครีสวัสด์      | 1,991                                                          | 1,919                                                                                                    | 400         | 181              | 384           | 165              | 1,130             | 28.90                 |  |  |  |  |  |  |
| สังขละบุรี     | 4,080                                                          | 4,320                                                                                                    | 786         | 616              | 814           | 620              | 2,836             | 33.76                 |  |  |  |  |  |  |
| หนองปรีอ       | 2.761                                                          | 2,717                                                                                                    | 358         | 215              | 306           | 183              | 1.062             | 19.39                 |  |  |  |  |  |  |
| ห้วยกระเอา     | 1,841                                                          | 1,666                                                                                                    | 290         | 1Ø8              | 265           | 124              | 787               | 22.44                 |  |  |  |  |  |  |
| SOU            | 55,383                                                         | 55,510                                                                                                    | 8,660       | 5,389            | 8,230         | 5,073            | 27,352            | 24.67                 |  |  |  |  |  |  |
|                |                                                                |                                                                                                    |             | หน้าแรก          | 2 หน้าสุดก้าย |                  |                   |                       |  |  |  |  |  |  |

| васк       | วำน  | ่วนนัก  | าเรีย | นยากจนแล            | เะยากจนพิเ | ศษแบ่งตา         | ศ ปีการศึ   | ึกษา 2560/2      | !                 | 36                    |
|------------|------|---------|-------|---------------------|------------|------------------|-------------|------------------|-------------------|-----------------------|
| migouqă ,  | n na | งผาภูมิ |       |                     |            |                  |             |                  | Search:           |                       |
| chua       | ±.   | นักเรีย |       |                     |            | ยากอนพิเศษ (ช) 斗 | ยากอน (ญ) 斗 | ยากอนพิเศษ (ญ) 斗 | ยากอน + อนพิเศษ 斗 | ยากอน + อนพิเศษ (%) 👘 |
| ouna       |      | 9       | เลีย  | วกตำบลท <b>ี</b> ต้ | องการดู    | 123              | 243         | 125              | 711               | 36.42                 |
| ท่ายมุม    |      | 1.7     |       |                     | ข          | 154              | 233         | 138              | 794               | 23.55                 |
| Uãon       |      | 1       | ข้อ   | บลใบระดับ           | โรงเรียบ   | 48               | 63          | 60               | 224               | 91.80                 |
| ลีนทีน     |      | 1.0     | 00    | 1                   | 0010000    | 127              | 172         | 138              | 614               | 27.91                 |
| สหกรณ์นิคม |      | 331     | 5     | 329                 | 74         | 28               | 79          | 39               | 220               | 33.13                 |
| สินดาด     |      | 352     | 2     | 319                 | 62         | 38               | 59          | 38               | 197               | 29.36                 |
| พ้วยเขย่ง  |      | 1,08    | 4     | 1,032               | 256        | 279              | 237         | 282              | 1,054             | 49.81                 |
| sou        |      | 5,62    | 5     | 5,594               | 1,111      | 797              | 1,086       | 820              | 3,814             | 34.00                 |
|            |      |         |       |                     |            | หม้าแรก          | หน้าสุดก้าย |                  |                   |                       |

| васк ຈຳເ       | BACK จำนวนนักเรียนยากจนและยากจนพิเศษแบ่งตามาศ ปีการศึกษา 2560/2                                                                                                    |     |     |    |    |    |    |    |       |  |  |  |  |  |
|----------------|----------------------------------------------------------------------------------------------------|-----|-----|----|----|----|----|----|-------|--|--|--|--|--|
| กาญจนบุรี > ท  | าาญอนบุรี > ทองหาภูมิ > หินดาด                                                                                                    |     |     |    |    |    |    |    |       |  |  |  |  |  |
| ชื่อโรงเรียน 💷 | ชื่อโรงเรียน 1: นักเรียนอาย นักเรียนอาย น |     |     |    |    |    |    |    |       |  |  |  |  |  |
| บ้านดงโคร่ง    | 1071020077                                                                                                    | 53  | 46  | 11 | 6  | 14 | 6  | 37 | 37.37 |  |  |  |  |  |
| บ้านวังผาตาด   | 1071020076                                                                                                    | 80  | 64  | 15 | 12 | 10 | 11 | 48 | 33.33 |  |  |  |  |  |
| บ้านสินดาด     | 1071020070                                                                                                    | 82  | 87  | 11 | 10 | 10 | 12 | 43 | 25.44 |  |  |  |  |  |
| วัดหินดาด      | 1071020072                                                                                                    | 137 | 122 | 25 | 10 | 25 | 9  | 69 | 26.64 |  |  |  |  |  |
| s              | Sul 352 319 62 38 59 38 197 2936                                                                                                    |     |     |    |    |    |    |    |       |  |  |  |  |  |
|                | ະມີນະລາ <b>3</b> ແມ້ຊອກໃຫ                                                                                                    |     |     |    |    |    |    |    |       |  |  |  |  |  |

รูปที่ 37 แสดงขั้นตอนการดูรายละเอียดเพิ่มเติมในระดับ อำเภอ ตำบล และโรงเรียน

จากข้อมูลสถิติในระดับโรงสามารถกดที่ชื่อโรงเรียนเพื่อเข้าสู่หน้าแสดงข้อมูลสรุประดับโรงเรียน (School Profile) ได้ อาทิเช่น ข้อมูลพื้นฐานโรงเรียน ข้อมูลจำนวนนักเรียน ข้อมูลครู/บุคลากร เป็นต้น ดังรูปที่ 41

| โรงเรียนบ้านคลองท่อมเหนือ                            |                     |                 |                              |       |
|------------------------------------------------------|---------------------|-----------------|------------------------------|-------|
| ปีการศึกษา <del>1/2561</del>                         |                     |                 |                              |       |
| ข้อมูลโรงเรียน นักเรียนยากอน ครูและบุคลากร           | อัตราส่วนครูต่อ นร. | ทรัพยากรของ รร. | ผลการคัดกรอง                 |       |
| รายงานข้อมูลสถานการณ์เด็ก โรงเรียน : บ้านคลองท่อม    | เหนือ               |                 |                              |       |
| จำนวนเด็กทั้งหมด 81 คน                               | 15                  | จำนวนนักเ       | รียนแบ่งตามชั้น              | ≡     |
| อ.2 - ป.6                                            | <u>125</u> 超 砌      | <u>1</u> 8 av   | ປ.3• ວຳນວນ: <b>10</b><br>ໝ.ໝ | 12 au |
| จำนวนเด็กพิการทั้งหมด 5 คน<br>6.17 % ของเด็กโรงเรียน | 10(nu)ncmu;         | 0 au            | 8 au                         | 8 au  |
|                                                      | 5                   |                 |                              |       |

รูปที่ 38 แสดงตัวอย่างข้อมูลสรุประดับโรงเรียน (School Profile)

(5) ค้นหาโรงเรียน คือ การค้นหาโรงเรียนในพื้นที่จากตำแหน่งที่เลือก ซึ่งหลังจากการประชุมทีม พัฒนาระบบได้พัฒนาระบบในส่วนนี้ขึ้นมา โดยมีรายละเอียดดังต่อไปนี้

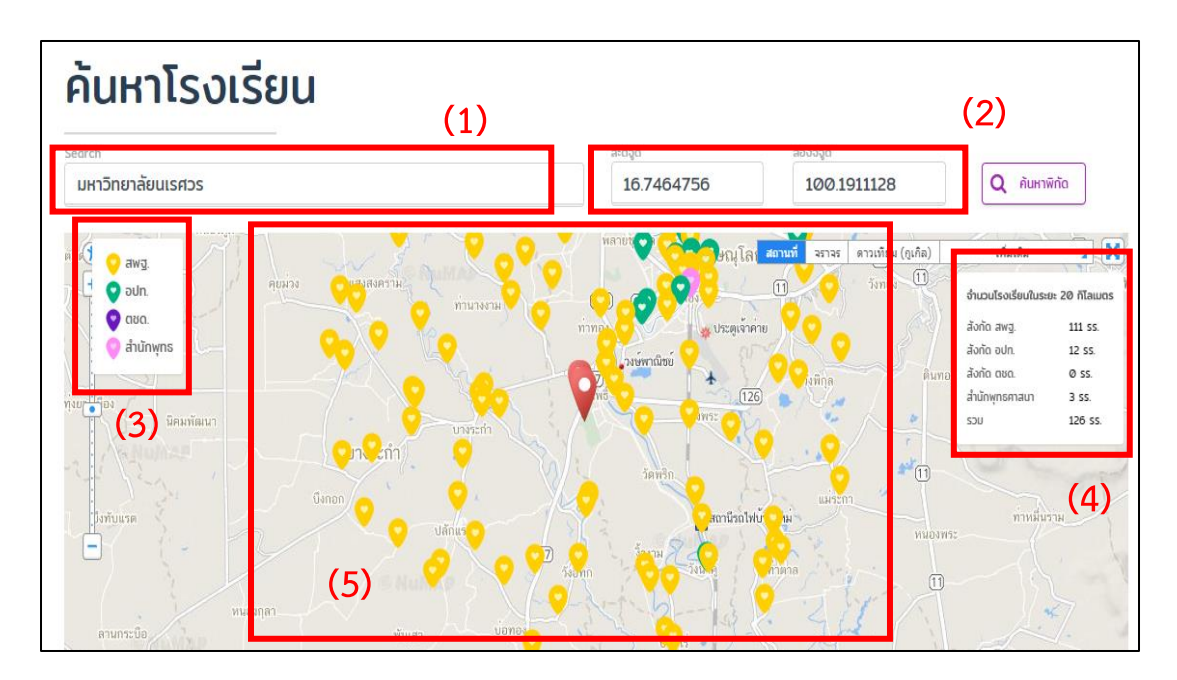

- ค้นหาตำแหน่งจากชื่อสถานที่
- ค้นหาตำแหน่งจากพิกัดที่ตั้ง
- ๐ อธิบายรายละเอียดของหมุดที่ปักตามสี
- ด สรุปจำนวนโรงเรียนที่อยู่ในระยะ 20 กิโลเมตรโดยรอบตำแหน่งที่เลือก โดยแบ่งตาม สังกัดโรงเรียน
- แผนที่แสดงตำแหน่งโรงเรียนรอบสถานที่ที่เลือก

จากรูปแสดงแผนที่ระบุตำแหน่งที่ตั้งของโรงเรียนในสังกัดต่างๆที่อยู่รอบๆบริเวณสถานที่ที่เลือก ในระยะ 20 กิโลเมตร โดยสามารถเลือกค้นหาสถานที่ได้จากชื่อสถานที่ หรือพิกัดที่ตั้ง โดยหมุดที่ปักจะ แยกสังกัดตามสีของหมุดซึ่งมี 4 สังกัดด้วยกันได้แก่ สพฐ. อปท. ตชด. และสำนักพุทธ

### 1.1.3 เด็กนอกระบบการศึกษา

เมนูเด็กนอกระบบการศึกษาจะแบ่งออกเป็นอีก 4 เมนูย่อย คือ เมนูแผนที่เด็กนอกระบบ การศึกษา เมนูสถิติเด็กนอกระบบการศึกษา เมนูข้อมูลครัวเรือนและเศรษฐกิจ และเมนูสภาพปัญหาและ ความต้องการ ดังรูปที่ 42 และ 4.43

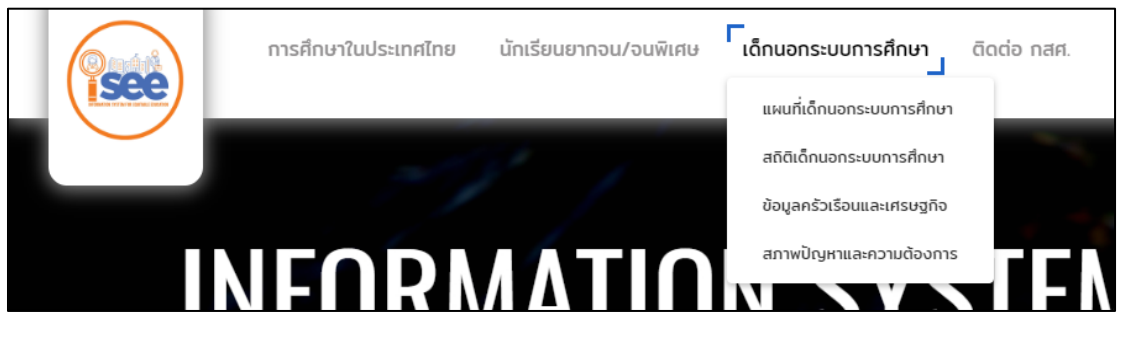

รูปที่ 39 เมนูเด็กนอกระบบการศึกษา (1)

และอีกซ่องทางการเข้าถึงเมนูย่อยเหล่านี้ ผู้ใช้งานสามารถกดที่จุดที่ 4 ในด้านล่างของหน้าหลัก ได้ ระบบจะแสดงหน้าเมนูสถานการณ์เด็กและเยาวชนนอกระบบการศึกษา ดังรูปที่ 43 ซึ่งมีเมนูย่อย เหมือนกับกดที่แถบเมนูด้านบน

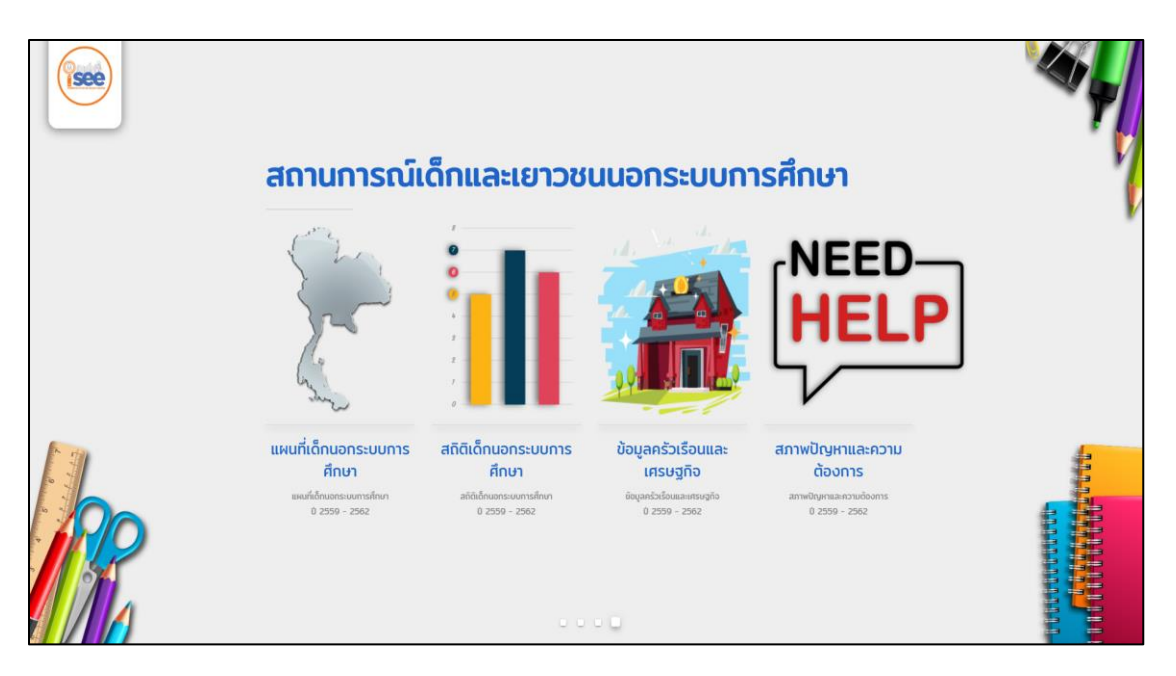

รูปที่ 40 เมนูเด็กนอกระบบการศึกษา (2)

(1) แผนที่เด็กนอกระบบการศึกษา เป็นเมนูแสดงแผนที่จำนวนสถิติเด็กนอกระบบการศึกษา รวมทั้งแสดงตารางสรุปข้อมูลให้ผู้ใช้งานได้เห็นด้วย ซึ่งภายในตารางประกอบไปด้วย ชื่อจังหวัด จำนวน เด็กทั้งหมด ช่วงอายุของเด็กนอกระบบ เช่น อายุ 3-5 ปี อายุ 6-11 ปี และช่วงอื่นๆ เปอร์เซ็นต์เด็กและ เยาวชนนอกระบบการศึกษาเทียบกับจำนวนเด็กทั้งหมด ดังรูปที่ 44

| ≪ BACK 0 ủəยกว่า 5%<br>● 5 - 10% |               |             |             | Search:       |               |               |                              |
|----------------------------------|---------------|-------------|-------------|---------------|---------------|---------------|------------------------------|
| • 10 - 15%<br>• 15 - 20%         |               |             |             |               | เด็กนอกระบบ   |               |                              |
|                                  | จังหวัด       | เด็กทั้งหมด | อายุ 3-5 ปี | อายุ 6-11 ปี  | อายุ 12-14 ปี | อายุ 15-17 ปี | % เด็ก<br>นอกระบบ<br>ทั้งหมด |
|                                  | กระบี         | 121,873     | 126         | 778           | 335           | 1,543         | 2.28 %                       |
|                                  | กรุงเทพมหานคร | 982,561     | 13,753      | 126,551       | 34,980        | 26,738        | 20.56 %                      |
|                                  | กาญจนบุรี     | 192,717     | 1,190       | 963           | 1,340         | 5,442         | 4.64 %                       |
|                                  | กาฟสินธุ์     | 198,032     | 290         | 1,801         | 703           | 1,445         | 2.14 %                       |
|                                  | กำแพงเพชร     | 151,230     | 175         | 1,337         | 533           | 1,724         | 2.49 %                       |
|                                  | ขอนแก่น       | 387,301     | 7,080       | 2,425         | 1,589         | 3,633         | 3.80 %                       |
|                                  | จันทบุรี      | 107,334     | 198         | 940           | 393           | 1,281         | 2.62 %                       |
|                                  | ฉะเชิงเทรา    | 128,606     | 281         | 1,703         | 527           | 1,041         | 2.76 %                       |
| +                                | ucz           | 13,748,675  | 108,109     | 263,550       | 104,057       | 197,298       | 4.90                         |
| -                                | หม้าแรก 1     | 2 3 4       | 5           | 10 ແນ້າສຸດກ້າ | 8             |               |                              |
| © mapbox                         | 4             |             |             |               |               |               | Þ                            |

รูปที่ 41 เมนูแผนที่เด็กนอกระบบการศึกษา

นอกจากการการแสดงข้อมูลภาพรวมในระดับประเทศแล้ว ระบบยังสามารถกดดูรายละเอียดเพิ่มเติมใน ระดับอำเภอ และระดับตำบลได้โดยกดที่พื้นที่ที่ระบายสี ดังแสดงในรูปที่ 3.45

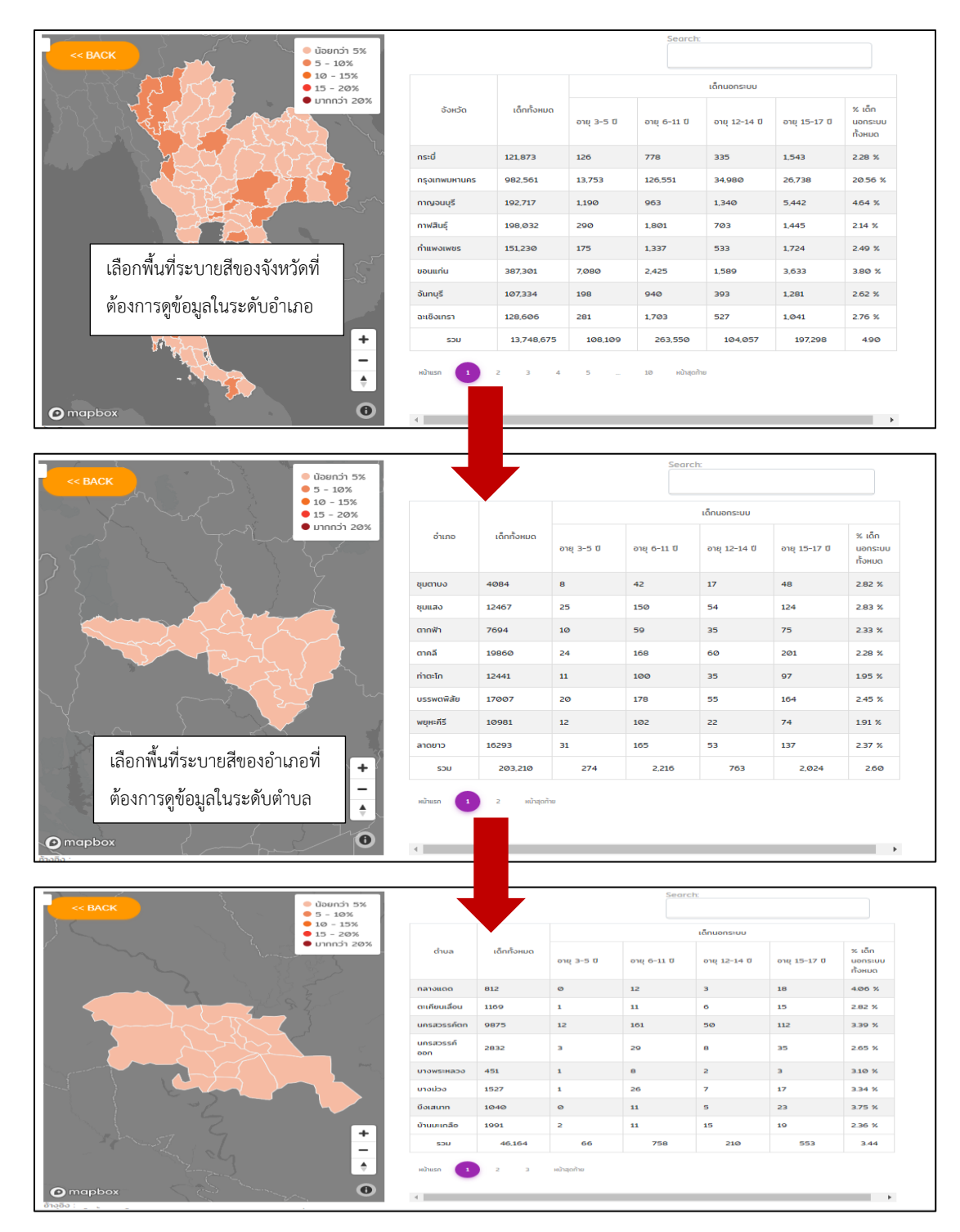

รูปที่ 42 แสดงข้อมูลการกดดูรายละเอียดเพิ่มเติมในระดับจังหวัด อำเภอ ตำบล และระดับโรงเรียน

 (2) สถิติเด็กนอกระบบการศึกษา เป็นเมนูที่แสดงจำนวนเด็กและเยาวชนนอกระบบการศึกษา แบ่งตามช่วงอายุและแบ่งตามเพศ และตารางแสดงจำนวนเด็กนอกระบบการศึกษาแต่ละช่วงอายุ ดังรูปที่
 46 โดยผู้ใช้งานสามารถเลือกดูข้อมูลได้ตามจังหวัดที่ต้องการ

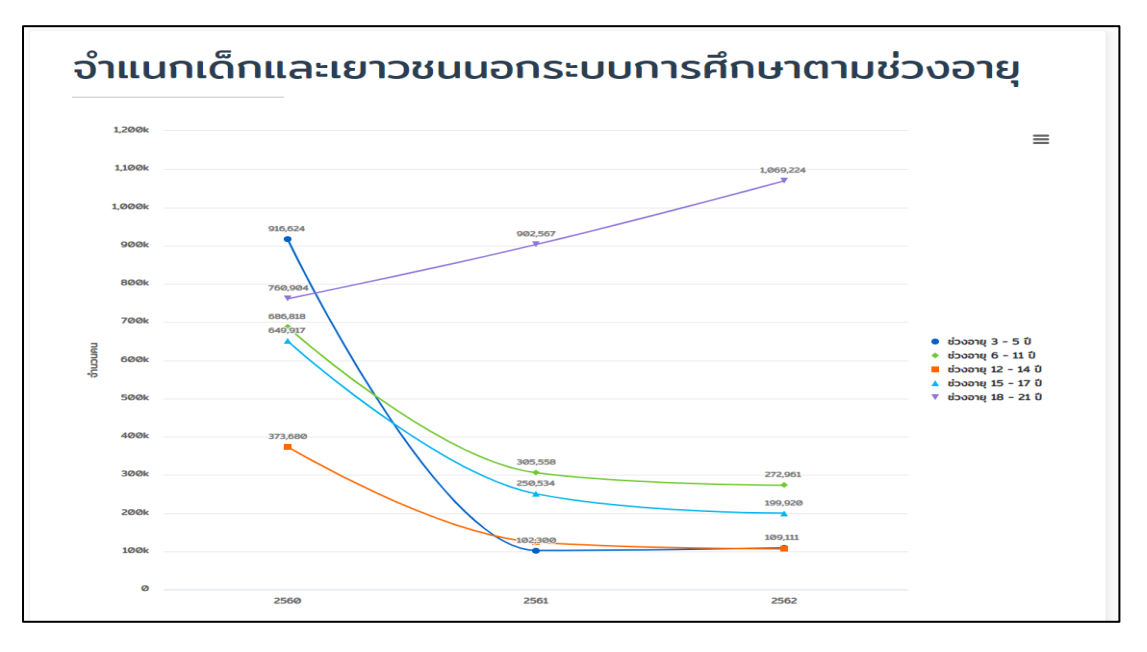

รูปที่ 43 เมนูสถิติเด็กนอกระบบการศึกษา

(3) ข้อมูลครัวเรือนและเศรษฐกิจ การแสดงผลในเมนูข้อมูลครัวเรือนและเศรษฐกิจ ผู้ใช้งาน สามารถเลือกดูข้อมูลได้ตามปีการศึกษา และช่วงอายุ ซึ่งเมื่อเลือกแล้ว ระบบจะแสดงข้อมูลครัวเรือนและ เศรษฐกิจตามที่ผู้ใช้งานเลือก โดยจะเป็นข้อมูลเกี่ยวกับจำนวนสมาชิกครัวเรือน สถานภาพของบิดา-มารดา สถานภาพสมรสของบิดา-มารดา รายได้ผู้ปกครอง หนี้ในระบบและนอกระบบ อาชีพของ ผู้ปกครอง และการลงทะเบียนเพื่อสวัสดิการแห่งรัฐ (ทะเบียนคนจน) ดังรูปที่ 47

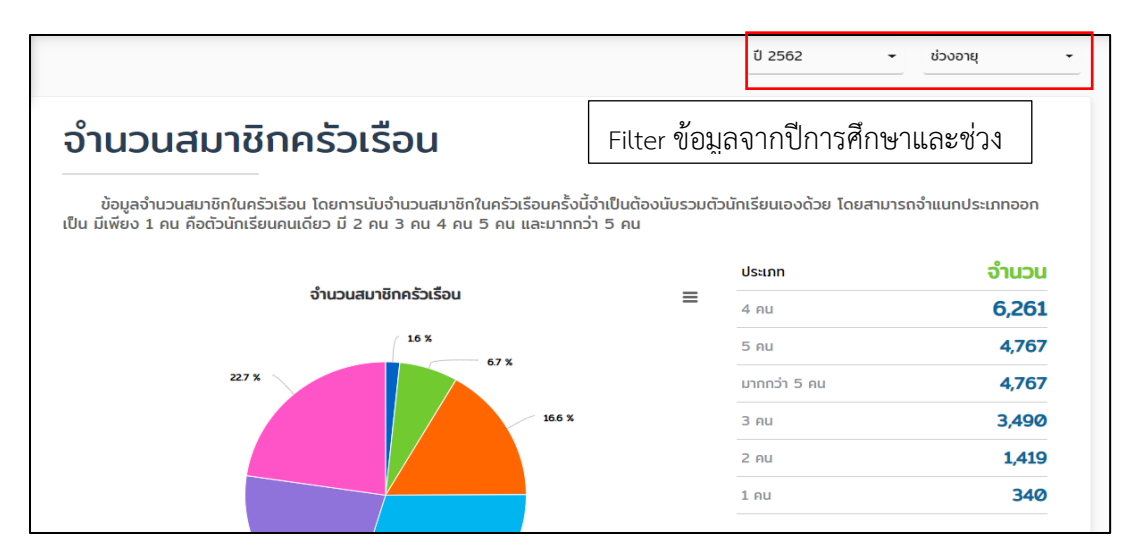

รูปที่ 44 เมนูข้อมูลครัวเรือนและเศรษฐกิจ

(4) สภาพปัญหาและความต้องการ ในเมนูสภาพปัญหาและความต้องการ ผู้ใช้งานก็สามารถ เลือกดูข้อมูลตามปีการศึกษาและช่วงอายุ โดยข้อมูลจะเกี่ยวข้องกับความต้องการของเด็กและเยาวขน นอกระบบการศึกษา เคยเรียนสูงสุดที่ชั้นใด ระดับชั้นสูงสุดที่ต้องการเรียน ประเภทสถานศึกษาที่ต้องการ เรียน ความช่วยเหลือที่ต้องการเพื่อกลับไปเรียนต่อได้ อาชีพที่ต้องการฝึก (5 อันดับแรก) และความ ช่วยเหลือที่ต้องการเพื่อให้สามารถกลับไปฝึกอาชีพได้ ดังรูปที่ 48

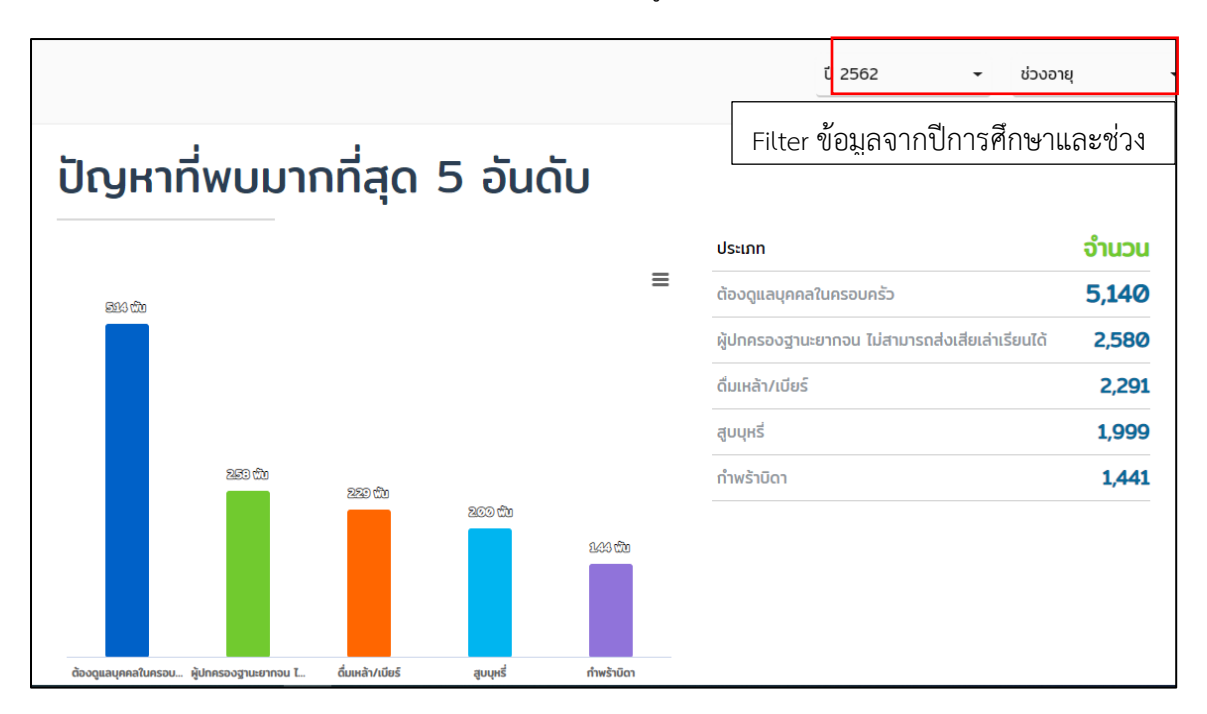

รูปที่ 45 เมนูสภาพปัญหาและความต้องการ

#### 1.1.4 ติดต่อ กสศ.

เป็นเมนูสำหรับผู้ใช้งานที่ต้องการติดต่อไปยัง กสศ. เพื่อเสนอแนะข้อคิดเห็นต่างๆ ได้ ดังรูปที่ 49 โดยจะมีข้อมูลเบื้องต้นของ กสศ. แสดงอยู่ด้วย เช่น ที่อยู่ อีเมลล์ เบอร์โทรศัพท์ เบอร์โทรสาร เป็นต้น

| See | ติดต่อเรา                                                                                                    |                                                                                                    |                                                                                             |                                                                              |   |
|-----|----------------------------------------------------------------------------------------------------|----------------------------------------------------------------------------------------------------|---------------------------------------------------------------------------------------------|------------------------------------------------------------------------------|---|
|     | Equitable Education Fund<br>Memory Starting Education Fund<br>Response 1 Bollow<br>Response 1 Bollow<br>Response 1 B | novnurve 10  iden 388 onns ioat. 9  idensyntin najannes 10 <b>Dilla</b> contact@eef.or.th  dodegabil nast. | ความเสมอภาคทา<br>ส์. ชั้น 13 กนมพงกันชั้น ช<br>5400<br><b>&amp; โกรศัพท์</b><br>02-079-5475 | งการศึกษา (กสศ.)<br>ขวงสามเสนใน<br>III โทรสาร<br>02-619-1818,<br>02-619-1812 | ſ |
| R   | Congle<br>Dig Une date 62000 Trees of the Agent a negreer                                                                                                    | SHS O DAAL<br>dolorne                                                                                      |                                                                                             |                                                                              |   |

รูปที่ 46 เมนู ติดต่อ กสศ.

## 1.2 ระบบสารสนเทศเพื่อความเสมอภาคทางการศึกษาสำหรับบุคคลทั่วไป (iSEE-Public) ในรูปแบบ Mobile Application

ในการใช้งานระบบสารสนเทศรายงานผลข้อมูลเพื่อความเสมอภาคทางการศึกษาสำหรับบุคคลทั่วไป (iSEE-Public) ผ่านช่องทางแอปพลิเคชั่นในโทรศัพท์เคลื่อนที่ ผู้ใช้งานสามารถเข้าถึงระบบผ่านการดาวน์โหลด แอปพลิเคชั่นจากทั้ง Play Store ด้วยระบบปฏิบัติการ Android และ App Store ด้วยระบบปฏิบัติการ iOS

โดยการแสดงผลของแอปพลิเคชั่นจะแสดงผลในรูปแบบของกราฟข้อมูลซึ่งประกอบด้วยข้อมูล สถานการณ์การศึกษาในประเทศไทย ข้อมูลนักเรียนยากจน/ยากจนพิเศษ และข้อมูลเด็กนอกระบบการศึกษา โดย มีรายละเอียดการใช้งานดังต่อไปนี้

#### 1.2.1 ข้อมูลสถานการณ์การศึกษาในประเทศไทย

เมนูสถานการณ์การศึกษาในประเทศไทย จะแสดงข้อมูลในภาพรวมของการศึกษาประกอบด้วย ข้อมูลเด็กและเยาวชนข้อมูลจำนวนเด็กด้อยโอกาส ข้อมูลครูและบุคลากร ข้อมูลทรัพยากรโรงเรียน

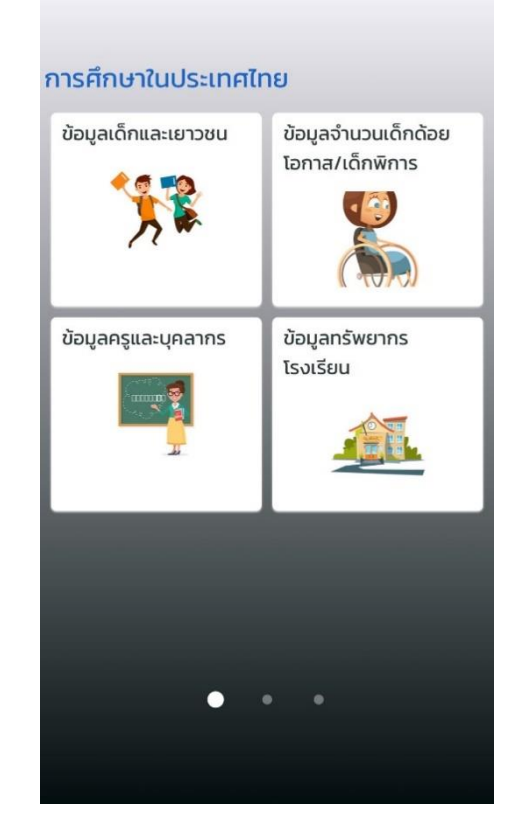

รูปที่ 47 เมนูหลักรายงานสถาการณ์การศึกษาในประเทศไทย

 ข้อมูลเด็กและเยาวชน เมื่อเลือกที่เมนู "ข้อมูลเด็กและเยาวชน" ระบบจะแสดงข้อมูลสถิติ ในรูปแบบของกราฟข้อมูล อาทิเช่นข้อมูล จำนวนนักเรียนทั้งหมดในแต่ละปีการศึกษา ข้อมูลจำนวนนักเรียนแบ่งตามเพศ เป็นต้น

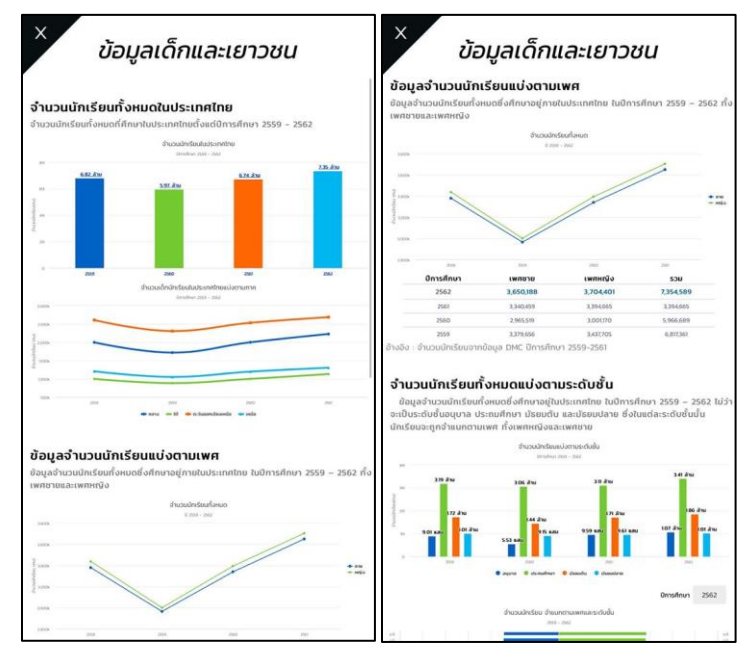

รูปที่ 48 ตัวอย่างข้อมูลเด็กและเยาวชน

(2) ข้อมูลเด็กด้อยโอกาส/พิการ เมื่อเลือกที่เมนู "ข้อมูลจำนวนเด็กด้อยโอกาส/พิการ" ระบบ จะแสดงข้อมูลสถิติในรูปแบบกราฟ อาทิเช่น ข้อมูลจำนวนเด็กด้อยโอกาส/พิการแบ่งตาม ประเภท ข้อมูลเด็กด้อยโอกาส/พิการแบ่งตามช่วงชั้น เป็นต้น

| โอกาส/แ                                                                                                    | ลึกพิการ                                                             | โอกาส/เด็กพิการ                                                                                                    |
|----------------------------------------------------------------------------------------------------|----------------------------------------------------------------------|----------------------------------------------------------------------------------------------------|
| มูลจำนวนเด็กด้อยโอกาส/เด็กพิการ                                                                                                    |                                                                      | จำนวนเด็กพิการแบ่งตามประเภท                                                                                                    |
| of an any characteristic construction of a dealers on the base of the<br>neuron construction provides to                                                                                                    | nan darineti maspilar metor stetodisir shakalibila tabati an ordana. | superance Septiminan 200 Sedenderup Causermann Urbeilanneile dermine                                                                                                    |
|                                                                                                    | 912502 nzbozures wimine                                              | Circlino 261                                                                                                    |
|                                                                                                    | MAX HAVE AND A REAL                                                  |                                                                                                    |
|                                                                                                    |                                                                      | * and the second second s |
| downes                                                                                                    |                                                                      |                                                                                                    |
| risels                                                                                                    |                                                                      | สามาแล้ดเปิดวยแล้วงขึ้น                                                                                                    |
| terripidas                                                                                                    |                                                                      | the drain strategies and a second and the comparement of the second and the state strategies as                                                                                                    |
| riorad ano economic campo and                                                                                                    |                                                                      |                                                                                                    |
| stoproofs                                                                                                    |                                                                      | Creative 2001                                                                                                    |
| for the second                                                                                                    |                                                                      | 199.40                                                                                                    |
| kiwatooo                                                                                                    |                                                                      |                                                                                                    |
| - Addition of the Addition of the Addition of |                                                                      | - Ma -                                                                                                    |
| interfecture of the second                                                                                                    |                                                                      | I                                                                                                    |
| inter distribution                                                                                                    |                                                                      |                                                                                                    |
| Advantage                                                                                                    |                                                                      | 5 1996)                                                                                                    |
|                                                                                                    | Antonio Antonio A                                                    |                                                                                                    |
| unolani orablod<br>kondoni offician<br>nadoni of unoslatijariji<br>nadoni offician<br>unolani radouudani osti<br>(1955)                                                                                                    | u.                                                                   |                                                                                                    |

รูปที่ 49 ตัวอย่างข้อมูลเด็กด้อยโอกาส/พิการ

(3) ข้อมูลครูและบุคลากร เมื่อเลือกที่เมนู "ข้อมูลครูและบุคลากร" ระบบจะแสดงข้อมูลสถิติ ในรูปแบบกราฟข้อมูล อาทิเช่นข้อมูลจำนวนครู/บุคลากรแบ่งตามเพศ ข้อมูลจำนวนครู/ บุคลากรแบ่งตามตำแหน่ง เป็นต้น

|                                                                                                    | 25                                                 | วนกรุงามดำองม่ล                                               |                |             |
|----------------------------------------------------------------------------------------------------|----------------------------------------------------|---------------------------------------------------------------|----------------|-------------|
| 160 sate                                                                                                    |                                                    |                                                               |                |             |
|                                                                                                    | 15 8.80                                            |                                                               |                |             |
|                                                                                                    |                                                    | 772 silu                                                      |                |             |
|                                                                                                    |                                                    |                                                               | 38             | 58          |
| Purselation                                                                                                    | allerite.                                          | Elizate.                                                      | dates          | shmendors   |
|                                                                                                    |                                                    |                                                               |                |             |
| แลววลรองนั้นดีรวม                                                                                                    |                                                    | aanumatani                                                    | uin hidaaum    | aunia ur    |
| Quanishiguunan                                                                                                    | I ISTIV ILLINUU                                    | ind interneticito                                             |                | inigo nsi   |
| เพศชายก็ตาม ซึ่งบุคล                                                                                                    | าากรครูเหล่านี                                     | ກ່ອນກໍ ຈະເຮັບປາ                                               | ງບໍດິຈານໄດ້ມັນ | ຍ່ອນມີຣະດັບ |
|                                                                                                    |                                                    | กรี แร้ญญาโก                                                  | หรือปรัญญาเล   | ก แต่ก็ยัง  |
| ศกษากแต่กต่างกับไป                                                                                                    | 100 0519191                                        |                                                               |                |             |
| คิกษาที่แต่กต่างกับไป<br>มคลากรครบางส่วนไม่                                                                                                    | เช่น บรามเมา<br>ต้องการระบร                        | ดับการศึกษา                                                   |                |             |
| ศกษาทิแตกตางกับไป<br>บุคลากรครูบางส่วนไม่                                                                                                    | ้เส้น บริญญา<br>ต้องการระบุร                       | ะดับการศึกษา                                                  |                |             |
| ຄຸກษาทิแตกตางกับไป<br>ບຸคลากรครูบางส่วนไม่                                                                                                    | เช่น บริญญา<br>ต้องการระบุร                        | ะดับการศึกษา                                                  |                |             |
| คกษาตะเติมตางกับไป<br>บุคลาทรครูบางส่วนไม่                                                                                                    | เชิน บริญญา<br>ต้องการระบุร<br><sub>ย่าน</sub>     | ะดับการศึกษา<br>อนกุณ์งอานพา                                  |                |             |
| ศกษาทาแตกตางกับไป<br>บุคลากรครูบางส่วนไม่<br>                                                                                                    | เสน บรญญา<br>ต้องการระบุร<br><sub>ย่าน</sub>       | ะดับการศึกษา<br>อนกุณ์สามพา                                   | 255 8.80       |             |
| คกษาก แต่กต่างกับไป<br>บุคลาทรครูบางส่วนไม่<br>                                                                                                    | เสน บรามุญา<br>ต้องการระบุร<br><sub>ย่าน</sub>     | ะดับการศึกษา<br>อนกุลบ่งถานพก                                 | 251 844        |             |
| คกษาท แตกตางกับไป<br>บุคลากรครูบางส่วนไม่<br>                                                                                                    | เสน บรณญา<br>ต้องการระบุร<br><sub>ย่า</sub>        | ะดับการศึกษา<br>วมชุมปงกนพท                                   | 25i nau        |             |
| คกษาท แตกตางกับไป<br>บุคลากรครูบางส่วนไม่<br>                                                                                                    | เสน บรณญา<br>ต้องการระบุร<br><sub>ข่าน</sub>       | ะดับการศึกษา<br><sub>อนกระบัง</sub> กนพท                      | 251 840        |             |
| คกษาก แตกตางกับไป<br>บุคลากรครูบางส่วนไม่<br>                                                                                                    | เสน บรณญา<br>ได้องการระบุร<br><sub>ข่าน</sub>      | ะดับการศึกษา<br>อมซุรปงกนพท                                   | 251 840        |             |
| ศิกษาก แตกด้างกับไป<br>มุคลากรครูบางส่วนไม่<br>                                                                                                    | เสน บริญญา<br>ใต้องการระบุร<br>อ่าน                | ะดับการศึกษา<br>อมซุมม์งานพร                                  | 251 840        |             |
| สกษาก แตกดางกาบเป<br>มุคลากรครูบางส่วนไม่<br>                                                                                                    | (สัม ประมูญ<br>(ส้องการระบุร<br>ประ                | ะตับการศึกษา<br>อพรุเม่งงานพท                                 | 251.60         |             |
| ศกษาก แตกด้างกับเป<br>มุคลากรครูบางส่วนไม่<br>                                                                                                    | เสน บระบุญา<br>(ต้องการระบุร<br>สน                 | ะดับการศึกษา<br>วษณุษปงกระพท                                  | 251 8.00       |             |
| สกษาต แตกด้างกับเป<br>แกลากรถรูบางส่วนไม่                                                                                                    | idu usiyan<br>davanssiya<br>du                     | ะดับการศึกษา<br>อมกุณของห                                     | 25 68          |             |
| สามาก แตกดางกามป<br>มุคลาทรครูบางส่วนไม่<br>                                                                                                    | (ส้องการระบุร<br>ส่ง<br>(ส้องการระบุร<br>ส่ง       | ะดับการศึกษา<br>อมกุมปะการเท                                  | 25 68          |             |
| in au tri a ch ci san di sa di sa di sa di sa di sa di sa di sa di sa di sa di sa di sa di sa di sa di sa di sa<br>                                                                                                    | (ส่องการระบุร<br>ช่น                               | ะดับการศึกษา<br>อมรุยงังานพท                                  | 251 6.00       |             |
| สามารถอางานไป<br>(คลากรถรูบางส่วยไม่<br>                                                                                                    | da os gas<br>da on issues<br>du<br>sa du           | ะดับการศึกษา<br>อมรุงจอาจพุท                                  | 251 8.00       |             |
| anarina ann an uite<br>Unarina ann an tha ann an tha<br>Inn ann ann an tha<br>Inn ann ann an tha<br>Inn ann ann an tha<br>Inn ann ann an tha<br>Inn ann an tha<br>Inn ann an tha<br>Inn ann an tha<br>Inn ann an tha<br>Inn ann an tha<br>Inn ann an tha<br>Inn ann an tha<br>Inn ann an tha<br>Inn ann an tha<br>Inn an tha<br>Inn | tau usiyaa<br>daaanissiiya<br>aw                   | citiunsafinun<br>ourgedoonawe<br>umstitunsooong               | 29.00          |             |
| anarna ann an Anna an Anna an Anna an Anna an Anna an Anna an Anna an Anna an Anna an Anna an Anna an Anna an A                                                                                                    | tau ostatan<br>diaonnssius<br>du<br>na du<br>sa    | citurnsrfmun<br>ourgedonseen                                  | 25 60          |             |
| inumi adoranulu<br>yaansaguradoulu<br>                                                                                                    | na du<br>na du<br>sa du                            | ะตับการศึกษา<br>วมกระจังการพล<br>มาระกิการออกดู<br>35% ( 165% | 25 8.0         |             |
| unarisseçurvad zuluk<br>unarisseçurvad zuluk                                                                                                    | tau oskata<br>daomissius<br>du<br>tar do<br>tar do | ะดับการที่คนา<br>อนกระมีคน<br>มกระโครงออกุ<br>มกระ            | 20 KM          |             |
|                                                                                                    | au ostan<br>daomisista<br>ou<br>oa de<br>sa        | citions af Aun<br>ourge Jon can                               | 30 KK          |             |
| anarna ann an Anna an Anna an Anna an Anna an Anna an Anna an Anna an Anna an Anna an Anna an Anna an Anna an A                                                                                                    | an du usular<br>daomssius<br>du                    | citiumseflaun<br>ourgesionseen<br>umsefinanseeng              | - 20 m<br>     |             |

รูปที่ 50 ตัวอย่างข้อมูลครูและบุคลากร

 (4) ข้อมูลทรัพยากรโรงเรียน เมื่อเลือกที่เมนู "ข้อมูลทรัพยากรโรงเรียน" ระบบจะแสดงข้อมูล สถิติในรูปแบบของกราฟ อาทิเช่นข้อมูลแหล่งไฟฟ้า ข้อมูลแหล่งน้ำ เป็นต้น

| บอมูลกรพอ เกร                                                                                                    | รโรงเรียน                                                                                                    | ้ ข้อมูลทรัพยากร                                                                                                    | โรงเรียน                                                                                  |
|----------------------------------------------------------------------------------------------------|----------------------------------------------------------------------------------------------------|----------------------------------------------------------------------------------------------------|-------------------------------------------------------------------------------------------|
| ไฟฟ้า                                                                                                    |                                                                                                    |                                                                                                    |                                                                                           |
| การใช้ไฟฟ้าภายในโรงเรียนสามารถตูกจำแนกออกเ<br>ส่วนภูมิภาค/นกรหลวงหรือไม่ มีไฟฟ้าใช้หรือไม่                                                                                                    | ป็น โรงเรียนนั้นอยู่ในเขตบริการไฟฟ้า                                                                                                    | -                                                                                                    |                                                                                           |
| 25,074 โรงเรีย<br>โรงเรียนอยู่ในเขตบริการ                                                                                                    | เน<br>เฟฟ้าส่วน                                                                                                    | <b>หล่งน้ำใช้</b><br>จำนวนโรงเรียนทั้งหมด                                                                                                    | 30,013                                                                                    |
| ญับภาศ/แครหสว                                                                                                    | P                                                                                                    | ประชาหญ่ข้าน                                                                                                    | 43.94 %                                                                                   |
| 4,939 โรงเรีย                                                                                                    | <u>a</u>                                                                                                    | ทั้งน้ำไฟเนอร์กลาส                                                                                                    | 0.55 %                                                                                    |
| อยูนอกเขตบรการเพ<br>ภูมิภาค/นครหลวง                                                                                                    | o and a second second sec | ช่อน้ำมากาล                                                                                                    | 11.66 %                                                                                   |
| 29,998 โรงเรีย<br>โรงเรียนมีไฟฟ้า                                                                                                    | a A                                                                                                    | อมพิวเตอร์<br>การใช้งานคอมพิวเตอร์ของแต่ละไรงเรียนนั้น ซ่อมมี                                                                                            | แหล่งที่มาของคอมพัวเตอร์ที่แตกต่                                                          |
| าร โรงเรียน<br>โรงเรือนมีไฟฟ้าข้                                                                                                    | al list<br>di                                                                                                    | ม เช่น คอมพิวเตอร์ตั้งโต๊ะ หรือ NOTEBOOK ที่มาจ<br>งเรียน ซึ่งการใช้งานคอมพิวเตอร์ตั้งโต๊ะ หรือ NOTE<br>างกันออกไป ไม่ว่าจะเป็นเพื่อการบริหารจัดการ หรือ | ทงบประมาณหรือการบริจาคเข้ามาเ<br>BOOK เหล่านี้มีวัตถุประสงค์ที่แตก<br>เพื่อการเรียนการสอน |
| เหล่งน้ำ                                                                                                    |                                                                                                    | แบ่งตามการใช้งาน(ร้อยละ)                                                                                                    |                                                                                           |
| แหล่งน้ำใช้ของแต่ละไรงเรียนก็สามารถจำแนกตามเ                                                                                                    | ประเภทได้เช่นกับ ไม่ว่าจะเป็นประปา                                                                                                    | 75,953/356,564                                                                                                    |                                                                                           |
| เจเรียน ประปาหมู่บ้าน ประปาบาดาล และอื่น ๆ                                                                                                    |                                                                                                    | and the second second second second                                                                                                    |                                                                                           |
|                                                                                                    |                                                                                                    | 280,611/356,564                                                                                                    | 1170.5                                                                                    |
| เป็นสูงจานวินระจะรับเกิดจานอินเตอร์จ                                                                                                    | unidausiin                                                                                                    | 27.744/69.491                                                                                                    | ANON .                                                                                    |
| tercherde at                                                                                                    |                                                                                                    | and a standard bring                                                                                                    | 19.62 NB                                                                                  |
| andreases and Loos                                                                                                    |                                                                                                    | 41,747/69,491                                                                                                    |                                                                                           |
| Andreas Constanting of Constanting of Constanting o |                                                                                                    |                                                                                                    |                                                                                           |
| adhaantara 🕈 🖬                                                                                                    |                                                                                                    | แบ่งตามแหล่งที่มา(ร้อยละ)                                                                                                    |                                                                                           |
|                                                                                                    |                                                                                                    | 2,497,333/2,630,437                                                                                                    |                                                                                           |
|                                                                                                    | atalastesson                                                                                                    | appeldit version per                                                                                                    | baller to                                                                                 |
| An an an an an an an an an an an an an an                                                                                                    |                                                                                                    |                                                                                                    |                                                                                           |
| an 🖥 🖬 👘 🧰 👘 👘 👘 👘 👘 👘                                                                                                    |                                                                                                    | 133,104/2,630,437                                                                                                    |                                                                                           |
| หล่งน้ำใช้                                                                                                    |                                                                                                    | 133,104/2,630,437                                                                                                    | 5.00 V                                                                                    |
| เหล่งน้ำใช้<br>งำเวนโรงเรียนกิ่งหมด                                                                                                    | 30,013                                                                                                    | 133,104/2,630,437<br>602,534/641,252                                                                                                    | 500 X<br>2010 X                                                                           |
| ระหน่างน้ำใช้<br>ว่านวนโรงเรียนที่งหมด<br>ประปาทย์บ้าน                                                                                                    | 30,013<br>43,94 %                                                                                                    | 133,104/2,630,437<br>602,534/641,252<br>38,718//641,252                                                                                                  | 565 S                                                                                     |
| แหล่งน้ำใช้<br>รับเวยรงเรียนใจหมด<br>ประปาทปุป้าย<br>ก่องไทปเปลี่ยนกกลา                                                                                                    | 30,013<br>43.94 %<br>0.55 %                                                                                                    | 133,104/2,630,437<br>602,534/641,252<br>30,718/641,252                                                                                                   | 5.00 %<br>19.07 %<br>80.07 %                                                              |

รูปที่ 51 ตัวอย่างข้อมูลทรัพยากรโรงเรียน

#### 1.2.2 ข้อมูลนักเรียนยากจน/จนพิเศษ

เมนูข้อมูลนักเรียนยากจน/จนพิเศษ จะแสดงข้อมูลในเชิงสถิติของนักเรียนยากจน/จนพิเศษ ใน แต่ละด้าน ประกอบด้วย ข้อมูลสถิตินักเรียนยากจน ข้อมูลครัวเรือน และข้อมูลการมาเรียน/โภชนาการ

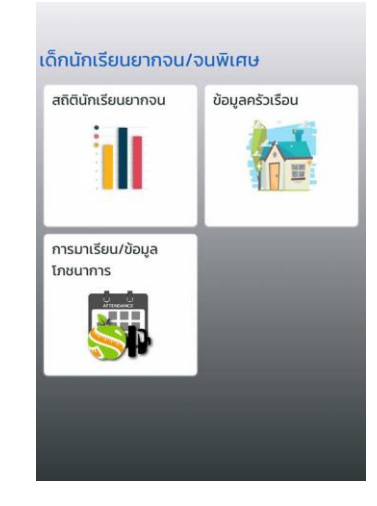

รูปที่ 52 เมนูหลักรายงานข้อมูลนักเรียนยากจน/ยากจนพิเศษ

(1) สถิตินักเรียนยากจน เมื่อเลือกที่เมนู "สถิตินักเรียนยากจน" ระบบจะแสดงข้อมูลสถิติใน ด้านนักเรียนยากจน/จนพิเศษ อาทิเช่น ข้อมูลจำนวนนักเรียนยากจน/ยากจนพิเศษในแต่ละ ปีการศึกษา ข้อมูลสถิตินักเรียนยากจน/จนพิเศษแบ่งจังหวัด เป็นต้น

|                                                                                                    | farradha i cónar sector<br>An i ar ann an                                                                                                    | neesianant<br>~                                                                                                    |
|----------------------------------------------------------------------------------------------------|----------------------------------------------------------------------------------------------------|----------------------------------------------------------------------------------------------------|
|                                                                                                    |                                                                                                    |                                                                                                    |
|                                                                                                    |                                                                                                    |                                                                                                    |
|                                                                                                    |                                                                                                    |                                                                                                    |
| s/see                                                                                                    | 1.54                                                                                                    |                                                                                                    |
| INDULACENDUMINUMUMUM<br>stansmansstatistististerites sitem<br>de sättammedettadditus eren mar<br>Németración detter andd Perry Neme<br>menditements d'et testedaadska | YILƏVHƏC<br>- isəsə fərdəşələrləri bərətəri və və ol<br>rəsələrə<br>- Sec Firl dəşəbələri ələrətə bərətəri bələri<br>səhərə qələrə dəshlərətəri bələti bi səhərətə | ndat desenante la balante en antiparte en antiparte<br>en antiparte en antiparte en antiparte en antiparte en antiparte en antiparte en antiparte en antiparte en antiparte en antiparte en antiparte en antiparte en antiparte en antiparte en antiparte en antiparte en antiparte en antiparte en antiparte en antiparte en antiparte en antiparte en antiparte en<br>antiparte en antiparte en antiparte en antiparte en antiparte en antiparte en antiparte en antiparte en antiparte en antiparte en antiparte en antiparte en antiparte en antiparte en antiparte en antiparte en antiparte en antiparte en antiparte en antiparte en antiparte en antiparte en antiparte en<br>en antiparte en antiparte en antiparte en antiparte en antiparte en antiparte en antiparte en antiparte en antiparte en antiparte en antiparte en antiparte en antiparte en antiparte en antiparte en antiparte en antiparte en antiparte e |
|                                                                                                    | a constraintaire<br>ar tha constraint                                                                                                    | 1130 -                                                                                                    |
|                                                                                                    |                                                                                                    |                                                                                                    |
| 1111                                                                                                    |                                                                                                    | our two                                                                                                    |
| 1000                                                                                                    | 1.000                                                                                                    |                                                                                                    |
| -                                                                                                    |                                                                                                    | -                                                                                                    |
|                                                                                                    | 10 จังหรือที่มี บร.ชากงน <del>-</del> อนพิ                                                                                                    | บรง มากที่สุด 0 มี2562                                                                                                    |
|                                                                                                    | update                                                                                                    | 75,009                                                                                                    |
|                                                                                                    | Quistostul                                                                                                    | 70,007                                                                                                    |
|                                                                                                    | etatera                                                                                                    | 50,004                                                                                                    |
|                                                                                                    | quard                                                                                                    | 35,007                                                                                                    |
|                                                                                                    | touria<br>Ineão                                                                                                    | 54990                                                                                                    |
|                                                                                                    | space all                                                                                                    | 40.174                                                                                                    |
|                                                                                                    | Unsedssouth                                                                                                    | 43(0)(3                                                                                                    |

รูปที่ 53 ตัวอย่างข้อมูลนักเรียนยากจน/ยากจนพิเศษ

(2) ข้อมูลสภาพครัวเรือนนักเรียนยากจน/ยากจนพิเศษ เมื่อเลือกที่เมนู "ข้อมูลครัวเรือน" ระบบจะแสดงข้อมูลสถิติทางด้านสภาพครัวเรือนของนักเรียนยากจน อาทิเช่นข้อมูลรายได้ ครัวเรือน ข้อมูลสภาวะความยากลำบาก เป็นต้น

| ายได้ครัวเรือน                                                                                                    |                                                                                                    |                                                                                                    |
|----------------------------------------------------------------------------------------------------|----------------------------------------------------------------------------------------------------|----------------------------------------------------------------------------------------------------|
| enneelsenen tääläinen opensi kiinen                                                                                                | 56a-0enifedeseteinintelad                                                                                  | angino pranto - 20082                                                                                                    |
|                                                                                                    | Christian -                                                                                                | 1540 - 1564                                                                                                    |
|                                                                                                    |                                                                                                    |                                                                                                    |
|                                                                                                    |                                                                                                    |                                                                                                    |
|                                                                                                    |                                                                                                    |                                                                                                    |
|                                                                                                    |                                                                                                    |                                                                                                    |
| 1.00                                                                                                    | No. 11                                                                                                    |                                                                                                    |
| 15 13                                                                                                    |                                                                                                    | •<br>                                                                                                    |
| Onsrinun                                                                                                    |                                                                                                    | stutionSuSou(utr                                                                                                    |
| 2/2550                                                                                                    |                                                                                                    | (1023)                                                                                                    |
| 1/259                                                                                                    |                                                                                                    | 13(86)                                                                                                    |
| 10552                                                                                                    |                                                                                                    | 1825-63                                                                                                    |
|                                                                                                    |                                                                                                    |                                                                                                    |
| Omsčinur                                                                                                    |                                                                                                    | ຮາເໜີດັກຮົວເຮັຍນຸໃນາ                                                                                                    |
| 2/2550                                                                                                    |                                                                                                    | 4                                                                                                    |
| 2/2550                                                                                                    |                                                                                                    | 4                                                                                                    |
| 2/2551                                                                                                    |                                                                                                    | 4                                                                                                    |
| 1/25/2                                                                                                    |                                                                                                    | - 4                                                                                                    |
| h <b>arum</b><br>1966 - Vala Orlanovauorreelineataa<br>1960 - Seara Bet Mirosa elabakeeta<br>1981 - aasto määtekkeeteks käradakkee | atra Consumant Constant da Angel<br>Rodo construit gragoria norsta da<br>Romana de Constant<br>Construit 2 | ala enderwolodie artweitachen kölensensen<br>mehistenerin täälsekantarlagiente allentene ei<br>ende säällisetene Offisiehniskäne i 18 ono170a<br>19558 – 19393                                                                                                    |
| 19 FB                                                                                                    | 10.4-                                                                                                    | -                                                                                                    |
|                                                                                                    |                                                                                                    |                                                                                                    |
|                                                                                                    | _                                                                                                    |                                                                                                    |
|                                                                                                    | Lat. Bro                                                                                                   | -                                                                                                    |
| With June 2010                                                                                                    | 1200                                                                                                    | referrer W0075-AL                                                                                                    |
|                                                                                                    |                                                                                                    | The Contraction of the Contraction of the Contracti |
|                                                                                                    | A nut                                                                                                    |                                                                                                    |
| dage                                                                                                    |                                                                                                    | B Minister B Millerite                                                                                                    |
| dec                                                                                                    | Constant Barmadadas                                                                                        |                                                                                                    |
| der                                                                                                    | Contas Binatidos                                                                                           |                                                                                                    |

รูปที่ 54 ตัวอย่างข้อมูลครัวเรือน

(3) ข้อมูลการมาเรียนและสภาวะโภชนาการของนักเรียนยากจน/ยากจนพิเศษ เมื่อเลือกที่ เมนู "การมาเรียน/ภาวะโภชนาการ" ระบบจะแสดงข้อมูลสถิติทางด้านการมาเรียน และ ข้อมูลน้ำหนักส่วนสูงของนักเรียนยากจน/ยากจนพิเศษ อาทิเช่น ข้อมูลอัตราการมาเรียน นักเรียนแบ่งตามประเภทความยากจน ข้อมูลการเจริญเติบโตตามวัย เป็นต้น

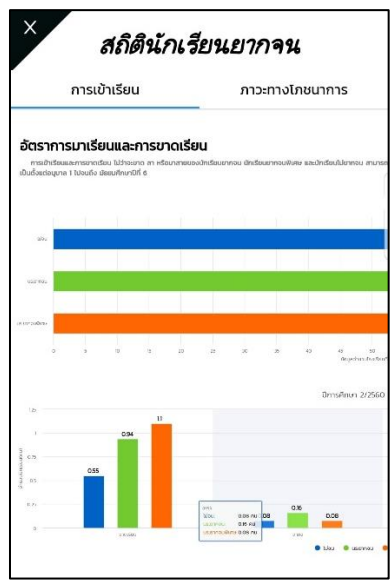

รูปที่ 55 ตัวอย่างข้อมูลการมาเรียน/ภาวะโภชนาการ

#### 1.2.3 ข้อมูลเด็กและเยาวชนนอกระบบการศึกษา

ข้อมูลเด็กและเยาวชนนอกระบบการศึกษา จะแสดงข้อมูลในเชิงสถิติของเด็กและเยาวชนนอก ระบบการศึกษาที่ได้จากการสำรวจ ประกอบด้วย ข้อมูลสถิติเด็กนอกระบบ ข้อมูลครัวเรือนและเศรษฐกิจ และข้อมูลสภาพปัญหาและความต้องการ

| สถิติเด็กนอกระบบการ              | ข้อมูลครัวเรือนและ<br>เศรษฐกิจ |
|----------------------------------|--------------------------------|
| ปัญหาความต้องการ<br>NEED<br>HELP |                                |

รูปที่ 56 เมนูหลักข้อมูลเด็กและเยาวชน

(1) ข้อมูลสถิติเด็กนอกระบบ เมื่อเลือกที่เมนู "สถิติเด็กนอกระบบการศึกษา" ระบบจะแสดง ข้อมูลสถิติของเด็กและเยาวชนนอกระบบการศึกษา อาทิเช่น ข้อมูลจำนวนเด็กและเยาวชน นอกระบบการศึกษาตามช่วงอายุ ข้อมูลจำนวนเด็กและเยาวชนนอกระบบแบ่งตามเพศ

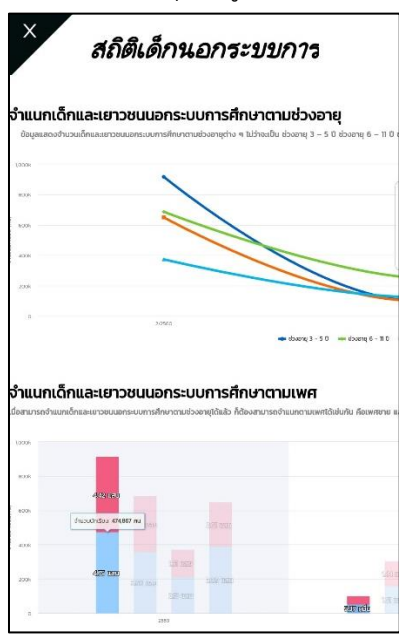

รูปที่ 57 ตัวอย่างข้อมูลสถิติเด็กนอกระบบ

(2) ข้อมูลครัวเรือนและเศรษฐกิจของเด็กและเยาวชนนอกระบบการศึกษาและครอบครัว เมื่อเลือกที่เมนู "ข้อมูลครัวเรือนและเศรษฐกิจ" ระบบจะแสดงข้อมูลข้อมูลทางด้านสภาพ ครัวเรือนและรายได้ครัวเรือนของครับครัวเด็กและเยาวชนนอกระบบการศึกษาอาทิเช่น ข้อมูลจำนวนสมาชิกและรายได้เฉลี่ยครัวเรือน ขอมูลสภาวะความยากลำบากครัวเรือน เป็น ต้น

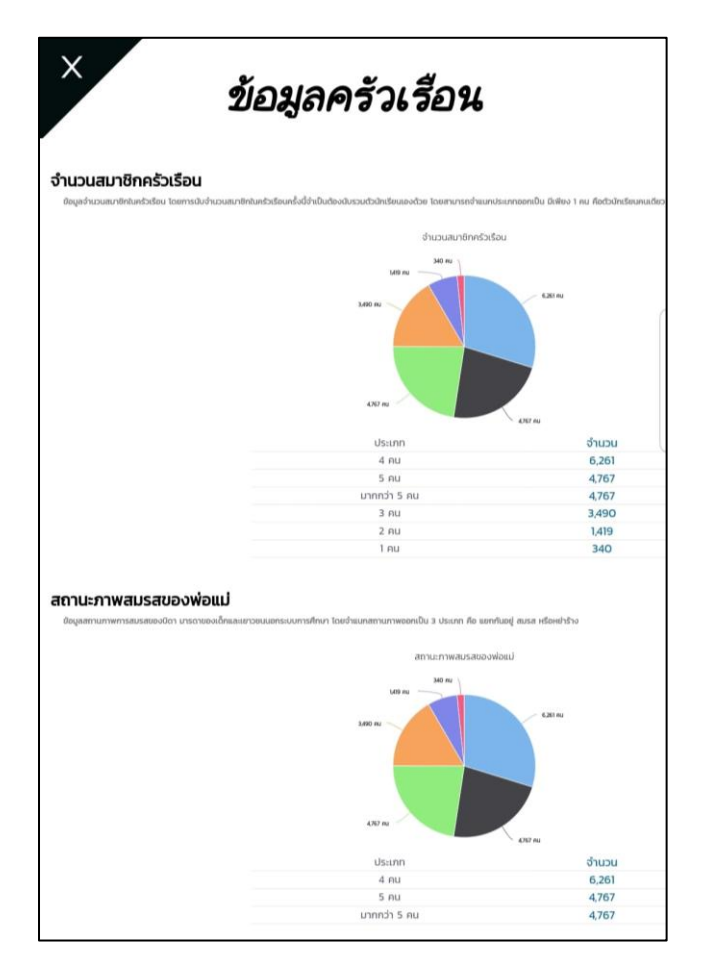

รูปที่ 58 ตัวอย่างข้อมูลครัวเรือนและเศรษฐกิจ

(3) ข้อมูลสภาพปัญหาและความต้องการการช่วยเหลือของเด็กและเยาวชนนอกระบบ การศึกษา เมื่อเลือกที่เมนู "ปัญหาและความต้องการ" จะแสดงข้อมูลสถิติด้านข้อมูลการ สำรวจสภาพปัญหา และความต้องการช่วยเหลือของเด็กและครับครัว อาทิเช่น ข้อมูลสภาพ ปัญหาแบ่งตามด้าน ข้อมูลความต้องการแบ่งตามด้านเป็นต้น

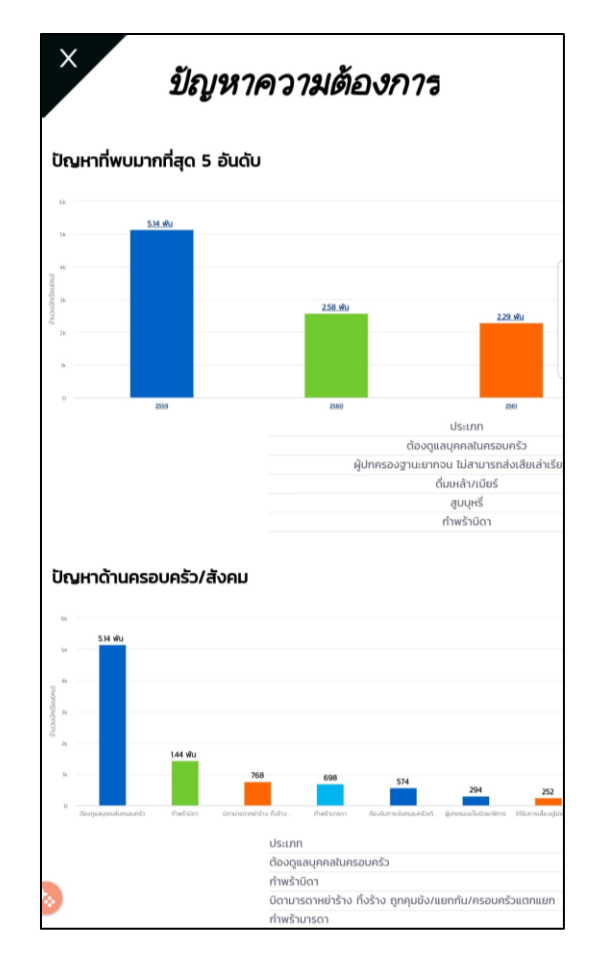

รูปที่ 59 ตัวอย่างข้อมูลปัญหาและความต้องการ